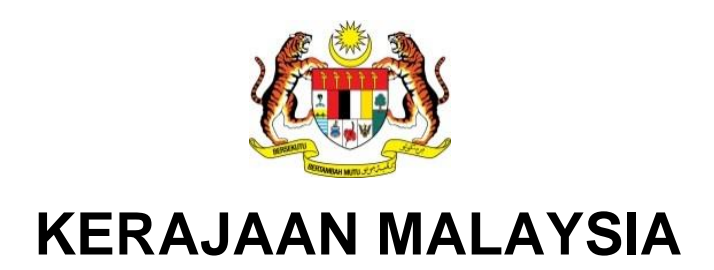

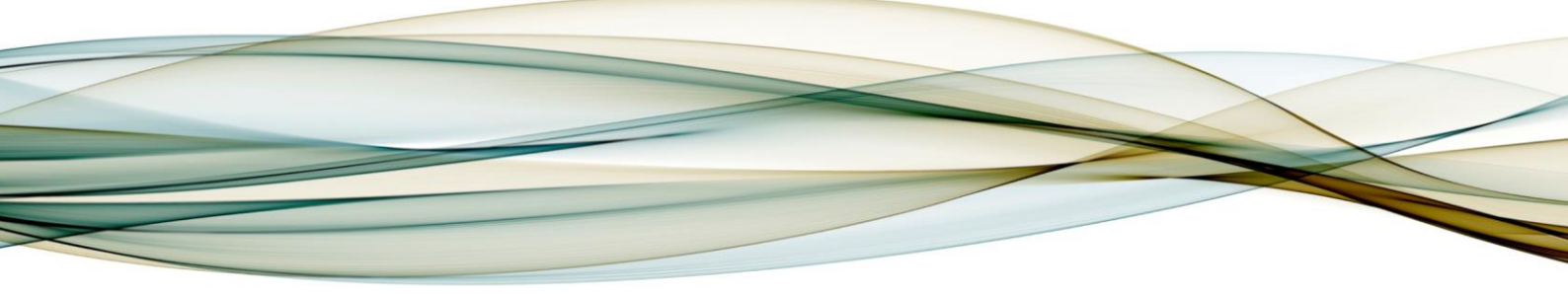

# **MANUAL PENGGUNA**

# MODUL AKAUN TERIMAAN

Proses Baucar Jurnal Pelarasan Modul Terimaan

Versi 1.0

For

JABATAN AKAUNTAN NEGARA MALAYSIA

**iGFMAS PROJECT** 

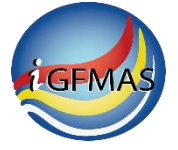

# PINDAAN DOKUMEN

| No | Versi | Tarikh        | Dikemaskini Oleh       | Catatan                         |
|----|-------|---------------|------------------------|---------------------------------|
| 1  | 0.1   | 8 Jan 2020    | Syed Raziman Shah      | Penyediaan manual pengguna      |
| 2  | 0.2   | 4 April 2020  | Syed Raziman Shah      | Kemaskini manual pengguna       |
| 3  | 0.3   | 15 April 2020 | Syed Raziman Shah      | Kemaskini manual pengguna       |
| 4  | 0.4   | 17 April 2020 | Syed Raziman Shah      | Kemaskini manual pengguna       |
| 5  | 0.5   | 21 April 2020 | Syed Raziman Shah      | Kemaskini manual pengguna       |
| 6  | 0.6   | 30 April 2020 | Syed Raziman Shah      | Kemaskini manual pengguna       |
| 7  | 0.7   | 12 Mei 2020   | Syed Raziman Shah      | Kemaskini manual pengguna       |
| 8  | 1.0   | 11 Jun 2020   | Muhammad Azrin Arbaiin | Pengemaskinian untuk pengesahan |
|    |       |               |                        | dan terbitan pertama            |

Dokumen ini telah dipinda dengan keterangan berikut:

# **ISI KANDUNGAN**

| 2.0 | MODUL DAN PROSES KERJA                       | 3 |
|-----|----------------------------------------------|---|
|     | 2.1. Manual Pengguna Baucar Jurnal Pelarasan | 3 |
|     | 2.2. Tujuan Proses Kerja                     | 3 |
|     | 2.3. Aliran Proses Kerja                     | 4 |
|     | 2.3.1. Daftar Baucar Jurnal Pelarasan.       | 4 |

## 2.0 MODUL DAN PROSES KERJA

#### 2.1. MANUAL PENGGUNA BAUCAR JURNAL PELARASAN

Baucar Jurnal Pelarasan di modul Terimaan digunakan oleh PTJ untuk membuat pelarasan yang melibatkan dua (2) senario iaitu:

- a. Pelarasan Hasil ke Akaun Deposit melaraskan kod Hasil/ kod GL yang telah salah diperakaunkan di Resit Biasa tanpa Invois (Resit asal) kepada kod Deposit bersubsidiari Pelanggan yang sebenar.
- b. Pelarasan Antara Deposit Recon AR dan Recon AP melaraskan kod Deposit bersubsidiari Pelanggan/ Pembekal yang telah salah diperakaunkan di Resit Deposit (Resit asal) kepada kod Deposit bersubsidiari Pelanggan/ Pembekal yang sebenar.

Kriteria Resit yang dibenarkan untuk dibuat pelarasan adalah seperti berikut:

- 1. Resit berstatus Lulus, dan
- 2. Resit yang telah disediakan Penyata Pemungut sehingga Perakuan 2.

Baucar Jurnal Pelarasan ini akan menjana No. Resit Pelarasan yang baharu **(YYYY+Kump PTJ+PTJ+J+nnnnn. Contoh: 202024010101J000001)** yang akan digunakan untuk tujuan proses seterusnya iaitu Bayar Balik Deposit.

Sebelum Baucar Jurnal Pelarasan ini disediakan, PTJ perlu memastikan Maklumat Pelanggan yang ingin dilaraskan kod Deposit telah diwujudkan di Data Induk – Maklumat Pelanggan. Proses Baucar Jurnal Pelarasan melibatkan tiga (3) proses iaitu Penyedia, Peraku I dan Peraku II. Fungsi token iGFMAS diperlukan untuk membuat proses Peraku I dan Peraku II.

#### 2.2. TUJUAN PROSES KERJA

Memberi panduan kepada pengguna dalam proses kerja bagi menyediakan baucar jurnal pelarasan. Langkah-langkah bagi penyediaan baucar jurnal pelarasan adalah seperti berikut :-1. Mendaftar baucar jurnal pelarasan.

- a. Pelarasan Pulang Balik Hasil ke Akaun Deposit.
- b. Pelarasan Antara Deposit Recon AR dan Recon AP.
- 2. Mendaftar baucar jurnal pelarasan Akaun Kena Bayar (AKB).
  - a. Pelarasan Pulang Balik Hasil ke Akaun Deposit.
  - b. Pelarasan Antara Deposit Recon AR dan Recon AP.
- 3. Mencetak baucar jurnal pelarasan (skrin daftar).
- 4. Mengesahkan/ Perakuan I baucar jurnal pelarasan.

- 5. Melulus/ Perakuan II baucar jurnal pelarasan.
- 6. Mengemaskini baucar jurnal pelarasan.
- 7. Menghapus kemaskini baucar jurnal pelarasan.
- 8. Mengkuiri baucar jurnal pelarasan.
- 9. Mengemaskini baucar jurnal pelarasan selepas Dikuiri.
- 10. Menghapus kuiri baucar jurnal pelarasan.
- 11. Status dokumen baucar jurnal pelarasan.
- 12. Cetak Baucar Jurnal Pelarasan (skrin status dokumen).

#### 2.3. ALIRAN PROSES KERJA

#### 2.3.1. Daftar Baucar Jurnal Pelarasan.

Proses ini adalah proses di mana Penyedia menyediakan Baucar Jurnal Pelarasan dengan pilihan seperti berikut:

i. Pelarasan Pulang Balik Hasil ke Akaun Deposit.

#### 1. Skrin Selamat Datang - iGFMAS Portal dipaparkan.

| Tugasan                                                               | Data Induk                        | Waran | Baucar Jurnal               | Perolehan                       | Pengurusan Arahan Pembayaran | Terimaan | Panjar | Perakaunan Aset | BW / BI |
|-----------------------------------------------------------------------|-----------------------------------|-------|-----------------------------|---------------------------------|------------------------------|----------|--------|-----------------|---------|
| Tugasan                                                               |                                   |       |                             |                                 |                              |          | 1      |                 |         |
| <ul> <li>Selamat D</li> <li>Senarai Tu</li> <li>Senarai Tu</li> </ul> | atang<br>gas Harian<br>gas Harian | •     | Selamat Dat<br>Tiada pengun | ang Ke 1GFMA<br>numan buat masa | S Portal                     |          |        |                 |         |

| No. | Nama Medan/<br>Butang | Mandatori<br>(M) | Tindakan                          | Catatan |
|-----|-----------------------|------------------|-----------------------------------|---------|
| 1   | Terimaan              | М                | Klik pada medan <b>Terimaan</b> . |         |

#### 2. Skrin Terimaan – iGFMAS Portal dipaparkan.

| Tugasan     | Data Induk      | Waran  | Baucar Jurnal     | Perolehan       | Pengurusan Arah | an Pembayaran | Terimaan | Panjar | Perakaunan  | Aset | BW / BI    | Laporan           |
|-------------|-----------------|--------|-------------------|-----------------|-----------------|---------------|----------|--------|-------------|------|------------|-------------------|
| Invois / No | ta Debit / Nota | Kredit | Penerimaan Mel    | Resit           | Serahan Wang    | Penyata Pemu  | ngut E-F | lesit  | Fungsi Khas |      | car Jurnal | Lapora            |
|             |                 |        |                   |                 |                 |               |          |        | (           | 1    |            | ୍ୱେ୭   <u>Ope</u> |
| Baucar Ju   | mal             | •      | 🖌 Sila pilih subm | ienu yang berka | itan            |               |          |        |             |      |            |                   |
| Baucar Jurr | nal Pelarasan   |        |                   |                 |                 |               |          |        |             |      |            |                   |
|             | $\overline{2}$  |        |                   |                 |                 |               |          |        |             |      |            |                   |

| No. | Nama Medan/<br>Butang | Mandatori<br>(M) | Tindakan                    | Catatan |
|-----|-----------------------|------------------|-----------------------------|---------|
| 1   | Baucar Jurnal         | М                | Klik <b>Baucar Jurnal</b> . |         |

| No. | Nama Medan/<br>Butang   | Mandatori<br>(M) | Tindakan                                                   | Catatan |
|-----|-------------------------|------------------|------------------------------------------------------------|---------|
| 2   | Baucar Jurnal Pelarasan | М                | Klik pada medan <b>Baucar Jurnal</b><br><b>Pelarasan</b> . |         |

# 3. Skrin Baucar Jurnal Pelarasan - iGFMAS Portal dipaparkan.

| DAFTAR BAUCAR JURNAL                                                                                                    |
|----------------------------------------------------------------------------------------------------|
| Simpan Semak Data Hantar Perakuan I Kuiri Set Semula Hapus                                                                         |
| Jenis Urusniaga DV AR Clearing ABB   Pelarasan Pulang Balik Hasil ke Akaun Deposit  Pelarasan Antara Deposit Recon AR dan Recon AP |
| KEGUNAAN PELARASAN AR CLEARING ABT                                                                                                 |
| No. Pelanggan *   2   Tahun *   2020   3     No. Dokumen Kawalan *   4   No. Dokumen *   5                                         |
| PILIHAN BULAN DAN TAHUN KEWANGAN                                                                                                   |
| <ul> <li>Tahun Kewangan Semasa</li> <li>Tahun</li> <li>Bulan Perakaunan dan Tahun Kewangan Lama</li> </ul>                         |

| No. | Nama Medan/      | Mandatori | Tindakan                              | Catatan               |
|-----|------------------|-----------|---------------------------------------|-----------------------|
|     | Butang           | (M)       |                                       |                       |
| 1   | Kriteria Pilihan | М         | Pada medan <b>Kriteria Pilihan</b> ,  |                       |
|     |                  |           | pilih radio button " <b>Pelarasan</b> |                       |
|     |                  |           | Pulang Balik Hasil ke Akaun           |                       |
|     |                  |           | Deposit".                             |                       |
| 2   | No. Pelanggan *  | М         | Pada medan <b>No. Pelanggan</b> ,     |                       |
|     |                  |           | Kunci masuk (atau pilih daripada      |                       |
|     |                  |           | butang Carian) No. Pelanggan          |                       |
|     |                  |           | Resit yang ingin dilakukan            |                       |
|     |                  |           | pelarasan iaitu 10+Kump               |                       |
|     |                  |           | PTJ+PTJ utk Resit OTC dan             |                       |
|     |                  |           | 6xxxxxxxx untuk Resit Tetap.          |                       |
| 3   | Tahun            | М         | Sistem akan default tahun             | Medan ini merujuk     |
|     |                  |           | semasa. Sila pinda sekiranya          | kepada Tahun Resit    |
|     |                  |           | Resit yang ingin dilaraskan tidak     | yang ingin dilaraskan |
|     |                  |           | dijana dalam tahun yang sama.         | telah disediakan.     |
|     |                  |           |                                       | Sebagai contoh,       |
|     |                  |           |                                       | sekiranya Resit yang  |
|     |                  |           |                                       | ingin dilaraskan      |

| No. | Nama Medan/<br>Butang | Mandatori<br>(M) | Tindakan                                                                                                    | Catatan                                                                                                    |
|-----|-----------------------|------------------|----------------------------------------------------------------------------------------------------|----------------------------------------------------------------------------------------------------|
|     |                       |                  |                                                                                                    | dijana pada tahun<br>2019, kunci masuk<br>tahun 2019 di medan<br>ini.                                          |
| 4   | No. Dokumen Kawalan*  | Μ                | Kunci masuk (atau pilih daripada<br>butang Carian) No. Dokumen<br>Kawalan Resit yang ingin<br>dilakukan pelarasan, sebagai<br>contoh 42xxxxxxx dan tekan<br>kekunci Enter. | Medan no. Dokumen<br>akan dijana secara<br>automatik mengikut<br>no. dokumen resit<br>yang dipilih.            |
| 5   | No. Dokumen *         | М                | Kunci masuk (atau pilih daripada<br>butang Carian) No. Dokumen<br>Resit yang ingin dilakukan<br>pelarasan dan tekan kekunci<br>Enter.                                      | Medan no. Dokumen<br>Kawalan akan dijana<br>secara automatik<br>mengikut no.<br>dokumen resit yang<br>dipilih. |
| 6   | Jana                  | М                | Klik pada medan <b>Jana</b> .                                                                                                    |                                                                                                    |

# 4. Skrin Daftar Baucar Jurnal - iGFMAS Portal dipaparkan.

| Tugasan    | Data Induk      | Waran      | Baucar Jurna         | l Perolehan                  | Pengurusan Arah                        | an Pembayaran                  | Terimaan     | Panjar P      | Perakaunan Aset | BW / BI                  | Laporan                     |                             |
|------------|-----------------|------------|----------------------|------------------------------|----------------------------------------|--------------------------------|--------------|---------------|-----------------|--------------------------|-----------------------------|-----------------------------|
| ivois / No | ta Debit / Nota | Kredit     | Penerimaan M         | /lel Resit                   | Serahan Wang                           | Penyata Pemur                  | ngut E-F     | Resit Fun     | gsi Khas Ba     |                          | Laporar                     |                             |
|            |                 |            |                      |                              |                                        |                                |              |               |                 |                          | ፍን   <u>Open</u>            | in New Window               |
|            |                 |            |                      |                              |                                        |                                |              |               |                 |                          |                             |                             |
| DAFTA      | R BAUCAR JUR    | NAL        |                      |                              |                                        |                                |              |               |                 |                          |                             |                             |
| Simp       | an Semak Dat    | a Hantar   | Sah/Perakuar         | I Kuiri S                    | et Semula Hapus                        |                                |              |               |                 |                          |                             |                             |
| Semal      | k Peruntukan    | Cetak      | Kembali              |                              |                                        |                                |              |               |                 |                          |                             |                             |
| DAT        | AASAS           |            |                      |                              |                                        |                                |              |               |                 |                          |                             |                             |
| Tahu       | in              |            | 2020                 |                              |                                        |                                | Tarikh Post  | t             |                 | KB                       |                             |                             |
| Jenis      | Urusniaga       |            | DV                   | AR Clea                      | ring ABB                               | Bula                           | n Perakaunan |               |                 |                          |                             |                             |
| Pejał      | bat Perakaunan  |            | 1102                 |                              |                                        |                                |              |               |                 |                          |                             |                             |
| No. E      | Dokumen         |            |                      |                              |                                        |                                |              |               |                 |                          |                             |                             |
| No. F      | Resit           |            |                      |                              |                                        |                                |              |               |                 |                          |                             |                             |
| Tarik      | h Dokumen       |            | 09.01.2020           |                              |                                        |                                |              |               |                 |                          |                             |                             |
| Pega       | wai Pengawal M  | enyedia    | B6                   | KETUA                        | SETIAUSAHA PERBEN                      | IDAHARAAN (2020)               |              |               |                 |                          |                             |                             |
| Kum        | pulan PTJ & PTJ | Menyedia * | 24010101             | KUMPU                        | LAN PTJ PERBENDAH                      | ARAAN (2019)                   |              |               |                 |                          |                             |                             |
| Penn       | aa -            | 1-         |                      |                              |                                        |                                |              |               |                 |                          | Maksimum 20                 | ) aksara                    |
|            |                 |            |                      |                              |                                        |                                |              |               |                 |                          |                             |                             |
| KEGU       | NAAN MEMBATAI   | LKAN REKO  | D BAUCAR JURNA       | L SAHAJA                     |                                        |                                |              |               |                 |                          |                             |                             |
| No. P      | elanggan        | 6000000    | 001                  |                              |                                        |                                |              |               |                 | Ti                       | ahun 2                      | 020                         |
| No. D      | okumen Kawala   | n 4200000  | 096                  |                              |                                        |                                |              |               |                 | N                        | o. Dokumen                  | 20202401010                 |
| PINDA      | HAN/PELARASAN   |            | KIRA KE DALAM A      | KAUN DI BAWAH                |                                        |                                |              |               |                 |                          |                             |                             |
| Tamb       | ah Hapus        |            |                      |                              |                                        |                                | 10           |               |                 |                          |                             |                             |
|            |                 |            |                      | KOD DIPERTAN                 | IGGUNG                                 | (                              | ~            |               |                 | K                        | OD MEMBAYAR                 |                             |
| B          | Sil. Kategori   | Subsidiari | Kod Spe<br>Akaun G/L | cial Pegawai P<br>Pengawai P | Cumpulan<br>TJ&Vot/Program<br>TJDADANA | <sup>TT/</sup> Projek Setia Su | bsetia CP    | Amaun (DT) RM | Amaun (KT) RM   | Pegawai<br>Pengawal<br>P | umpulan<br>TJ & Pejab<br>TJ | at Kod Keg<br>aunan Tanggur |
|            | 1 Akaun GL      |            | H0161199             | B6 24                        | 1010101 G000                           |                                |              | 333.00        | 0.00            |                          |                             |                             |
|            | 2 Pelanggan 🔻   |            |                      |                              |                                        |                                |              | 0.00          | 333.00          |                          |                             |                             |
|            |                 | 2          | 3                    |                              | 4 5 6                                  | 7 8 Jumi                       | ah Kawalan 🗌 | 200.00        | 0.00            |                          |                             |                             |
|            |                 |            |                      |                              |                                        |                                | · · · ·      |               |                 |                          |                             |                             |

| No. | Nama Medan/<br>Butang | Mandatori<br>(M) | Tindakan                                                                                                    | Catatan                                                                                                    |
|-----|-----------------------|------------------|----------------------------------------------------------------------------------------------------|----------------------------------------------------------------------------------------------------|
| 1   | Perihal               | М                | Pada medan <b>Perihal</b> ,<br>masukkan keterangan untuk<br>pelarasan sebagai contoh<br>" <b>Kesilapan jumlah</b> ".                 |                                                                                                    |
| 2   | Subsidiari            | М                | Kunci masuk (atau pilih<br>daripada butang Carian)<br>No.Pelanggan yang ingin<br>diwujudkan Deposit, sebagai<br>contoh 6xxxxxxxx.    |                                                                                                    |
| 3   | Kod Akaun             | М                | Kunci masuk (atau pilih<br>daripada butang Carian) Kod<br>akaun Deposit yang ingin<br>diwujudkan.                                    | Hanya dibenarkan kod<br>akaun Deposit<br>bersubsidiari<br>Pelanggan.                                                           |
| 4   | Kumpulan PTJ & PTJ    | М                | Pada medan <b>Kumpulan PTJ &amp;</b><br><b>PTJ</b> , masukkan kod PTJ<br>Dipertanggung sebagai contoh<br>" <b>24010101</b> ".        | Dibenarkan PTJ<br>Tanggung berbeza<br>daripada PTJ<br>Menyedia di bawah<br>Kementerian dan<br>Pejabat Perakaunan<br>yang sama. |
| 5   | Vot / Dana            | М                | Pada medan <b>Vot / Dana</b> ,<br>masukkan kod Vot / Dana<br>sebagai contoh " <b>G000</b> ".                                         |                                                                                                    |
| 6   | Program / Aktiviti    | 0                | Pada medan <b>Program /</b><br>Aktiviti, masukkan kod<br>Program / Aktiviti sebagai<br>contoh " <b>010101</b> ", sekiranya<br>perlu. |                                                                                                    |
| 7   | Projek                | 0                | Pada medan <b>Projek</b> ,<br>masukkan kod Program /<br>Aktiviti sebagai contoh " <b>88888</b> ",<br>sekiranya perlu.                |                                                                                                    |
| 8   | Setia                 | 0                | Pada medan <b>Setia</b> , masukkan<br>kod Setia sebagai<br>contoh " <b>030</b> ", sekiranya perlu.                                   |                                                                                                    |
| 9   | Sub Setia             | 0                | Pada medan <b>Sub Setia</b> ,<br>masukkan kod Program /                                                                              |                                                                                                    |

| No. | Nama Medan/<br>Butang | Mandatori<br>(M) | Tindakan                                                                                                    | Catatan |
|-----|-----------------------|------------------|----------------------------------------------------------------------------------------------------|---------|
|     |                       |                  | Aktiviti sebagai contoh " <b>1001</b> ",<br>sekiranya perlu.                                                                                                    |         |
| 10  | CP                    | 0                | Pada medan <b>Program /</b><br><b>Aktiviti</b> , masukkan kod<br>Program/ Aktiviti sebagai<br>contoh " <b>T</b> ", sekiranya perlu.                                |         |
| 11  | Amaun (Dt) RM         | М                | Sistem akan default amaun<br>asal Resit yang ingin<br>dilaraskan. Sila pinda<br>sekiranya amaun yang ingin<br>dilaraskan adalah sebahagian<br>daripada amaun asal. |         |
| 12  | Amaun (Kt) RM         | М                | Pada medan <b>Amaun (Kt) RM</b> ,<br>masukkan amaun Deposit<br>yang ingin dilaraskan sama<br>seperti amaun di bahagian<br>Debit.                                   |         |

### 5. Skrin Daftar Baucar Jurnal - iGFMAS Portal dipaparkan.

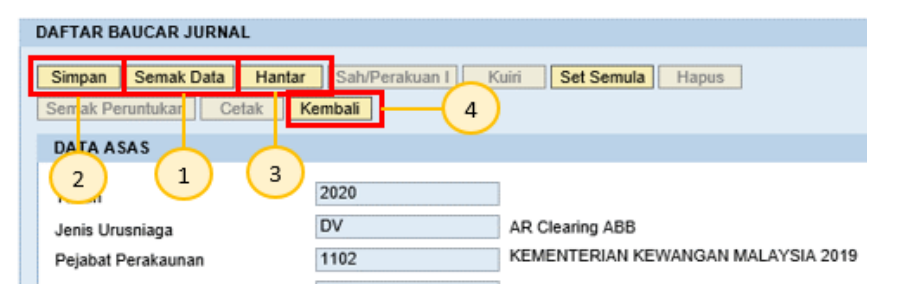

| No. | Nama Medan/<br>Butang | Mandatori<br>(M) | Tindakan                               | Catatan                                                                                                    |
|-----|-----------------------|------------------|----------------------------------------|----------------------------------------------------------------------------------------------------|
| 1   | Semak Data            | М                | Klik pada butang <b>Semak</b><br>Data. | No. dokumen akan<br>disemak.                                                                                                    |
| 2   | Simpan                | М                | Klik pada butang <b>Simpan</b> .       | Sistem akan jana:<br>1) No. Dokumen<br>Baucar Jurnal<br>Pelarasan, sebagai<br>contoh 20xxxxx.<br>2) No. Resit Pelarasan<br>iaitu Tahun+Kumpulan<br>PTJ+PTJ+J+xxxxx. |

| No. | Nama Medan/<br>Butang | Mandatori<br>(M) | Tindakan                          | Catatan                                                                    |
|-----|-----------------------|------------------|-----------------------------------|----------------------------------------------------------------------------|
| 3   | Hantar                | М                | Klik pada butang <b>Hantar</b> .  | No. dokumen akan<br>dihantar kepada Peraku<br>I.                           |
| 4   | Kembali               | М                | Klik pada butang <b>Kembali</b> . | Skrin Portal akan<br>kembali ke skrin utama<br>Baucar Jurnal<br>Pelarasan. |

ii. Pelarasan Antara Deposit Recon AR dan Recon AP

#### 1. Skrin Selamat Datang - iGFMAS Portal dipaparkan.

| Tugasan                                            | Data Induk          | Waran | Baucar Jurnal | Perolehan                       | Pengurusan Arahan Pembayaran | Terimaan | Panjar   | Perakaunan Aset | BW / BI |  |
|----------------------------------------------------|---------------------|-------|---------------|---------------------------------|------------------------------|----------|----------|-----------------|---------|--|
| Tugasan                                            |                     |       |               |                                 |                              |          | -(1)     |                 |         |  |
| <ul> <li>Selamat D</li> <li>Senarai Tu;</li> </ul> | atang<br>gas Harian | •     | Selamat Dat   | ang Ke 1GFMA                    | S Portal                     |          | <u> </u> |                 |         |  |
| • Senarai Tu                                       | gas Harian          |       | Tiada pengun  | Tiada pengumuman buat masa ini. |                              |          |          |                 |         |  |
|                                                    |                     |       |               |                                 |                              |          |          |                 |         |  |
|                                                    |                     |       |               |                                 |                              |          |          |                 |         |  |
|                                                    |                     |       |               |                                 |                              |          |          |                 |         |  |

| No. | Nama Medan/<br>Butang | Mandatori<br>(M) | Tindakan                          | Catatan |
|-----|-----------------------|------------------|-----------------------------------|---------|
| 1   | Terimaan              | М                | Klik pada medan <b>Terimaan</b> . |         |

### 2. Skrin Terimaan – iGFMAS Portal dipaparkan.

| Tugasan     | Data Induk       | Waran  | Baucar Jurnal     | Perolehan       | Pengurusan Aral | han Pembayaran | Terimaan | Panjar  | Perakaunan  | Aset | BW / BI    | Laporan           |
|-------------|------------------|--------|-------------------|-----------------|-----------------|----------------|----------|---------|-------------|------|------------|-------------------|
| Invois / No | ota Debit / Nota | Kredit | Penerimaan Me     | Resit           | Serahan Wang    | Penyata Pemu   | ngut E-F | Resit I | Fungsi Khas |      | car Jurnal | Lapora            |
|             |                  |        |                   |                 |                 |                |          |         | (1          |      |            | ୍ୱେ୭   <u>Ope</u> |
| Baucar Ju   | rnal             |        | 🖌 Sila pilih subn | nenu yang berka | itan            |                |          |         |             |      |            |                   |
| Baucar Jur  | nal Pelarasan    |        |                   |                 |                 |                |          |         |             |      |            |                   |
|             | 2                |        |                   |                 |                 |                |          |         |             |      |            |                   |

| No. | Nama Medan/<br>Butang      | Mandatori<br>(M) | Tindakan                                           | Catatan |
|-----|----------------------------|------------------|----------------------------------------------------|---------|
| 1   | Baucar Jurnal              | М                | Klik <b>Baucar Jurnal</b> .                        |         |
| 2   | Baucar Jurnal<br>Pelarasan | М                | Klik pada medan <b>Baucar</b><br>Jurnal Pelarasan. |         |

3. Skrin Baucar Jurnal Pelarasan - iGFMAS Portal dipaparkan.

| DAFTAR BAUCAR JURNAL                                                                             |                                 |
|--------------------------------------------------------------------------------------------------|---------------------------------|
| Simpan Semak Data Hantar Perakuan I Kuiri Set Semul                                              | a Hapus                         |
| KRITERIA PILIHAN                                                                                 |                                 |
| Jenis Urusniaga DV AR Clearing ABB                                                               |                                 |
| Pelarasan Pulang Balik Hasil ke Akaun Deposit     Pelarasan Antara Deposit Recon AR dan Recon AP |                                 |
| KEGUNAAN PELARASAN AR CLEARING ABT                                                               |                                 |
| No. Dokumen Kawalan *                                                                            | Tahun * 2020 4<br>No. Dokumen * |
| PILIHAN BULAN DAN TAHUN KEWANGAN                                                                 |                                 |
| <ul> <li>Tahun Kewangan Semasa</li> <li>Bulan Perakaunan dan Tahun Kewangan Lama</li> </ul>      | Tahun 2020                      |
|                                                                                                  |                                 |

| No. | Nama Medan/<br>Butang | Mandatori<br>(M) | Tindakan                                                                                                    | Catatan                                                                                                    |
|-----|-----------------------|------------------|----------------------------------------------------------------------------------------------------|----------------------------------------------------------------------------------------------------|
| 1   | Kriteria Pilihan      | M                | Pada medan Kriteria Pilihan, pilih<br>radio button "Pelarasan Antara<br>Deposit Recon AR dan Recon<br>AP".                                                   |                                                                                                    |
| 2   | Pembekal              | 0                | Klik tick box " <b>Pembekal</b> " sekiranya<br>ingin membuat carian Resit<br>Pembekal.                                                                       |                                                                                                    |
| 3   | No. Pelanggan *       | М                | Kunci masuk (atau pilih daripada<br>butang Carian) No. Pelanggan /<br>Pembekal Resit Deposit yang ingin<br>dilakukan pelarasan, sebagai<br>contoh 6xxxxxxxx. |                                                                                                    |
| 4   | Tahun                 | Μ                | Sistem akan default tahun semasa.<br>Sila pinda sekiranya Resit yang<br>ingin dilaraskan tidak dijana dalam<br>tahun yang sama.                              | Medan ini merujuk<br>kepada Tahun Resit<br>yang ingin dilaraskan<br>telah disediakan.<br>Sebagai contoh,<br>sekiranya Resit yang<br>ingin dilaraskan<br>dijana pada tahun<br>2019, kunci masuk<br>tahun 2019 di medan<br>ini. |

| No. | Nama Medan/<br>Butang   | Mandatori<br>(M) | Tindakan                                                                                                    | Catatan                                                                                                    |
|-----|-------------------------|------------------|----------------------------------------------------------------------------------------------------|----------------------------------------------------------------------------------------------------|
| 5   | No. Dokumen<br>Kawalan* | М                | Kunci masuk (atau pilih daripada<br>butang Carian) No. Dokumen<br>Kawalan Resit Deposit yang ingin<br>dilakukan pelarasan, sebagai<br>contoh 42xxxxxxx dan tekan<br>kekunci Enter. | Medan no.<br>Dokumen akan<br>dijana secara<br>automatik mengikut<br>no. dokumen resit<br>yang dipilih.         |
| 6   | No. Dokumen *           | Μ                | Kunci masuk (atau pilih daripada<br>butang Carian) No. Dokumen Resit<br>yang ingin dilakukan pelarasan dan<br>tekan kekunci Enter.                                                 | Medan no.<br>Dokumen Kawalan<br>akan dijana secara<br>automatik mengikut<br>no. dokumen resit<br>yang dipilih. |
| 7   | Jana                    | М                | Klik pada medan <b>Jana</b> .                                                                                                    |                                                                                                    |

# 4. Skrin Daftar Baucar Jurnal – iGFMAS Portal dipaparkan.

| Tugas  | an Data      | Induk       | Waran      | Baucar Jum           | al Per     | rolehan    | Pengurusar     | n Arahan             | Pembayarar   | Terimaa       | n Panjar | r Peraka  | unan Aset    | BW/BI                 | Laporan        |                       |
|--------|--------------|-------------|------------|----------------------|------------|------------|----------------|----------------------|--------------|---------------|----------|-----------|--------------|-----------------------|----------------|-----------------------|
| Invois | / Nota Deb   | it / Nota   | Kredit     | Penerimaan           | Mel        | Resit      | Serahan W      | ang I                | Penyata Pen  | iungut E      | -Resit   | Fungsi Kh | as Ba        | ucar Jurnal           | Lapora         | m                     |
|        |              |             |            |                      |            |            |                |                      |              |               |          |           |              |                       | କ୍ରେମ୍ବ   ପ୍ରହ | n in New Window       |
|        |              |             |            |                      |            |            |                |                      |              |               |          |           |              |                       |                |                       |
| DV     | AFTAR BAU    | CAR JUR     | NAL        |                      |            |            |                |                      |              |               |          |           |              |                       |                |                       |
|        | Simpan Si    | smak Data   | a Hanta    | sah/Perakus          | in I Ki    | uiri Set   | Semula Ha      | 1045                 |              |               |          |           |              |                       |                |                       |
| S      | iemak Perunt | lukan       | Cetak      | Kembali              |            |            |                |                      |              |               |          |           |              |                       |                |                       |
|        | DATA ASAS    |             |            |                      |            |            |                |                      |              |               |          |           |              |                       |                |                       |
|        |              |             |            |                      |            |            |                |                      |              |               |          |           |              |                       |                |                       |
|        | Tahun        |             |            | 2020                 |            |            |                |                      |              | Tarikh P      | bat      |           | - A          | KB                    |                |                       |
|        | Jenis Urusni | aga         |            | DV                   |            | AR Clearin | g ABB          |                      | B            | ulan Perakaun | an       |           |              |                       |                |                       |
|        | Pejabat Pera | ikaunan     |            | 1102                 |            |            |                |                      |              |               |          |           |              |                       |                |                       |
|        | No. Dokumer  | n           |            |                      |            |            |                |                      |              |               |          |           |              |                       |                |                       |
|        | No. Resit    |             |            |                      |            | 1          |                |                      |              |               |          |           |              |                       |                |                       |
|        | Tarikh Dokur | nen         |            | 09.01.2020           |            |            |                |                      |              |               |          |           |              |                       |                |                       |
|        | Pegawai Per  | igawal Me   | enyedia    | B6                   |            | KETUA SE   | TIAUSAHA P     | ERBENDA              | HARAAN (202  | 9)            |          |           |              |                       |                |                       |
|        | Kumpulan P   | I J & PTJ I | Menyedia * | 24010101             |            | KUMPULA    | N PTJ PERBE    | ENDAHAR              | AAN (2019)   |               |          |           |              |                       |                |                       |
|        | Perihal *    | (           | 1-         |                      |            |            |                |                      |              |               |          |           |              |                       | Maksmum 2      | uu aksara             |
|        |              |             |            |                      |            |            |                |                      |              |               |          |           |              |                       |                |                       |
| KEG    | UNAAN MEM    | BATALK      | AN REKOD   | BAUCAR JURNA         | IL SAHAJI  | A          |                |                      |              |               |          |           |              | (20.20                | _              |                       |
| NO. I  | Pelanggan    | 000         | 0000001    |                      |            |            |                |                      |              |               |          |           | Tahun        | 2020                  | 02404040402    | 00077                 |
| P40. 1 | Dokumen Kav  | varan [429  | 0000040    |                      |            |            |                |                      |              |               |          |           | No. Do       | umen 202              | 0240101010103  | 00027                 |
| PIND   | AHANPELA     | RASAN D     | IMASUK KI  | RA KE DALAM A        | KAUN DI I  | BAWAH      |                |                      |              |               |          |           |              |                       |                |                       |
| Tar    | nbah Hap     | 10          |            |                      |            |            |                |                      | _            |               |          |           |              |                       |                |                       |
|        |              |             |            |                      | KOD D      | PERTANGO   | JUNG           |                      | 9            |               | 1 1 1    | 2)        |              |                       | KOD MEM        | IAYAR                 |
|        | Bil. Katego  | ri S4       | ubsidiari  | Kod G/L<br>Akaun but | Peg<br>Pen | gawai PTJ  | & Vot/<br>Dana | Program/<br>Aktiviti | Projek Sitia | Subsetia C    | P Amaun  | (DT) RM   | Amaun (KT) R | M Pegawai<br>Pengawai | PTJ&           | Pejabat<br>Perakaunan |
|        | 1 Akaun G    | a.          |            | H0161199             | 86         | 2401       | 0101 G000      |                      |              |               |          | 444.00    | 0            | 00                    | PIN            |                       |
| 2      | -2 Pelango   | an 🕶        |            |                      |            |            |                |                      |              |               |          | 0.00      | 0            | 00                    | 13             |                       |
|        |              | L           | 3          | (4)                  |            |            | 5              |                      |              | Jumlat Kawala | 0        | 444.00    | 0            | 00                    |                |                       |
|        |              |             |            | <u> </u>             |            | 0          |                | $\bigcirc$           | 8            | 10            |          |           |              |                       |                |                       |

| No. | Nama Medan/<br>Butang | Mandatori<br>(M) | Tindakan                                                                                                    | Catatan                                                                                                    |
|-----|-----------------------|------------------|----------------------------------------------------------------------------------------------------|----------------------------------------------------------------------------------------------------|
| 1   | Perihal               | М                | Pada medan <b>Perihal</b> , masukkan<br>keterangan untuk pelarasan sebagai<br>contoh " <b>Kesilapan jumlah</b> ".                  |                                                                                                    |
| 2   | Kategori              | М                | Pada medan Kategori, sila pilih<br><b>Pelanggan</b> atau <b>Pembekal.</b>                                                          | Merujuk kepada<br>subsidiari kod Deposit<br>yang ingin<br>diwujudkan.                                                          |
| 3   | Subsidiari            | М                | Kunci masuk (atau piih daripada<br>butang Carian) No. Pelanggan /<br>Pembekal yang ingin diwujudkan<br>Deposit.                    |                                                                                                    |
| 4   | Kod Akaun             | М                | Kunci masuk (atau pilih daripada<br>butang Carian) Kod akaun Deposit<br>yang ingin diwujudkan.                                     |                                                                                                    |
| 5   | Kumpulan PTJ &<br>PTJ | М                | Pada medan <b>Kumpulan PTJ &amp; PTJ</b> ,<br>masukkan kod PTJ Dipertanggung<br>sebagai contoh " <b>24010101</b> ".                | Dibenarkan PTJ<br>Tanggung berbeza<br>daripada PTJ<br>Menyedia di bawah<br>Kementerian dan<br>Pejabat Perakaunan<br>yang sama. |
| 6   | Vot / Dana            | М                | Pada medan <b>Vot / Dana</b> , masukkan<br>kod Vot / Dana sebagai contoh<br>" <b>G000</b> ".                                       |                                                                                                    |
| 7   | Program / Aktiviti    | 0                | Pada medan <b>Program / Aktiviti</b> ,<br>masukkan kod Program / Aktiviti<br>sebagai contoh " <b>010101</b> ", sekiranya<br>perlu. |                                                                                                    |
| 8   | Projek                | 0                | Pada medan <b>Projek</b> , masukkan kod<br>Program / Aktiviti sebagai contoh<br>" <b>88888</b> ", sekiranya perlu.                 |                                                                                                    |
| 9   | Setia                 | 0                | Pada medan <b>Setia</b> , masukkan kod<br>Setia sebagai contoh " <b>030</b> ",<br>sekiranya perlu.                                 |                                                                                                    |
| 10  | Sub Setia             | 0                | Pada medan <b>Sub Setia</b> , masukkan<br>kod Program / Aktiviti sebagai contoh<br>" <b>1001</b> ", sekiranya perlu.               |                                                                                                    |

| No. | Nama Medan/<br>Butang | Mandatori<br>(M) | Tindakan                                                                                                    | Catatan |
|-----|-----------------------|------------------|----------------------------------------------------------------------------------------------------|---------|
| 11  | CP                    | 0                | Pada medan <b>Program / Aktiviti</b> ,<br>masukkan kod Program / Aktiviti<br>sebagai contoh " <b>T</b> ", sekiranya perlu.                                      |         |
| 12  | Amaun (Dt) RM         | М                | Sistem akan default amaun asal<br>Resit yang ingin dilaraskan. Sila<br>pinda sekiranya amaun yang ingin<br>dilaraskan adalah sebahagian<br>daripada amaun asal. |         |
| 13  | Amaun (Kt)<br>RM      | М                | Pada medan <b>Amaun (Kt) RM</b> ,<br>masukkan amaun Deposit yang ingin<br>dilaraskan sama seperti amaun di<br>bahagian Debit.                                   |         |

5. Skrin Daftar Baucar Jurnal - iGFMAS Portal dipaparkan

| I | DAFTAR BAUCAR JURNAL |             |          |                |                                    |  |  |  |  |  |  |
|---|----------------------|-------------|----------|----------------|------------------------------------|--|--|--|--|--|--|
| [ | Simpan               | Semak Data  | Hantar   | Sah/Perakuan I | uiri Set Semula Hapus              |  |  |  |  |  |  |
|   | Serrak Per           | runtukar Ce | etak Ko  | embali 4       |                                    |  |  |  |  |  |  |
|   | DATA AS              | AS          | $ \land$ |                |                                    |  |  |  |  |  |  |
|   | 2                    |             | 3        | 2020           |                                    |  |  |  |  |  |  |
|   | Jenis Uru            | sniaga      |          | DV             | AR Clearing ABB                    |  |  |  |  |  |  |
|   | Pejabat P            | erakaunan   |          | 1102           | KEMENTERIAN KEWANGAN MALAYSIA 2019 |  |  |  |  |  |  |

| No. | Nama Medan/<br>Butang | Mandatori<br>(M) | Tindakan                             | Catatan                                                                                                    |
|-----|-----------------------|------------------|--------------------------------------|----------------------------------------------------------------------------------------------------|
| 1   | Semak Data            | М                | Klik pada butang <b>Semak Data</b> . | No. dokumen akan<br>disemak.                                                                                                    |
| 2   | Simpan                | М                | Klik pada butang <b>Simpan</b> .     | Sistem akan jana:<br>1) No. Dokumen<br>Baucar Jurnal<br>Pelarasan iaitu<br>20xxxxxx<br>2) No. Resit Pelarasan<br>iaitu Tahun+Kumpulan<br>PTJ+PTJ+J+Xxxxxx. |
| 3   | Hantar                | М                | Klik pada butang <b>Hantar</b> .     | No. dokumen akan<br>dihantar kepada<br>Peraku I.                                                                                                    |
| 4   | Kembali               | М                | Klik pada butang <b>Kembali</b> .    | Skrin Portal akan<br>kembali ke skrin utama<br>Baucar Jurnal<br>Pelarasan.                                                                                 |

iii. Daftar Baucar Jurnal Pelarasan–Akaun Kena Bayar (AKB)

Proses di mana Penyedia menyediakan Baucar Jurnal Pelarasan dalam tempoh AKB untuk memperakaunkan pelarasan ke dalam tahun kewangan sebelum.

a. Pelarasan Pulang Balik Hasil ke Akaun Deposit – Akaun Kena Bayar (AKB)

#### 1. Skrin Selamat Datang - iGFMAS Portal dipaparkan.

| Tugasan                                            | Data Induk  | Waran | Baucar Jurnal | Perolehan       | Pengurusan Arahan Pembayaran | Terimaan | Panjar | Perakaunan Aset | BW / BI |
|----------------------------------------------------|-------------|-------|---------------|-----------------|------------------------------|----------|--------|-----------------|---------|
| Tugasan                                            |             |       |               |                 |                              |          | -(1)   |                 |         |
| Selamat D                                          | Datang      |       | Selamat Dat   | ang Ke 1GFMA    | S Portal                     |          | Ŭ      |                 | 1       |
| <ul> <li>Senarai Tu</li> <li>Senarai Tu</li> </ul> | igas Harian |       | Tiada pengun  | numan buat masa | a ini.                       |          |        |                 |         |
|                                                    |             |       |               |                 |                              |          |        |                 |         |
|                                                    |             |       |               |                 |                              |          |        |                 |         |
|                                                    |             |       |               |                 |                              |          |        |                 |         |

| No. | Nama Medan/<br>Butang | Mandatori<br>(M) | Tindakan                          | Catatan |
|-----|-----------------------|------------------|-----------------------------------|---------|
| 1   | Terimaan              | М                | Klik pada medan <b>Terimaan</b> . |         |

# 2. Skrin Terimaan – iGFMAS Portal dipaparkan.

| Tugasar                                            | n Data Induk                                                              | Waran            | Baucar Jurnal | Perolehan    | Pengurus          | an Arahan Pembayaran        | Terimaan | Panjar      | Perakaunar | n Aset      | BW / BI | Laporan              |
|----------------------------------------------------|---------------------------------------------------------------------------|------------------|---------------|--------------|-------------------|-----------------------------|----------|-------------|------------|-------------|---------|----------------------|
| Invois / I                                         | Invois / Nota Debit / Nota Kredit Penerimaan Mel Resit Serahan V          |                  |               |              | Vang Penyata Pemu | ingut E-F                   | Resit I  | Fungsi Khas | Ва         | ucar Jurnal | Lapora  |                      |
| <ul> <li>▶ Baucar ↓</li> <li>▶ Baucar J</li> </ul> | Baucar Jurnal Baucar Jurnal Pelarasan 2 Sila pilih submenu yang berkaitan |                  |               |              |                   |                             |          |             |            |             |         | ୍ୱେକ୍ତି   <u>Ope</u> |
| No.                                                | Nam<br>E                                                                  | na Meo<br>Butang | lan/<br>J     | Manda<br>(M) | itori             | Tin                         |          | C           | Catatan    |             |         |                      |
| 1                                                  | Baucar J                                                                  | urnal            |               | М            |                   | Klik <b>Baucar Ju</b>       |          |             |            |             |         |                      |
| 2                                                  | Baucar Ju                                                                 | urnal F          | Pelarasan     | М            |                   | Klik pada meda<br>Pelarasan | in Bauc  | ar Jur      | nal        |             |         |                      |

### 3. Skrin Baucar Jurnal Pelarasan - iGFMAS Portal dipaparkan.

| DAFTAR BAUCAR JURNAL                                                                                               |
|----------------------------------------------------------------------------------------------------|
| Simpan Semak Data Hantar Perakuan I Kuiri Set Semula Hapus                                                         |
| KRITERIA PILIHAN                                                                                                   |
| Jenis Urusniaga DV AR Clearing ABB                                                                                 |
| Pelarasan Pulang Balik Hasil ke Akaun Deposit     1     O Pelarasan Antara Deposit Recon AR dan Recon AP           |
| KEGUNAAN PELARASAN AR CLEARING ABT                                                                                 |
| No. Pelanggan *<br>No. Dokumen Kawalan *                                                                           |
| PILIHAN BULAN DAN TAHUN KEWANGAN                                                                                   |
| Tahun Kewangan Semasa         Bulan Perakaunan dan Tahun Kewangan Lama         Bulan Perakaunan         Tahun Z019 |

| No. | Nama Medan/<br>Butang | Mandatori<br>(M) | Tindakan                                                                                                    | Catatan |
|-----|-----------------------|------------------|----------------------------------------------------------------------------------------------------|---------|
| 1   | Kriteria Pilihan      | Μ                | Pada medan <b>Kriteria Pilihan</b> , pilih<br>radio button " <b>Pelarasan Pulang Balik</b><br>Hasil ke Akaun Deposit".                                                             |         |
| 2   | No. Pelanggan *       | Μ                | Kunci masuk (atau piih daripada butang<br>Carian) No. Pelanggan Resit yang ingin<br>dilakukan pelarasan iaitu 10+Kump<br>PTJ+PTJ utk Resit OTC dan 6xxxxxxxx<br>untuk Resit Tetap. |         |

| No. | Nama Medan/<br>Butang                       | Mandatori<br>(M) | Tindakan                                                                                                    | Catatan                                                                                                    |
|-----|---------------------------------------------|------------------|----------------------------------------------------------------------------------------------------|----------------------------------------------------------------------------------------------------|
| 3   | Tahun                                       | Μ                | Sistem akan default tahun semasa. Sila<br>pinda sekiranya Resit yang ingin<br>dilaraskan tidak dijana dalam tahun<br>yang sama.                                         | Medan ini merujuk<br>kepada Tahun Resit<br>yang ingin dilaraskan<br>telah disediakan.<br>Sebagai contoh,<br>sekiranya Resit yang<br>ingin dilaraskan dijana<br>pada tahun 2019,<br>kunci masuk tahun<br>2019 di medan ini. |
| 4   | No. Dokumen Kawalan*                        | Μ                | Kunci masuk (atau pilih daripada butang<br>Carian) No. Dokumen Kawalan Resit<br>yang ingin dilakukan pelarasan, sebagai<br>contoh 42xxxxxxx dan tekan kekunci<br>Enter. | Medan no. Dokumen<br>akan dijana secara<br>automatik mengikut<br>no. dokumen resit<br>yang dipilih.                                                                                                    |
| 5   | No. Dokumen *                               | М                | Kunci masuk (atau pilih daripada butang<br>Carian) No. Dokumen Resit yang ingin<br>dilakukan pelarasan dan tekan kekunci<br>Enter.                                      | Medan no. Dokumen<br>Kawalan akan dijana<br>secara automatik<br>mengikut no. dokumen<br>resit yang dipilih.                                                                                                    |
| 6   | Bulan Perakaunan dan<br>Tahun Kewangan Lama | 0                | Klik radio button <b>Bulan Perakaunan</b><br>dan Tahun Kewangan Lama.                                                                                                   | Medan Bulan<br>Perakaunan akan<br>dipaparkan.                                                                                                    |
| 7   | Bulan Perakaunan                            | 0                | Kunci masuk bulan perakaunan<br>pelarasan ingin diperakaunkan - sila<br>rujuk Pejabat Perakaunan.                                                                       |                                                                                                    |
| 8   | Jana                                        | М                | Klik pada medan <b>Jana</b> .                                                                                                    |                                                                                                    |

# 4. Skrin Daftar Baucar Jurnal - iGFMAS Portal dipaparkan.

| gasan     | Data In   | luk     | Waran      | Baucar Jurna   | I Pero      | lehan f     | Pengurusan   | Araha   | n Pembay  | /aran    | Terima    | aan     | Panja    | ar            | Perakaunan A  | set Laporan    |             |              |            |                |
|-----------|-----------|---------|------------|----------------|-------------|-------------|--------------|---------|-----------|----------|-----------|---------|----------|---------------|---------------|----------------|-------------|--------------|------------|----------------|
| ois / Not | a Debit / | Nota I  | Kredit     | Penerimaan N   | lel F       | tesit s     | Serahan Wa   | ing     | Penyata   | Pemur    | ngut      | E-R     | esit     | Fu            | ingsi Khas    |                | Lapora      | in           |            |                |
|           |           |         |            |                |             |             |              |         |           |          |           |         |          |               |               |                |             |              |            |                |
| DAFTAI    | R BAUCA   | JURN    | IAL        |                |             |             |              |         |           |          |           |         |          |               |               |                |             |              |            |                |
| Simpa     | n Sem     | k Data  | Hantar     | Sah/Perakuan   | I Kui       | i Set S     | emula Ha     | pus     |           |          |           |         |          |               |               |                |             |              |            |                |
| Semak     | Peruntuk  | n (     | Cetak I    | Kembali        |             |             |              |         |           |          |           |         |          |               |               |                |             |              |            |                |
| DATA      | ASAS      |         |            |                |             |             |              |         |           |          |           |         |          |               |               |                |             |              |            |                |
| Tahu      | 1         |         |            | 2020           |             |             |              |         |           |          | Tarikh    | Post    | 31.12.20 | 019           |               | AKB            |             |              |            |                |
| Jenis     | Urusniaga |         |            | DV             |             | AR Clearing | ABB          |         |           | Bula     | in Peraka | unan    | 13       |               |               |                |             |              |            |                |
| Pejab     | at Peraka | nan     |            | 1102           |             | EMENTER     | IAN KEWANG   | GAN (20 | 19)       |          |           |         |          |               |               |                |             |              |            |                |
| No. D     | okumen    |         |            |                |             |             |              |         |           |          |           |         |          |               |               |                |             |              |            |                |
| No. R     | esit      |         |            |                |             |             |              |         |           |          |           |         |          |               |               |                |             |              |            |                |
| Tariki    | Dokumer   |         |            | 16.01.2020     |             |             |              |         |           |          |           |         |          |               |               |                |             |              |            |                |
| Pega      | wai Penga | val Mer | nyedia     | B6             |             | KETUA SET   | TIAUSAHA PE  | RBEND   | DAHARAAN  | (2019) F | PEJABAT   | UTAN    | A PUTF   | RAJA          | YA KEMENTERIA | AN KEWANGAN MA | LAYSIA      |              |            |                |
| Kump      | ulan PTJ  | PTJN    | fenyedia * | 24010101       |             | KUMPULAN    | N PTJ PERBE  | NDAHA   | RAAN (201 | 9)       |           |         |          |               |               |                |             |              |            |                |
|           |           |         |            |                | [           | BAHAGIAN    | PEROLEHAN    | I DAN F | PENGURUS  | AN ASE   | T (BPPA)  | )       |          |               |               |                |             |              |            |                |
|           |           |         |            |                |             |             |              |         |           |          |           |         |          | _             |               | 1              | Maksimum 20 | ju aksara    |            |                |
| KECH      |           | IDAT    |            |                |             |             |              |         |           |          |           |         |          |               |               |                |             |              |            |                |
| REGU      |           | MDAT    |            | KOD BAUCAR J   | URNAL SA    | паја        |              |         |           |          |           |         |          |               |               |                |             |              |            |                |
| No. Pe    | elanggan  |         | 60000000   | 02             |             |             |              |         |           |          |           |         |          |               |               | Tahun          | 2020        | 24040404020  | 00044      |                |
| NO. D     | skumen K  | walah   | 4200000    | 02             |             |             |              |         |           |          |           |         |          |               |               | NO. DOKUM      | ien 2020.   | 2401010163   | 0044       |                |
| PINDA     | HAN/PEL   | ARA SA  | AN DIMAS   | UK KIRA KE DAL | AM AKAU     | N DI BAWA   | чн           |         |           |          |           |         |          |               |               |                |             |              |            |                |
| Tam       | bah H     | DUS     |            |                |             |             |              |         |           |          |           |         | 10       |               |               |                |             |              |            |                |
|           |           |         |            |                | ĸ           | OD DIPER    | TANGGUNG     |         |           |          |           | 0       | K        | $\mathcal{I}$ |               |                |             | KOD MEM      | BAYAR      |                |
|           |           |         |            | Kod            | Special     | Penawai     | Kumpulan     | Vot/    | Program/  |          |           | Ÿ       |          |               |               |                | Pegawai     | Kumpulan     | Peiabat    | Kod K          |
|           | Bil. Kate | lori    | Subsidia   | ari Akaun      | G/L<br>Ind. | Pengawal    | PTJ &<br>PTJ | Dana    | Aktiviti  | Projek   | Setia     | Subse   | tia CP   | , ,           | Amaun (DT) RM | Amaun (KT) RM  | Pengawal    | PTJ &<br>PTJ | Perakaunan | Pusat<br>Tangg |
|           | 1 Akau    | GL      |            | H0161199       |             | B6          | 24010101     | G000    |           |          |           |         |          | Г             | 200.00        | 0.00           |             |              |            |                |
|           | 2 Pelan   | gan 🤻   |            |                |             |             |              |         |           |          |           |         |          |               | 0.00          | 0.00           |             |              |            |                |
|           |           |         | 6          |                |             |             |              |         |           | 6        |           | ımlah I | Kawalan  |               | 200.00        | 0.00           | 1           |              |            |                |
|           |           |         | 2          |                |             |             | 4            | 5       | 6         |          | 8         |         |          | 1             | $\frown$      |                | _           |              |            |                |
|           |           |         |            |                |             |             |              |         |           |          |           |         |          |               | 11            | 12             |             |              |            |                |
|           |           |         |            |                |             |             |              |         |           |          |           |         |          |               | $\smile$      |                |             |              |            |                |

| No. | Nama Medan/        | Mandatori | Tindakan                      | Catatan           |
|-----|--------------------|-----------|-------------------------------|-------------------|
|     | Butang             | (M)       |                               |                   |
| 1   | Perihal            | М         | Pada medan <b>Perihal</b> ,   |                   |
|     |                    |           | masukkan keterangan untuk     |                   |
|     |                    |           | pelarasan sebagai contoh      |                   |
|     |                    |           | "Kesilapan jumlah".           |                   |
| 2   | Subsidiari         | М         | Kunci masuk (atau pilih       |                   |
|     |                    |           | daripada butang Carian) No.   |                   |
|     |                    |           | Pelanggan yang ingin          |                   |
|     |                    |           | diwujudkan Deposit iaitu      |                   |
|     |                    |           | 6xxxxxxxxx.                   |                   |
| 3   | Kod Akaun          | М         | Kunci masuk (atau pilih       | Hanya dibenarkan  |
|     |                    |           | daripada butang Carian) Kod   | kod akaun Deposit |
|     |                    |           | akaun Deposit yang ingin      | bersubsidiari     |
|     |                    |           | diwujudkan.                   | Pelanggan.        |
| 4   | Kumpulan PTJ & PTJ | М         | Pada medan Kumpulan PTJ &     | Dibenarkan PTJ    |
|     |                    |           | <b>PTJ</b> , masukkan kod PTJ | Tanggung berbeza  |
|     |                    |           | Dipertanggung sebagai contoh  | daripada PTJ      |
|     |                    |           | "24010101".                   | Menyedia di bawah |
|     |                    |           |                               | Kementerian dan   |
|     |                    |           | 1                             |                   |

| No. | Nama Medan/<br>Butang | Mandatori<br>(M) | Tindakan                                                                                                    | Catatan                          |
|-----|-----------------------|------------------|----------------------------------------------------------------------------------------------------|----------------------------------|
|     |                       |                  |                                                                                                    | Pejabat Perakaunan<br>yang sama. |
| 5   | Vot / Dana            | М                | Pada medan <b>Vot / Dana</b> ,<br>masukkan kod Vot / Dana<br>sebagai contoh " <b>G000</b> ".                                                                       |                                  |
| 6   | Program / Aktiviti    | 0                | Pada medan <b>Program /</b><br>Aktiviti, masukkan kod<br>Program / Aktiviti sebagai<br>contoh " <b>010101</b> ", sekiranya<br>perlu.                               |                                  |
| 7   | Projek                | 0                | Pada medan <b>Projek</b> , masukkan<br>kod Program / Aktiviti sebagai<br>contoh " <b>88888</b> ", sekiranya<br>perlu.                                              |                                  |
| 8   | Setia                 | 0                | Pada medan <b>Setia</b> , masukkan<br>kod Setia sebagai contoh " <b>030</b> ",<br>sekiranya perlu.                                                                 |                                  |
| 9   | Sub Setia             | 0                | Pada medan <b>Sub Setia</b> ,<br>masukkan kod Program / Aktiviti<br>sebagai contoh " <b>1001</b> ",<br>sekiranya perlu.                                            |                                  |
| 10  | CP                    | 0                | Pada medan <b>Program /</b><br><b>Aktiviti</b> , masukkan kod<br>Program / Aktiviti sebagai<br>contoh " <b>T</b> ", sekiranya perlu.                               |                                  |
| 11  | Amaun (Dt) RM         | М                | Sistem akan default amaun asal<br>Resit yang ingin dilaraskan. Sila<br>pinda sekiranya amaun yang<br>ingin dilaraskan adalah<br>sebahagian daripada amaun<br>asal. |                                  |
| 12  | Amaun (Kt) RM         | М                | Pada medan <b>Amaun (Kt) RM</b> ,<br>masukkan amaun Deposit yang<br>ingin dilaraskan sama seperti<br>amaun di bahagian Debit.                                      |                                  |

5. Skrin Daftar Baucar Jurnal - iGFMAS Portal dipaparkan.

| DAFTAR BAUCAR JURNAL                                |                  |                                                       |                        |       |
|-----------------------------------------------------|------------------|-------------------------------------------------------|------------------------|-------|
| Simpan Semak Data Hantar<br>Sem ak Peruntukar Cetak | Sah/Perakuan I K | uiri Set Semula Hapus                                 |                        |       |
| DATA ASAS<br>2 1 3                                  | 2020             |                                                       | Tarikh Post 31.12.2019 | 🗹 АКВ |
| Jenis Urusniaga<br>Pejabat Perakaunan               | DV<br>1102       | AR Clearing ABB<br>KEMENTERIAN KEWANGAN MALAYSIA 2019 | Bulan Perakaunan 13    |       |

| No. | Nama Medan/<br>Butang | Mandatori<br>(M) | Tindakan                             | Catatan                                                                                                    |
|-----|-----------------------|------------------|--------------------------------------|----------------------------------------------------------------------------------------------------|
| 1   | Semak Data            | М                | Klik pada butang <b>Semak Data</b> . | No. dokumen akan<br>disemak.                                                                                                    |
| 2   | Simpan                | М                | Klik pada butang <b>Simpan</b> .     | Sistem akan jana:<br>1) No. Dokumen Baucar<br>Jurnal Pelarasan iaitu<br>20xxxxx<br>2) No. Resit Pelarasan<br>iaitu Tahun+Kumpulan<br>PTJ+PTJ+J+xxxxx. |
| 3   | Hantar                | М                | Klik pada butang <b>Hantar</b> .     | No. dokumen akan<br>dihantar kepada Peraku I.                                                                                                    |
| 4   | Kembali               | М                | Klik pada butang <b>Kembali</b> .    | Skrin Portal akan kembali<br>ke skrin utama Baucar<br>Jurnal Pelarasan.                                                                               |

iv. Pelarasan Antara Deposit Recon AR dan Recon AP-Akaun Kena Bayar (AKB)

## 1. Skrin Selamat Datang - iGFMAS Portal dipaparkan.

| Tugasan      | Data Induk           | Waran | Baucar Jurnal | Perolehan       | Pengurusan Arahan Pembayaran | Terimaan | Panjar   | Perakaunan Aset | BW / BI |
|--------------|----------------------|-------|---------------|-----------------|------------------------------|----------|----------|-----------------|---------|
| Tugasan      |                      |       |               |                 |                              |          | -(1)     |                 |         |
| Selamat D    | atang                | •     |               |                 |                              |          | <u> </u> |                 |         |
| • Senarai Tu | gas Harian           |       | Selamat Dat   | ang Ke 1GFMA    | S Portal                     |          |          |                 |         |
| • Senarai Tu | Senarai Tugas Harian |       |               | iuman buat masa | a ini.                       |          |          |                 |         |
|              |                      |       |               |                 |                              |          |          |                 |         |
|              |                      |       |               |                 |                              |          |          |                 |         |
|              |                      |       |               |                 |                              |          |          |                 |         |
|              |                      |       |               |                 |                              |          |          |                 |         |

| No. | Nama Medan/<br>Butang | Mandatori<br>(M) | Tindakan                          | Catatan |
|-----|-----------------------|------------------|-----------------------------------|---------|
| 1   | Terimaan              | М                | Klik pada medan <b>Terimaan</b> . |         |

# 2. Skrin Terimaan – iGFMAS Portal dipaparkan.

| Tugasa                     | n Data Induk Waran                              | Baucar Jurnal                        | Perolehan F         | Pengurusan | Arahan Pembayaran | Terimaan | Panjar  | Perakaunan | Aset BW/BI | Laporan          |  |
|----------------------------|-------------------------------------------------|--------------------------------------|---------------------|------------|-------------------|----------|---------|------------|------------|------------------|--|
| <ul> <li>Baucar</li> </ul> |                                                 | Sila pilih aub                       | menu vang berkaitar | Seranan wa | ing renyata reniu | ngut E-r | lesii r |            |            | ርወ)   <u>Ope</u> |  |
| Baucar                     | Baucar Jurnal Sita pilin submenu yang berkartan |                                      |                     |            |                   |          |         |            |            |                  |  |
| No.                        | Nama Mer                                        | Medan/ Mandatori Tindakan<br>ang (M) |                     |            |                   |          |         | Cototor    |            |                  |  |
|                            | Butang                                          |                                      | (M)                 |            | LING              | uakan    |         |            | Calalai    |                  |  |
| 1                          | Baucar Jurnal                                   |                                      | (M)                 | K          | lik Baucar Ju     | rnal.    |         |            | Catatai    |                  |  |

## 3. Skrin Baucar Jurnal Pelarasan - iGFMAS Portal dipaparkan

| DAFTAR BAUCAR JURNAL                                                                                                    |
|----------------------------------------------------------------------------------------------------|
| Simpan Semak Data Hantar Perakuan I Kuiri Set Semula Hapus                                                                                                    |
| KRITERIA PILIHAN                                                                                                    |
| Jenis Urusniaga DV AR Clearing ABB                                                                                                    |
| Pelarasan Pulang Balik Hasil ke Akaun Deposit     Pelarasan Antara Deposit Recon AR dan Recon AP     3     4                                                                                                    |
| KEGUNAAN PELARASAN AR CLEARING ABT                                                                                                    |
| No. Pelanggan *     Image: Constraint of the second second s |
| PILIHAN BULAN DAN TAHUN KEWANGAN                                                                                                    |
| Tahun Kewangan Semasa     8       Bulan Perakaunan dan Tahun Kewangan Lama     7       Bulan Perakaunan     00       Tahun     2019                                                                                                    |

| No. | Nama Medan/<br>Butang | Mandatori<br>(M) | Tindakan                                                                                                    | Catatan |
|-----|-----------------------|------------------|----------------------------------------------------------------------------------------------------|---------|
| 1   | Kriteria Pilihan      | М                | Pada medan <b>Kriteria Pilihan</b> , pilih<br>radio button " <b>Pelarasan Antara</b><br><b>Deposit Recon AR dan Recon AP</b> ".                 |         |
| 2   | Pembekal              | 0                | Klik tick box " <b>Pembekal</b> " sekiranya<br>ingin membuat carian Resit<br>Pembekal.                                                          |         |
| 3   | No. Pelanggan *       | М                | Kunci masuk (atau pilih daripada<br>butang Carian) No. Pelanggan /<br>Pembekal Resit Deposit yang ingin<br>dilakukan pelarasan iaitu 6xxxxxxxx. |         |

| No. | Nama Medan/                                    | Mandatori | Tindakan                                                                                                    | Catatan                                                                                                    |
|-----|------------------------------------------------|-----------|----------------------------------------------------------------------------------------------------|----------------------------------------------------------------------------------------------------|
|     | Butang                                         | (M)       |                                                                                                    |                                                                                                    |
| 4   | Tahun                                          | Μ         | Sistem akan default tahun semasa.<br>Sila pinda sekiranya Resit yang ingin<br>dilaraskan tidak dijana dalam tahun<br>yang sama.                                                 | Medan ini merujuk<br>kepada Tahun<br>Resit yang ingin<br>dilaraskan telah<br>disediakan.<br>Sebagai contoh,<br>sekiranya Resit<br>yang ingin<br>dilaraskan dijana<br>pada tahun 2019,<br>kunci masuk tahun<br>2019 di medan ini. |
| 5   | No. Dokumen<br>Kawalan*                        | М         | Kunci masuk (atau pilih daripada<br>butang Carian) No. Dokumen<br>Kawalan Resit Deposit yang ingin<br>dilakukan pelarasan, sebagai contoh<br>42xxxxxxx dan tekan kekunci Enter. | Medan no.<br>Dokumen akan<br>dijana secara<br>automatik<br>mengikut no.<br>dokumen resit<br>yang dipilih.                                                                                                    |
| 6   | No. Dokumen *                                  | М         | Kunci masuk (atau pilih daripada<br>butang Carian) No. Dokumen Resit<br>Deposit yang ingin dilakukan<br>pelarasan dan tekan kekunci Enter.                                      | Medan no.<br>Dokumen Kawalan<br>akan dijana secara<br>automatik<br>mengikut no.<br>dokumen resit<br>yang dipilih.                                                                                                    |
| 7   | Bulan Perakaunan<br>dan Tahun Kewangan<br>Lama | 0         | Klik radio button <b>Bulan Perakaunan</b><br><b>dan Tahun Kewangan Lama</b> .                                                                                                   | Medan Bulan<br>Perakaunan akan<br>dipaparkan.                                                                                                    |
| 8   | Bulan Perakaunan                               | 0         | Kunci masuk bulan perakaunan<br>pelarasan ingin diperakaunkan - sila<br>rujuk Pejabat Perakaunan.                                                                               |                                                                                                    |
| 9   | Jana                                           | М         | Klik pada medan <b>Jana</b> .                                                                                                    |                                                                                                    |

# 4. Skrin Daftar Baucar Jurnal - iGFMAS Portal dipaparkan

| Tugasan     | Data Induk        | Waran    | Baucar       | Jurnal                 | Perolehan           | Pengur                   | usan Arahar                  | n Pembaya   | ran Terir   | naan f     | Panjar   | Perakaun   | an Aset   | Laporan   |                                       |                       |                          |
|-------------|-------------------|----------|--------------|------------------------|---------------------|--------------------------|------------------------------|-------------|-------------|------------|----------|------------|-----------|-----------|---------------------------------------|-----------------------|--------------------------|
| Invois / No | ta Debit / Nota   | Kredit   | Penerim      | aan Mel                | Resit               | Seraha                   | in Wang                      | Penyata F   | emungut     | E-Res      | sit Fu   | ungsi Khas | Bau       | car Jurna | Laporan                               |                       |                          |
|             |                   |          |              |                        |                     |                          |                              |             |             |            |          |            |           |           |                                       |                       |                          |
| DAFTA       | R BAUCAR JUR      | NAL      |              |                        |                     |                          |                              |             |             |            |          |            |           |           |                                       |                       |                          |
| Simpl       | an Semak Dat      | a Hant   | ar Sah/Pe    | rakuan I               | Kuiri               | Set Semula               | Hapus                        |             |             |            |          |            |           |           |                                       |                       |                          |
| Semal       | k Peruntukan      | Cetak    | Kembali      |                        |                     |                          |                              |             |             |            |          |            |           |           |                                       |                       |                          |
| DAT         | AASAS             |          |              |                        |                     |                          |                              |             |             |            |          |            |           |           |                                       |                       |                          |
| Tahu        | ın                |          | 2020         |                        |                     |                          |                              |             | Tari        | kh Post 31 | .12.2019 |            | MA N      | Œ         |                                       |                       |                          |
| Jenis       | s Urusniaga       |          | DV           |                        | AR Clea             | aring ABB                |                              |             | Bulan Pera  | kaunan 13  | 1        |            |           |           |                                       |                       |                          |
| Pejał       | bat Perakaunan    |          | 1102         |                        | KEMEN               | ITERIAN KE               | WANGAN (201                  | 19)         |             |            |          |            |           |           |                                       |                       |                          |
| No. E       | Dokumen           |          |              |                        |                     |                          |                              |             |             |            |          |            |           |           |                                       |                       |                          |
| No. F       | Resit             |          | 40.04.000    | 0                      |                     |                          |                              |             |             |            |          |            |           |           |                                       |                       |                          |
| Pega        | in Dokumen        | anuadia  | R6           | .0                     | KETUA               | SETIALISA                | HA DEDREND                   |             | 019) DE IAR |            | DUTDAIA  | VA KEMEN   | TERIAN KE | WANGAN    |                                       |                       |                          |
| Kum         | nulan PT.I & PT.I | Menvedia | • 24010101   |                        | KUMPI               | JLAN PTJ P               | ERBENDAHAR                   | RAAN (2019) |             |            |          |            |           |           |                                       |                       |                          |
|             | ,                 |          |              |                        | BAHAG               | BIAN PEROL               | EHAN DAN P                   | ENGURUSA    | N ASET (BPP | PA)        |          |            |           |           |                                       |                       |                          |
|             | (                 | 1        |              |                        |                     |                          |                              |             |             |            |          |            |           |           | Maksimum 200 a                        | Ksata                 |                          |
|             |                   |          |              |                        |                     |                          |                              |             |             |            |          |            |           |           |                                       |                       |                          |
| KEGUNAAN    | MEMBATALKA        | N REKOE  | BAUCAR JU    | IRNAL SA               | HAJA                |                          |                              |             |             |            |          |            |           |           |                                       |                       |                          |
| No. Pelangg | an 6000           | 004790   |              |                        |                     |                          |                              |             |             |            |          |            | Tah       | un        | 2020                                  |                       |                          |
| No. Dokume  | n Kawalan 4200    | 000062   |              |                        |                     |                          |                              |             |             |            |          |            | No.       | Dokumen   | 202024010101F                         | 2300039               |                          |
| PINDAHAN    | PELARASAN DI      | MASUK K  | IRA KE DAL   | AM AKAU                | N DI BAWAH          |                          |                              |             |             |            |          |            |           |           |                                       |                       |                          |
| Tambah      | Hapus             |          |              |                        |                     |                          |                              |             |             |            |          |            |           |           |                                       |                       |                          |
|             |                   |          |              | к                      | OD DIPERTA          | NGGUNG                   |                              |             | 9           | ( 11       |          | 2)         |           |           | KOD ME                                | MBAYAR                |                          |
| Bil. I      | Kategori Su       | bsidiari | Kod<br>Akaun | Special<br>G/L<br>Ind. | Pegawai<br>Pengawal | Kumpulan<br>PTJ &<br>PTJ | Vot/ Progra<br>Dana Aktiviti | m/ Projek   | Sitia Subs  | etia CP    | Amaun    | (DT) RM    | Amaun (K  | DRM Pe    | gawai Kumpular<br>ngawal PTJ &<br>PTJ | Pejabat<br>Perakaunan | Kod Ko<br>Pusat<br>Tangg |
|             | kaun GL           |          | H0161199     |                        | B6 2                | 24010101                 | G000                         |             |             |            |          | 444.00     |           | 0.00      |                                       |                       |                          |
|             | Pelanggan 👻       |          |              |                        |                     |                          |                              |             | _           |            |          | 0.00       |           | 0.00      | 13                                    |                       |                          |
|             | (                 | 3        | 4            | •                      |                     | (5) (                    | 6 7                          | 8           | Jumlah      | Kawalan    |          | 444.00     |           | 0.00      |                                       |                       |                          |
|             |                   |          |              |                        |                     |                          |                              |             | 1           | 0          |          |            |           |           |                                       |                       |                          |

| No. | Nama Medan/ | Mandatori | Tindakan                                                                                                    | Catatan                                                               |
|-----|-------------|-----------|----------------------------------------------------------------------------------------------------|-----------------------------------------------------------------------|
|     | Butang      | (M)       |                                                                                                    |                                                                       |
| 1   | Perihal     | М         | Pada medan <b>Perihal</b> , masukkan<br>keterangan untuk pelarasan                                               |                                                                       |
|     |             |           | sebagai contoh " <b>Kesilapan</b><br>jumlah".                                                                    |                                                                       |
| 2   | Kategori    | М         | Pada medan Kategori, sila pilih<br><b>Pelanggan</b> atau <b>Pembekal.</b>                                        | Merujuk kepada<br>subsidiari kod<br>Deposit yang ingin<br>diwujudkan. |
| 3   | Subsidiari  | М         | Kunci masuk (atau pilih daripada<br>butang Carian) No. Pelanggan /<br>Pembekal yang ingin diwujudkan<br>Deposit. |                                                                       |
| 4   | Kod Akaun   | М         | Kunci masuk (atau pilih daripada<br>butang Carian) Kod akaun<br>Deposit yang ingin diwujudkan.                   |                                                                       |

| No. | Nama Medan/<br>Butang | Mandatori<br>(M) | Tindakan                                                                                                    | Catatan                                                                                                    |
|-----|-----------------------|------------------|----------------------------------------------------------------------------------------------------|----------------------------------------------------------------------------------------------------|
| 5   | Kumpulan PTJ & PTJ    | М                | Pada medan <b>Kumpulan PTJ &amp;</b><br><b>PTJ</b> , masukkan kod PTJ<br>Dipertanggung sebagai contoh<br>" <b>24010101</b> ".                                   | Dibenarkan PTJ<br>Tanggung berbeza<br>daripada PTJ<br>Menyedia di bawah<br>Kementerian dan<br>Pejabat<br>Perakaunan yang<br>sama. |
| 6   | Vot / Dana            | М                | Pada medan <b>Vot / Dana</b> ,<br>masukkan kod Vot / Dana sebagai<br>contoh " <b>G000</b> ".                                                                    |                                                                                                    |
| 7   | Program / Aktiviti    | 0                | Pada medan <b>Program / Aktiviti</b> ,<br>masukkan kod Program / Aktiviti<br>sebagai contoh " <b>010101</b> ",<br>sekiranya perlu.                              |                                                                                                    |
| 8   | Projek                | 0                | Pada medan <b>Projek</b> , masukkan<br>kod Program / Aktiviti sebagai<br>contoh " <b>88888</b> ", sekiranya perlu.                                              |                                                                                                    |
| 9   | Setia                 | 0                | Pada medan <b>Setia</b> , masukkan<br>kod Setia sebagai contoh " <b>030</b> ",<br>sekiranya perlu.                                                              |                                                                                                    |
| 10  | Sub Setia             | 0                | Pada medan <b>Sub Setia</b> ,<br>masukkan kod Program / Aktiviti<br>sebagai contoh " <b>1001</b> ", sekiranya<br>perlu.                                         |                                                                                                    |
| 11  | CP                    | 0                | Pada medan <b>Program / Aktiviti</b> ,<br>masukkan kod Program / Aktiviti<br>sebagai contoh " <b>T</b> ", sekiranya<br>perlu.                                   |                                                                                                    |
| 12  | Amaun (Dt) RM         | М                | Sistem akan default amaun asal<br>Resit yang ingin dilaraskan. Sila<br>pinda sekiranya amaun yang ingin<br>dilaraskan adalah sebahagian<br>daripada amaun asal. |                                                                                                    |
| 13  | Amaun (Kt) RM         | М                | Pada medan <b>Amaun (Kt) RM</b> ,<br>masukkan amaun Deposit yang<br>ingin dilaraskan sama seperti<br>amaun di bahagian Debit.                                   |                                                                                                    |

# 5. Skrin Daftar Baucar Jurnal - iGFMAS Portal dipaparkan.

| DAFTAR BAUCAR JURNAL     |                |                                    |                        |     |
|--------------------------|----------------|------------------------------------|------------------------|-----|
| Simpan Semak Data Hantar | Sah/Perakuan I | uiri Set Semula Hapus              |                        |     |
| Semak Peruntukar Cetak K | embali 4       |                                    |                        |     |
| DATA ASAS                |                |                                    |                        |     |
| 2 1 3                    | 2020           |                                    | Tarikh Post 31.12.2019 | AKB |
| Jenis Urusniaga          | DV             | AR Clearing ABB                    | Bulan Perakaunan 13    |     |
| Pejabat Perakaunan       | 1102           | KEMENTERIAN KEWANGAN MALAYSIA 2019 |                        |     |

| No. | Nama Medan/<br>Butang | Mandatori<br>(M) | Tindakan                             | Catatan                                                                                                    |
|-----|-----------------------|------------------|--------------------------------------|----------------------------------------------------------------------------------------------------|
| 1   | Semak Data            | М                | Klik pada butang <b>Semak Data</b> . | No. dokumen akan<br>disemak.                                                                                                    |
| 2   | Simpan                | М                | Klik pada butang <b>Simpan</b> .     | Sistem akan jana:<br>1) No. Dokumen Baucar<br>Jurnal Pelarasan iaitu<br>20xxxxxx<br>2) No. Resit Pelarasan<br>iaitu Tahun+Kumpulan<br>PTJ+PTJ+J+xxxxx. |
| 3   | Hantar                | М                | Klik pada butang <b>Hantar</b> .     | No. dokumen akan<br>dihantar kepada Peraku I.                                                                                                    |
| 4   | Kembali               | М                | Klik pada butang <b>Kembali</b> .    | Skrin Portal akan kembali<br>ke skrin utama Baucar<br>Jurnal Pelarasan.                                                                                |

v. Cetak Baucar Jurnal (Skrin Daftar)

Proses di mana Penyedia mencetak Baucar Jurnal yang telah disediakan untuk tujuan edaran tandatangan pegawai yang terlibat di atas cetakan Baucar Jurnal (sekiranya diperlukan) selepas proses Simpan / Hantar / Kemaskini.

#### 1. Skrin Daftar - iGFMAS Portal dipaparkan.

| DAFTAR BAUCAR JURNAL                                                                                                    |                                        |                  |  |  |  |  |  |  |  |
|----------------------------------------------------------------------------------------------------|----------------------------------------|------------------|--|--|--|--|--|--|--|
| 🗱 Transaksi BJ 20000002 telah berjaya dihantar kepada Pengesah/Perakuan I                                                           |                                        |                  |  |  |  |  |  |  |  |
| Simpan     Semak Data     Hantar     Sah/Perakuan I     Kuiri     Set Semula     Hapus       Semak Peruntukan     Cetak     Kembali |                                        |                  |  |  |  |  |  |  |  |
| DATA ASAS                                                                                                    |                                        |                  |  |  |  |  |  |  |  |
| Tahun                                                                                                    | 2020                                   | Tarikh Post      |  |  |  |  |  |  |  |
| Jenis Urusniaga                                                                                                    | DV AR Clearing ABB                     | Bulan Perakaunan |  |  |  |  |  |  |  |
| Pejabat Perakaunan                                                                                                    | 1004 JABATAN AKAUNTAN NEGARA NEGERI ME | LAKA             |  |  |  |  |  |  |  |
| No. Dokumen                                                                                                    | 2000002                                |                  |  |  |  |  |  |  |  |
| No. Resit                                                                                                    | 202027021101J000012                    |                  |  |  |  |  |  |  |  |
| Tarikh Dokumen                                                                                                    | 21.01.2020                             |                  |  |  |  |  |  |  |  |
|                                                                                                    |                                        | · · · · ·        |  |  |  |  |  |  |  |

| No. | Nama Medan/<br>Butang | Mandatori<br>(M) | Tindakan                        | Catatan |
|-----|-----------------------|------------------|---------------------------------|---------|
| 1   | Cetak                 | М                | Klik pada butang <b>Cetak</b> . |         |

2. Skrin Daftar - iGFMAS Portal dipaparkan.

| pan Semak Data H                                                               | tantar Sah/Pe                 | rakuan I Kuir                                                                        | i Set Semi         | ila Hapu                       | 15           |                  |                                        |  |  |
|--------------------------------------------------------------------------------|-------------------------------|--------------------------------------------------------------------------------------|--------------------|--------------------------------|--------------|------------------|----------------------------------------|--|--|
| KERAJAAN MALAYSIA<br>BAUCAR JURNAL (Kew. 306E - Pin. 1/2016)<br>Muka surat 1/1 |                               |                                                                                      |                    |                                |              |                  |                                        |  |  |
|                                                                                |                               | Tal                                                                                  | un Kewangan 2      | 020                            |              |                  |                                        |  |  |
| Jenis Urusniaga                                                                | Pejabat Perakaunan            | No. Dokumen                                                                          | Tarikh Dokumen     | Tarikh Dokun                   | nen Diterima | Bulan Perakaunan | AP58(a)                                |  |  |
| DV                                                                             | 1004                          | 20000002                                                                             | 21.01.2020         | 21.0                           | 1.2020       |                  |                                        |  |  |
| Kod Pegawai Pengawal Menyedia                                                  | BÖ                            | Perihal Pegawai Pengawa                                                              | I : KETUA SETIAUSA | HA PERBENDAH                   | ARAAN (2020) |                  |                                        |  |  |
| Kod Kumpulan PTJ & PTJ Menyedia                                                | 27021101                      | Perihal Kumpulan PTJ :<br>Perihal PTJ : PEJABA                                       | KUMPULAN PTJ JA    | BATAN AKAUNTA<br>NEGERI MELAKA | IN NEGARA    |                  |                                        |  |  |
| Perihal                                                                        | tesrer                        |                                                                                      |                    |                                |              |                  |                                        |  |  |
|                                                                                | к                             | EGUNAAN MEMBATA                                                                      | LKAN REKOD BA      | UCAR JURNAL                    | . SAHAJA     |                  |                                        |  |  |
| No. Dokumen Kawalan                                                            |                               |                                                                                      |                    | No. D                          | okumen       |                  |                                        |  |  |
|                                                                                | PIND                          | AHAN / PELARASAN                                                                     | DIMASUK KIRA KI    | DALAM AKAI                     | UN DI BAWAH  |                  |                                        |  |  |
| KOD DIPERTANGGUNG KOD MEMBAYAR                                                 |                               |                                                                                      |                    |                                |              |                  | KOD MEMBAYAR                           |  |  |
|                                                                                | Vot / Program/ Proje          | k Setia Sub CP                                                                       | Kod Aksun Ko       | d Subsidiari                   | Amaun (DT)   | Amaun (KT)       | Pegawai Kumpulan<br>Pengawai PTJ & PTJ |  |  |
| Bil. Pegawai Kumpulan PTJ & Pengawai PTJ I                                     | Dana Aktiviti                 | Pengawai PTJ Dana Astivo Deta Pengawai PTJ & PTJ<br>Kot Kegunaan Pusat Tanggungiawab |                    |                                |              |                  |                                        |  |  |
| Bit. Pepawai Kumpulan PTJ & T<br>Pengawai PTJ :                                | Dana Aktiviti<br>Kod Kegunaan | Pusat Tanggungjawab                                                                  |                    |                                |              |                  |                                        |  |  |

| No. | Nama Medan/<br>Butang | Mandatori<br>(M) | Tindakan                          | Catatan |
|-----|-----------------------|------------------|-----------------------------------|---------|
| 1   | Kembali               |                  | Klik pada butang <b>Kembali</b> . |         |

#### vi. Sah/ Perakuan I

Proses di mana Pegawai Peraku 1 mengesahkan Baucar Jurnal yang diterima daripada Penyedia (status Hantar). Baucar Jurnal yang telah dibuat Perakuan 1 akan dihantar kepada Pegawai Peraku 2 untuk tindakan kelulusan. Token GPKI MAMPU diperlukan dalam proses ini.

#### 1. Skrin **iGFMAS Portal** dipaparkan.

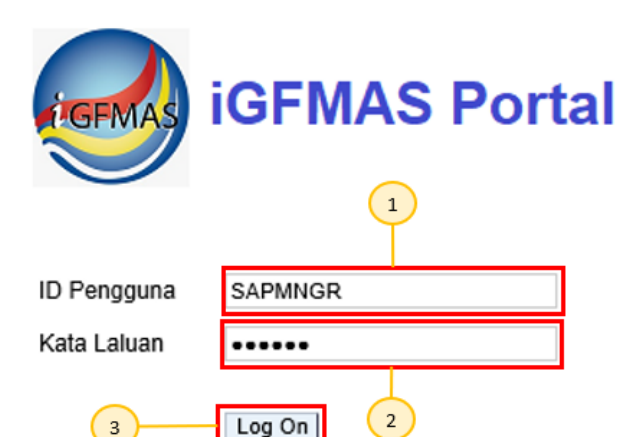

| No. | Nama Medan/<br>Butang | Mandatori<br>(M) | Tindakan                                                                              | Catatan                                   |
|-----|-----------------------|------------------|---------------------------------------------------------------------------------------|-------------------------------------------|
| 1   | ID Pengguna *         | М                | Pada medan <b>ID Pengguna</b> ,<br>masukkan ID Pengguna<br>Pegawai Peraku 1.          | ID pengguna:<br>nombor kad<br>pengenalan. |
| 2   | Kata Laluan *         | М                | Pada medan <b>Kata Laluan</b> *,<br>masukkan kata laluan sebagai<br>contoh "*******". |                                           |
| 3   | Log On                | М                | Klik <i>Log On</i> .                                                                  |                                           |

## 2. Skrin Selamat Datang – iGFMAS Portal dipaparkan.

| Tugasan                       | Data Induk  | Waran | Baucar Jurnal | Perolehan      | Pengurusan Arahan Pembayaran | Terimaan |
|-------------------------------|-------------|-------|---------------|----------------|------------------------------|----------|
| Tugasan                       |             |       |               |                |                              |          |
|                               |             |       |               |                |                              |          |
| <ul> <li>Selamat</li> </ul>   | Datano      | •     |               |                |                              |          |
| <ul> <li>Senarai 1</li> </ul> | unas Harian |       | Selamat Data  | ng Ke iGFMAS I | Portal                       |          |
| Carian Tu                     | ugas Harian | 1     | Tiada pengum  | uman buat masa | a ini.                       |          |

| No. | Nama Medan/<br>Butang | Mandatori<br>(M) | Tindakan                                                | Catatan |
|-----|-----------------------|------------------|---------------------------------------------------------|---------|
| 1   | Senarai Tugas Harian  | М                | Klik pada medan <b>Senarai Tugas</b><br><b>Harian</b> . |         |

3. Skrin Senarai Tugas Harian - iGFMAS Portal dipaparkan.

| Tugasan                       | Data Induk   | Waran | Ba | ucar Jurnal                 | Perolehan              | Pengurusan Arahan Pembayaran             | Terima | an Panjar | Perakaun      | an Ase | et BW/BI       | Laporan   |          |                    |              |                    |           |
|-------------------------------|--------------|-------|----|-----------------------------|------------------------|------------------------------------------|--------|-----------|---------------|--------|----------------|-----------|----------|--------------------|--------------|--------------------|-----------|
| Tugasan                       |              |       |    |                             |                        |                                          |        |           |               |        |                |           |          |                    |              |                    |           |
|                               |              |       |    |                             |                        |                                          |        |           |               |        |                | රේක   Ope | en in Ne | ew Window   Persor | alize   Help | Details   Add to P | ortal Fav |
| <[3]                          |              |       |    |                             |                        |                                          |        |           |               |        |                |           |          |                    |              |                    |           |
| <ul> <li>Selamat I</li> </ul> | Datang       |       | Sh | ow: All                     | -                      |                                          |        |           |               |        |                |           |          |                    |              | 4                  | 72        |
| <ul> <li>Senarai 1</li> </ul> | Tugas Harian |       | B  | Perkara                     |                        |                                          |        | Daripada  | Tarikh Hantar | Ŧ      | Tahun Kewangan | PTJ       |          | No. Dokumen        | Status       | Keterangan         |           |
| <ul> <li>Carian Tu</li> </ul> | ıgas Harian  |       |    | Kelulusan un<br>59000012 (1 | tuk Perubahan Pe<br>0) | sanan/Tanggungan Kontrak Kerajaan No. Do | okumen | SAPUSER   | Today         |        | 2020           | 2501      | 10101    | 59000012           | 10           | Hantar             |           |
|                               |              |       |    | Pengesahan                  | /Perakuan I untuk      | Baucar Jurnal DV No. Dokumen 20000002 (* | 10)    | SAPUSER   | Today         |        | 2020           | 2702      | 21101    | 20000002           | 10           | Hantar             |           |
|                               |              |       |    | Kelulusan un                | tuk Serahan Wan        | g No. Dokumen W1000025 (10)              |        | SAPUSER   | Today         |        | 2020           | 2401      | 10101    | 1000025            | 10           | Hantar             |           |
|                               |              |       |    | Kelulusan un<br>58000024 (1 | tuk Perubahan Pe<br>0) | sanan/Tanggungan Kontrak Kerajaan No. Do | okumen | SAPUSER   | Yesterday     |        | 2019           | 2401      | 10101    | 58000024           | 10           | Hantar             |           |
|                               |              |       |    | Pengesahan                  | Perakuan Luntuk        | Baucar Jurnal DM No. Dokumen 20000002 (* | 10)    | SAPUSER   | Yesterday     |        | 2020           | 2103      | 30301    | 20000002           | 10           | Hantar             |           |
|                               |              |       |    | Kelulusan un<br>59000006 (1 | tuk Perubahan Pe<br>0) | sanan/Tanggungan Kontrak Kerajaan No. Do | okumen | SAPUSER   | Yesterday     |        | 2019           | 2501      | 10101    | 59000006           | 10           | Hantar             |           |

| No. | Nama Medan/<br>Butang | Mandatori<br>(M) | Tindakan                                                                                        | Catatan |
|-----|-----------------------|------------------|-------------------------------------------------------------------------------------------------|---------|
| 1   | Perkara               | М                | Klik pada dokumen yang ingin<br>diperaku sebagai contoh:<br><b>Pengesahan/ Perakuan I untuk</b> |         |
|     |                       |                  | Baucar Jurnal DV No.<br>Dokumen 20000002 (10).                                                  |         |

## 4. Skrin *Task* - iGFMAS Portal dipaparkan.

| PENGESAHAN/PERAKUAN I BAUCAR JURNAL                            |                     |                                        |  |  |  |  |  |  |
|----------------------------------------------------------------|---------------------|----------------------------------------|--|--|--|--|--|--|
| Workitem ID: 000004292155                                      |                     |                                        |  |  |  |  |  |  |
| Simpan Semak Data Hantar Sah/Perakuan I Kuiri Set Semula Hapus |                     |                                        |  |  |  |  |  |  |
| Semak Peruntukan Cetak K                                       | embali              |                                        |  |  |  |  |  |  |
| DATA ASAS                                                      |                     |                                        |  |  |  |  |  |  |
| Tahun                                                          | 2020                |                                        |  |  |  |  |  |  |
| Jenis Urusniaga                                                | DV                  | AR Clearing ABB                        |  |  |  |  |  |  |
| Pejabat Perakaunan                                             | 1004                | JABATAN AKAUNTAN NEGARA NEGERI MELAKA  |  |  |  |  |  |  |
| No. Dokumen                                                    | 2000002             |                                        |  |  |  |  |  |  |
| No. Resit                                                      | 202027021101J000012 | ]                                      |  |  |  |  |  |  |
| Tarikh Dokumen                                                 | 21.01.2020          |                                        |  |  |  |  |  |  |
| Pegawai Pengawal Menyedia                                      | B6                  | KETUA SETIAUSAHA PERBENDAHARAAN (2020) |  |  |  |  |  |  |
| Kumpulan PTJ & PTJ Menyedia                                    | 27021101            | KUMPULAN PTJ JABATAN AKAUNTAN NEGARA   |  |  |  |  |  |  |
|                                                                |                     | PEJABAT PENGARAH JANM NEGERI MELAKA    |  |  |  |  |  |  |

| No. | Nama Medan/<br>Butang | Mandatori<br>(M) | Tindakan                      | Catatan            |
|-----|-----------------------|------------------|-------------------------------|--------------------|
|     | Dutang                | (11)             |                               |                    |
| 1   | Sah/ Perakuan I       | М                | Klik pada butang <b>Sah /</b> | Sila semak         |
|     |                       |                  | Perakuan I.                   | ketepatan dokumen  |
|     |                       |                  |                               | yang dikunci masuk |

5. Skrin iGFMAS *Digital Signature* dipaparkan.

| <b>Li</b>  | <b>Government PKI</b><br>US Comparison of the Statistical conductional environment of parkates inducational<br>of the the Laboratory Institute of Barchandinic, at the kalence of entations who wanted a<br>population and degree efferings. The hard locates on making LIB Collegi's students more |
|------------|----------------------------------------------------------------------------------------------------|
| GPKI Agent |                                                                                                    |
|            |                                                                                                    |
| SIGN       |                                                                                                    |
| Data Head  | er:                                                                                                    |
| 110FGOM2(  | )2027021101DV20000002150.00SAPMNGR                                                                                                    |
| Data Hash  | To Sign:                                                                                                    |
| BD5n2rXsc  | 16wKXCOJMKyb5ac8zirzoW7cme4YGbghh4Q=                                                                                                    |
| Pin:       |                                                                                                    |
| Sig        | in2                                                                                                    |

| No. | Nama Medan/<br>Butang | Mandatori<br>(M) | Tindakan                                                                  | Catatan |
|-----|-----------------------|------------------|---------------------------------------------------------------------------|---------|
| 1   | Pin                   | М                | Pada medan <i>Pin</i> , masukkan kata<br>Ialuan sebagai contoh "*******". |         |
| 2   | Sign                  | М                | Klik butang <b>Sign</b> .                                                 |         |

6. Skrin iGFMAS *Digital Signature* dipaparkan.

|                              | Government<br>Bartistic States and States and States<br>States States and States and States<br>States States and States and States and States<br>States and States and States and States and States and States<br>States and States and States and States and States and States and States<br>States and States and States | Performance and the second second sec |                                 |
|------------------------------|----------------------------------------------------------------------------------------------------|----------------------------------------------------------------------------------------------------|---------------------------------|
| GPKI Age                     | nt                                                                                                    |                                                                                                    |                                 |
| SIGN                         |                                                                                                    |                                                                                                    |                                 |
| Data He<br>110FG0<br>Data Ha | ader:<br>1202027021101DV20000002150.00SA<br>sh To Sign:                                                                                                    | PMNGR                                                                                                    |                                 |
| Pin: 000                     | Sign Confirm Signature                                                                                                    | 1                                                                                                    | ×.                              |
| SIGNAT                       | URE INFORMATION                                                                                                    |                                                                                                    |                                 |
| • ST                         | CATE DATA FOR: UNDEFINED<br>ART DATE: THU APR 18 08:00:00                                                                                                    | GMT+08:00 2019                                                                                                    |                                 |
| EN     CE     CN=8           | D DATE: SUN APR 18 07:59:59 GN<br>RTIFICATE'S SUBJECT DN: C=MY,<br>8888888885008424                                                                                                    | 4T+08:00 2021<br>SURNAME=888888888888888                                                                                                    | 24, SERIALNUMBER=8888888888424, |
| No                           | Nama Medan/                                                                                                    | Mandatori                                                                                                    | Tindakan                        |

| No. | Nama Medan/<br>Butang | Mandatori<br>(M) | Tindakan                       | Catatan |
|-----|-----------------------|------------------|--------------------------------|---------|
| 1   | GPKI Agent            | М                | Klik butang Confirm Signature. |         |

| PENGESAHAN/PERAKUAN I BAUG                                                                                                    | PENGESAHAN/PERAKUAN I BAUCAR JURNAL |                                        |  |  |  |  |  |  |
|----------------------------------------------------------------------------------------------------|-------------------------------------|----------------------------------------|--|--|--|--|--|--|
| 🗱 Dokumen ini TELAH BERJAYA ditandatangani secara digital oleh SAPMNGR                                                                    |                                     |                                        |  |  |  |  |  |  |
| Workitem ID: 000004292155                                                                                                    |                                     |                                        |  |  |  |  |  |  |
| Simpan     Semak Data     Hantar     Sah/Perakuan I     Kuiri     Set Semula     Hapus       Semak Peruntukan     Cetak     Kembali     1 |                                     |                                        |  |  |  |  |  |  |
| DATA ASAS                                                                                                    |                                     |                                        |  |  |  |  |  |  |
| Tahun                                                                                                    | 2020                                |                                        |  |  |  |  |  |  |
| Jenis Urusniaga                                                                                                    | DV                                  | AR Clearing ABB                        |  |  |  |  |  |  |
| Pejabat Perakaunan                                                                                                    | 1004                                | JABATAN AKAUNTAN NEGARA NEGERI MELAKA  |  |  |  |  |  |  |
| No. Dokumen                                                                                                    | 2000002                             |                                        |  |  |  |  |  |  |
| No. Resit                                                                                                    | 202027021101J000012                 | ]                                      |  |  |  |  |  |  |
| Tarikh Dokumen                                                                                                    | 21.01.2020                          |                                        |  |  |  |  |  |  |
| Pegawai Pengawal Menyedia                                                                                                    | B6                                  | KETUA SETIAUSAHA PERBENDAHARAAN (2020) |  |  |  |  |  |  |
| Kumpulan PTJ & PTJ Menyedia                                                                                                    | 27021101                            | KUMPULAN PTJ JABATAN AKAUNTAN NEGARA   |  |  |  |  |  |  |
|                                                                                                    |                                     | PEJABAT PENGARAH JANM NEGERI MELAKA    |  |  |  |  |  |  |

| No. | Nama Medan/<br>Butang | Mandatori<br>(M) | Tindakan                          | Catatan |
|-----|-----------------------|------------------|-----------------------------------|---------|
| 1   | Kembali               |                  | Klik pada butang <b>Kembali</b> . |         |

## 8. Skrin Status Dokumen - iGFMAS Portal dipaparkan.

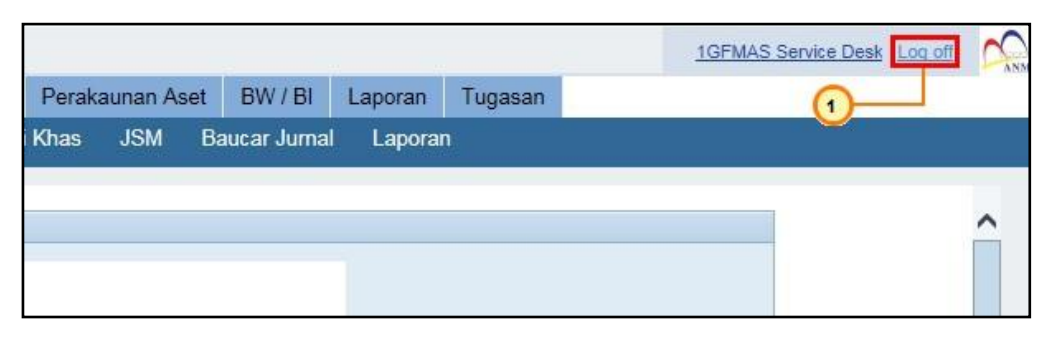

| No. | Nama Medan/<br>Butang | Mandatori<br>(M) | Tindakan                        | Catatan             |
|-----|-----------------------|------------------|---------------------------------|---------------------|
| 1   | Log off               |                  | Klik pada medan <i>Log off.</i> | <i>Log Off</i> jika |
|     |                       |                  |                                 | Pengguna ingin      |
|     |                       |                  |                                 | keluar daripada     |
|     |                       |                  |                                 | portal iGFMAS.      |

### 9. Skrin SAP NetWeaver Portal -- Webpage Dialog dipaparkan.

| Portal iGFMAS Web page Dialogue                         | ×   |
|---------------------------------------------------------|-----|
| Attps://deveuro1.anm.gov.my:50443/irj/servlet/prt/porta | ۱ 🔒 |
| Are you sure you want to log off?                       |     |

| No. | Nama Medan/<br>Butang | Mandatori<br>(M) | Tindakan                      | Catatan |
|-----|-----------------------|------------------|-------------------------------|---------|
| 1   | Yes                   | М                | Klik pada butang <b>Yes</b> . |         |

#### vii. Lulus/ Perakuan II

Proses di mana Pegawai Peraku 2 meluluskan Baucar Jurnal yang diterima daripada Pegawai Peraku 1 (status Peraku 1). Token GPKI MAMPU diperlukan dalam proses ini.

1. Skrin **iGFMAS Portal** dipaparkan.

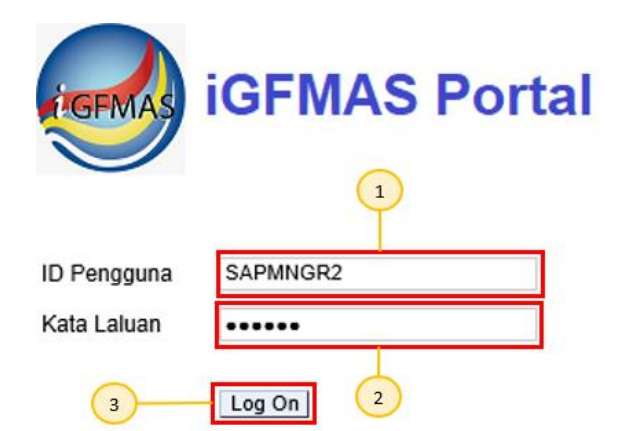

| No. | Nama Medan/<br>Butang | Mandatori<br>(M) | Tindakan                                                                             | Catatan                                   |
|-----|-----------------------|------------------|--------------------------------------------------------------------------------------|-------------------------------------------|
| 1   | ID Pengguna           | М                | Pada medan <b>ID Pengguna</b> ,<br>masukkan ID Pengguna<br>Pegawai Peraku 2.         | ID pengguna:<br>nombor kad<br>pengenalan. |
| 2   | Kata Laluan           | М                | Pada medan <b>Kata Laluan</b> ,<br>masukkan kata laluan sebagai<br>contoh "*******". |                                           |
| 3   | Log On                | М                | Klik <i>Log On.</i>                                                                  |                                           |

## 2. Skrin Selamat Datang - iGFMAS Portal dipaparkan.

| Tugasan                       | Data Induk  | Waran | Baucar Jurnal | Perolehan       | Pengurusan Arahan Pembayaran | Terimaan |
|-------------------------------|-------------|-------|---------------|-----------------|------------------------------|----------|
| Tugasan                       |             |       |               |                 |                              |          |
|                               |             |       |               |                 |                              |          |
| 4   F                         |             | •     |               |                 |                              |          |
| <ul> <li>Selamat</li> </ul>   | Datang      |       |               |                 |                              |          |
| <ul> <li>Separai 1</li> </ul> | ugae Harian |       | Selamat Data  | ng Ke iGFMAS    | Portal                       |          |
| • Seliarar                    | ugas nanan  | 1     |               |                 |                              |          |
| Carian Tu                     | ıgas Harian |       | Tiada pengum  | iuman buat masa | a ini.                       |          |

| No. | Nama Medan/<br>Butang | Mandatori<br>(M) | Tindakan                                                | Catatan |
|-----|-----------------------|------------------|---------------------------------------------------------|---------|
| 1   | Senarai Tugas Harian  | М                | Klik pada medan <b>Senarai Tugas</b><br><b>Harian</b> . |         |

# 3. Skrin Senarai Tugas Harian - iGFMAS Portal dipaparkan.

| Tugasan                       | Data Induk   | Waran | Bau | car Jurnal                   | Perolehan              | Pengurusan Arahan Pembayaran            | Terimaa | n Panjar | Perakauna     | an Ase | et BW/BI       | Laporan       |                     |                |                    |           |
|-------------------------------|--------------|-------|-----|------------------------------|------------------------|-----------------------------------------|---------|----------|---------------|--------|----------------|---------------|---------------------|----------------|--------------------|-----------|
|                               |              |       |     |                              |                        |                                         |         |          |               |        |                |               |                     |                |                    | 1         |
|                               |              |       |     |                              |                        |                                         |         |          |               |        |                | දුන්   Open i | n New Window   Pers | onalize   Help | Details   Add to P | ortal Fav |
|                               |              |       |     |                              |                        |                                         |         |          |               |        |                |               |                     |                |                    |           |
| <ul> <li>Selamat I</li> </ul> | Datang       |       | Sho | W: All                       | -                      |                                         |         |          |               |        |                |               |                     |                | 0                  | 78        |
| Senarai 1                     | Tugas Harian |       |     |                              |                        |                                         |         |          |               |        |                |               |                     |                |                    |           |
| - oonarar i                   | ragao manan  |       | 昆   | Perkara                      |                        |                                         |         | Daripada | Tarikh Hantar | Ŧ      | Tahun Kewangan | PTJ           | No. Dokumen         | Status         | Keterangan         |           |
| <ul> <li>Carian Tu</li> </ul> | ıgas Harian  |       |     | Kelulusan un<br>59000012 (10 | luk Perubahan Pe<br>D) | sanan/Tanggungan Kontrak Kerajaan No. D | okumen  | SAPUSER  | Today         |        | 2020           | 250101        | 01 59000012         | 10             | Hantar             |           |
|                               |              |       |     | Pengesahan/                  | Perakuan I untuk       | Baucar Jurnal DV No. Dokumen 20000002   | (10)    | SAPUSER  | Today         |        | 2020           | 270211        | 01 2000002          | 10             | Hantar             |           |
|                               |              |       |     | Kelulusan un                 | luk Serahan War        | g No. Dokumen W1000025 (10)             |         | SAPUSER  | Today         |        | 2020           | 240101        | 01 1000025          | 10             | Hantar             |           |
|                               |              |       |     | Kelulusan un<br>58000024 (10 | luk Perubahan Pe<br>D  | sanan/Tanggungan Kontrak Kerajaan No. D | okumen  | SAPUSER  | Yesterday     |        | 2019           | 240101        | 01 58000024         | 10             | Hantar             |           |
|                               |              |       |     | Pengesahan/                  | Perakuan I untuk       | Baucar Jurnal DM No. Dokumen 20000002   | (10)    | SAPUSER  | Yesterday     |        | 2020           | 210303        | 01 2000002          | 10             | Hantar             |           |
|                               |              |       |     | Kelulusan un<br>59000006 (10 | luk Perubahan Pe<br>)) | sanan/Tanggungan Kontrak Kerajaan No. D | okumen  | SAPUSER  | Yesterday     |        | 2019           | 250101        | 01 59000006         | 10             | Hantar             |           |

| No. | Nama Medan/<br>Butang | Mandatori<br>(M) | Tindakan                                                    | Catatan |
|-----|-----------------------|------------------|-------------------------------------------------------------|---------|
| 1   | Perkara               | М                | Klik pada no dokumen yang<br>ingin diperaku sebagai contoh: |         |
|     |                       |                  | Pengesahan/Perakuan II untuk<br>Baucar Jurnal DV No.        |         |
|     |                       |                  | Dokumen 20000002 (20).                                      |         |

#### 4. Skrin *Task* - iGFMAS Portal dipaparkan.

| Workitem ID: 000004292258                                         |                     |                                        |  |  |  |  |  |  |  |
|-------------------------------------------------------------------|---------------------|----------------------------------------|--|--|--|--|--|--|--|
| Simpan Semak Data Hantar Lulus/Perakuan II Kuiri Set Semula Hapus |                     |                                        |  |  |  |  |  |  |  |
| Semak Peruntukan Cetak Kembali                                    |                     |                                        |  |  |  |  |  |  |  |
| DATA ASAS                                                         |                     |                                        |  |  |  |  |  |  |  |
| Tahun                                                             | 2020                |                                        |  |  |  |  |  |  |  |
| Jenis Urusniaga                                                   | DV                  | AR Clearing ABB                        |  |  |  |  |  |  |  |
| Pejabat Perakaunan                                                | 1004                | JABATAN AKAUNTAN NEGARA NEGERI MELAKA  |  |  |  |  |  |  |  |
| No. Dokumen                                                       | 2000002             |                                        |  |  |  |  |  |  |  |
| No. Resit                                                         | 202027021101J000012 | ]                                      |  |  |  |  |  |  |  |
| Tarikh Dokumen                                                    | 21.01.2020          |                                        |  |  |  |  |  |  |  |
| Pegawai Pengawal Menyedia                                         | B6                  | KETUA SETIAUSAHA PERBENDAHARAAN (2020) |  |  |  |  |  |  |  |
| Kumpulan PTJ & PTJ Menyedia                                       | 27021101            | KUMPULAN PTJ JABATAN AKAUNTAN NEGARA   |  |  |  |  |  |  |  |
|                                                                   |                     | PEJABAT PENGARAH JANM NEGERI MELAKA    |  |  |  |  |  |  |  |

| No. | Nama Medan/<br>Butang | Mandatori<br>(M) | Tindakan                                       | Catatan                                                   |
|-----|-----------------------|------------------|------------------------------------------------|-----------------------------------------------------------|
| 1   | Lulus/ Perakuan II    | М                | Klik pada butang <b>Lulus/</b><br>Perakuan II. | Sila semak<br>ketepatan dokumen<br>yang dikunci<br>masuk. |

5. Skrin **iGFMAS** *Digital Signature* dipaparkan.

|                                    | <b>Government</b> PKI<br>At Super A grant a transformation of the provide the provide the statement<br>of the statement of the backward statement of the statement of the statement<br>provide the statement of the statement of the statement |  |
|------------------------------------|----------------------------------------------------------------------------------------------------|--|
| GPKI Agent                         |                                                                                                    |  |
|                                    |                                                                                                    |  |
| STON                               |                                                                                                    |  |
| SIGN                               |                                                                                                    |  |
| Data Head                          | er:<br>22027021101DV20000002150.00SAPMNGR                                                                                                    |  |
| Data Head<br>110FGOM2<br>Data Hash | er:<br>)2027021101DV20000002150.00SAFMNGR<br>To Sign:                                                                                                    |  |

| No. | Nama Medan/<br>Butang | Mandatori<br>(M) | Tindakan                                                        | Catatan |
|-----|-----------------------|------------------|-----------------------------------------------------------------|---------|
| 1   | Pin                   | М                | Pada medan <i>Pin</i> , masukkan data sebagai contoh "*******". |         |
| 2   | Sign                  | М                | Klik butang <b>Sign</b> .                                       |         |

6. Skrin iGFMAS *Digital Signature* dipaparkan.

|                         | Government I<br>Government I<br>Gover |                                       |                                  |
|-------------------------|----------------------------------------------------------------------------------------------------|---------------------------------------|----------------------------------|
| GPKI Agent              | _                                                                                                    |                                       |                                  |
| SIGN                    |                                                                                                    |                                       |                                  |
| Data Head               | er:<br>02027021101DV20000002150.0054                                                                                                    | APMNGR                                |                                  |
| Data Hash<br>BD5n2rXsc  | <b>To Sign:</b><br>16wKXCOJMKyb5ac8zirzoW7cme4Y0                                                                                                    | 6bghh4Q=                              | 0                                |
| Pin: •••••<br>Sig       | Confirm Signature                                                                                                    | 1                                     |                                  |
| SIGNATU                 | RE INFORMATION                                                                                                    |                                       |                                  |
| CERTIFIC                | ATE DATA FOR: UNDEFINED<br>RT DATE: THU APR 18 08:00:00                                                                                                    | GMT+08:00 2019                        |                                  |
| END     CERT     CN=888 | DATE: SUN APR 18 07:59:59 G<br>IFICATE'S SUBJECT DN: C=MY<br>8888885008424                                                                                                    | MT+08:00 2021<br>, SURNAME=8888888888 | 424, SERIALNUMBER=8888888888424, |
| No.                     | Nama Medan/                                                                                                    | Mandatori                             | Tindakan                         |

| No. | Nama Medan/<br>Butang | Mandatori<br>(M) | Tindakan                       | Catatan |
|-----|-----------------------|------------------|--------------------------------|---------|
| 1   | GPKI Agent            | М                | Klik butang Confirm Signature. |         |

7. Skrin Status Dokumen - iGFMAS Portal dipaparkan.

| KELULUSAN/PERAKUAN II BAUCAR JURNAL                                                                                                    |                     |                                        |  |  |  |  |  |  |
|----------------------------------------------------------------------------------------------------|---------------------|----------------------------------------|--|--|--|--|--|--|
| Z Dokumen ini TELAH BERJAYA ditandatangani secara digital oleh SAPMNGR2                                                                |                     |                                        |  |  |  |  |  |  |
| Workitem ID: 000004292766                                                                                                    |                     |                                        |  |  |  |  |  |  |
| Simpan     Semak Data     Hantar     Lulus/Perakuan II     Kuiri     Set Semula     Hapus       Semak Peruntukan     Cetak     Kembali |                     |                                        |  |  |  |  |  |  |
| DATA ASAS                                                                                                    |                     |                                        |  |  |  |  |  |  |
| Tahun                                                                                                    | 2020                |                                        |  |  |  |  |  |  |
| Jenis Urusniaga                                                                                                    | DV                  | AR Clearing ABB                        |  |  |  |  |  |  |
| Pejabat Perakaunan                                                                                                    | 1004                | JABATAN AKAUNTAN NEGARA NEGERI MELAKA  |  |  |  |  |  |  |
| No. Dokumen                                                                                                    | 2000002             |                                        |  |  |  |  |  |  |
| No. Resit                                                                                                    | 202027021101J000012 | ]                                      |  |  |  |  |  |  |
| Tarikh Dokumen                                                                                                    | 21.01.2020          |                                        |  |  |  |  |  |  |
| Pegawai Pengawal Menyedia                                                                                                    | B6                  | KETUA SETIAUSAHA PERBENDAHARAAN (2020) |  |  |  |  |  |  |
| Kumpulan PTJ & PTJ Menyedia                                                                                                    | 27021101            | KUMPULAN PTJ JABATAN AKAUNTAN NEGARA   |  |  |  |  |  |  |
|                                                                                                    |                     | PEJABAT PENGARAH JANM NEGERI MELAKA    |  |  |  |  |  |  |

| No. | Nama Medan/<br>Butang | Mandatori<br>(M) | Tindakan                          | Catatan |
|-----|-----------------------|------------------|-----------------------------------|---------|
| 1   | Kembali               |                  | Klik pada butang <b>Kembali</b> . |         |

|       |           |    |             |         |         | 1GFMAS Serv | vice Desk Log off | C. |
|-------|-----------|----|-------------|---------|---------|-------------|-------------------|----|
| Perak | aunan Ase | et | BW / BI     | Laporan | Tugasan |             |                   |    |
| Khas  | JSM       | Ba | ucar Jurnal | Lapora  |         |             | <u> </u>          |    |
|       |           |    |             |         |         |             |                   |    |
|       |           |    |             |         |         |             |                   | ~  |
|       |           |    |             | -       |         |             |                   |    |
|       |           |    |             |         |         |             |                   |    |

| No. | Nama Medan/<br>Butang | Mandatori<br>(M) | Tindakan                        | Catatan                                                                    |
|-----|-----------------------|------------------|---------------------------------|----------------------------------------------------------------------------|
| 1   | Log off               |                  | Klik pada medan <i>Log off.</i> | <i>Log Off</i> jika<br>Pengguna ingin<br>keluar daripada<br>portal iGFMAS. |

## 9. Skrin SAP NetWeaver Portal -- Webpage Dialog dipaparkan.

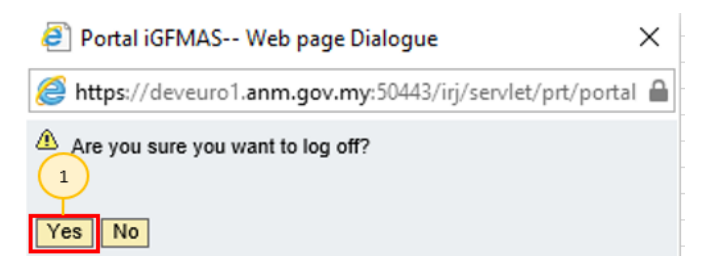

| No. | Nama Medan/ Mandatori<br>Butang (M) |   | Tindakan                      | Catatan |
|-----|-------------------------------------|---|-------------------------------|---------|
| 1   | Yes                                 | М | Klik pada butang <b>Yes</b> . |         |

#### viii. Kemaskini Baucar Jurnal

Proses di mana Penyedia mengemaskini Baucar Jurnal yang masih belum dihantar kepada Pegawai Peraku 1 (status Simpan).

#### 1. Skrin iGFMAS Portal Penyedia dipaparkan.

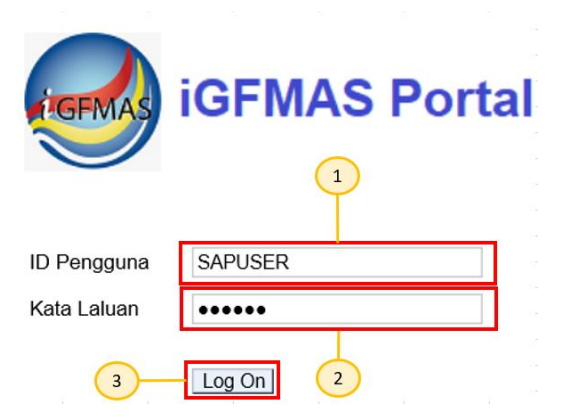

| No. | Nama Medan/<br>Butang | Mandatori<br>(M) | Tindakan                                                                          | Catatan                                   |
|-----|-----------------------|------------------|-----------------------------------------------------------------------------------|-------------------------------------------|
| 1   | ID Pengguna           | Μ                | Pada medan <b>ID Pengguna</b> ,<br>masukkan ID Pengguna<br>Penyedia.              | ID pengguna:<br>nombor kad<br>pengenalan. |
| 2   | Kata Laluan           | М                | Pada medan <b>Kata Laluan</b><br>masukkan kata laluan sebaga<br>contoh "*******". |                                           |
| 3   | Log On                | М                | Klik <i>Log On.</i>                                                               |                                           |

# 2. Skrin Selamat Datang - iGFMAS Portal dipaparkan.

| Data Induk                                              | Waran      | Baucar Jurnal                                                                                        | Perolehan                                                                                                    | Pengurusa                                                                                                    | n Arahan Pembayaran                                                                                                    | Terimaan                                                                                                    | Panjar                                                                                                    | Perakaunan Aset                                                                                                    | BW / BI                                                                                                    | Laporan                                                                                                    |
|---------------------------------------------------------|------------|----------------------------------------------------------------------------------------------------|----------------------------------------------------------------------------------------------------|----------------------------------------------------------------------------------------------------|----------------------------------------------------------------------------------------------------|----------------------------------------------------------------------------------------------------|----------------------------------------------------------------------------------------------------|----------------------------------------------------------------------------------------------------|----------------------------------------------------------------------------------------------------|----------------------------------------------------------------------------------------------------|
|                                                         |            |                                                                                                    |                                                                                                    |                                                                                                    |                                                                                                    |                                                                                                    |                                                                                                    |                                                                                                    |                                                                                                    |                                                                                                    |
|                                                         | -          |                                                                                                    |                                                                                                    |                                                                                                    |                                                                                                    |                                                                                                    |                                                                                                    |                                                                                                    |                                                                                                    | යුම්   Open i                                                                                                    |
| at Datang                                               |            | Only weat Date                                                                                       |                                                                                                    |                                                                                                    |                                                                                                    |                                                                                                    |                                                                                                    |                                                                                                    | _                                                                                                    |                                                                                                    |
| Senarai Tugas Harian                                    |            |                                                                                                    | ng ke IGFMAS I                                                                                                    | Portai                                                                                                    |                                                                                                    |                                                                                                    |                                                                                                    |                                                                                                    |                                                                                                    |                                                                                                    |
| Carian Tugas Harian     Tiada pengumuman buat masa ini. |            |                                                                                                    |                                                                                                    |                                                                                                    |                                                                                                    |                                                                                                    |                                                                                                    |                                                                                                    |                                                                                                    |                                                                                                    |
|                                                         |            |                                                                                                    |                                                                                                    |                                                                                                    |                                                                                                    |                                                                                                    |                                                                                                    |                                                                                                    |                                                                                                    |                                                                                                    |
| Nar                                                     | na Me      | dan/                                                                                                 | Mand                                                                                                    | atori                                                                                                    | Т                                                                                                    | indakar                                                                                                    | า                                                                                                    |                                                                                                    | Catat                                                                                                    | an                                                                                                    |
|                                                         | Duton      | ~                                                                                                    | /1                                                                                                    | n.                                                                                                    |                                                                                                    |                                                                                                    |                                                                                                    |                                                                                                    |                                                                                                    |                                                                                                    |
| Butang                                                  |            | (14                                                                                                  | <b>'</b> )                                                                                                    |                                                                                                    |                                                                                                    |                                                                                                    |                                                                                                    |                                                                                                    |                                                                                                    |                                                                                                    |
| <b>T</b>                                                |            |                                                                                                    |                                                                                                    |                                                                                                    |                                                                                                    |                                                                                                    |                                                                                                    |                                                                                                    |                                                                                                    |                                                                                                    |
| i erimaar                                               | 1          |                                                                                                    | I N                                                                                                    | /                                                                                                    | Kilk pada med                                                                                                    | an leri                                                                                                    | maan                                                                                                    |                                                                                                    |                                                                                                    |                                                                                                    |
|                                                         | Data Induk | at Data Induk Waran<br>at Datang<br>ii Tugas Harian<br>Tugas Harian<br>Nama Me<br>Butany<br>Terimaan | Data Induk Waran Baucar Jurnal<br>at Datang<br>at Datang<br>at Datang<br>at Datang<br>at Datang<br>at Datang<br>at Datang<br>at Datang<br>at Datang<br>at Datang<br>at Datang<br>at Datang<br>at Datang<br>at Datang<br>at Datang<br>Tiada pengum<br>Nama Medan/<br>Butang<br>Terimaan | Data Induk Waran Baucar Jurnal Perolehan<br>at Datang<br>ii Tugas Harian<br>Tugas Harian<br>Nama Medan/<br>Butang<br>(M<br>Terimaan<br>Mand | Data Induk     Waran     Baucar Jurnal     Perolehan     Pengurusa       at Datang<br>ni Tugas Harian<br>Tugas Harian     Selamat Datang Ke iGFMAS Portal<br>Tiada pengumuman buat masa ini.     Selamat Datang Ke iGFMAS Portal       Nama Medan/<br>Butang     Mandatori<br>(M)       Terimaan     M | Data Induk     Waran     Baucar Jurnal     Perolehan     Pengurusan Arahan Pembayaran       at Datang<br>ni Tugas Harian<br>Tugas Harian     Selamat Datang Ke iGFMAS Portal<br>Tiada pengumuman buat masa ini.     Selamat Datang Ke iGFMAS Portal       Nama Medan/<br>Butang     Mandatori<br>(M)     T       Terimaan     M     Klik pada meda | Data Induk       Waran       Baucar Jurnal       Perolehan       Pengurusan Arahan Pembayaran       Terimaan         at Datang<br>ni Tugas Harian<br>Tugas Harian       Selamat Datang Ke IGFMAS Portal       1       1         Selamat Datang Ke IGFMAS Portal<br>Tiada pengumuman buat masa ini.       Selamat Datang Ke IGFMAS Portal       1         Nama Medan/<br>Butang       Mandatori<br>(M)       Tindakar         Terimaan       M       Klik pada medan Teri | Data Induk       Waran       Baucar Jurnal       Perolehan       Pengurusan Arahan Pembayaran       Terimaan       Panjar         at Datang<br>ii Tugas Harian<br>Tugas Harian       Selamat Datang Ke iGFMAS Portal       1       1       1       1       1       1       1       1       1       1       1       1       1       1       1       1       1       1       1       1       1       1       1       1       1       1       1       1       1       1       1       1       1       1       1       1       1       1       1       1       1       1       1       1       1       1       1       1       1       1       1       1       1       1       1       1       1       1       1       1       1       1       1       1       1       1       1       1       1       1       1       1       1       1       1       1       1       1       1       1       1       1       1       1       1       1       1       1       1       1       1       1       1       1       1       1       1       1       1       1       1 <th>Data Induk       Waran       Baucar Jurnal       Perolehan       Pengurusan Arahan Pembayaran       Terlmaan       Panjar       Perakaunan Aset         at Datang<br/>ii Tugas Harian<br/>Tugas Harian       Selamat Datang Ke IGFMAS Portal       1       1       1       1       1       1       1       1       1       1       1       1       1       1       1       1       1       1       1       1       1       1       1       1       1       1       1       1       1       1       1       1       1       1       1       1       1       1       1       1       1       1       1       1       1       1       1       1       1       1       1       1       1       1       1       1       1       1       1       1       1       1       1       1       1       1       1       1       1       1       1       1       1       1       1       1       1       1       1       1       1       1       1       1       1       1       1       1       1       1       1       1       1       1       1       1       1       1       1</th> <th>Data Induk Waran Baucar Jurnal Perolehan Pengurusan Arahan Pembayaran Terimaan Panjar Perakaunan Aset BW / BI     at Datang   at Datang   ii Tugas Harian   Tugas Harian   Tiada penguruuman buat masa ini.     Nama Medan/   Butang   (M)     Terimaan     Mandatori   (M)     Kiik pada medan Terimaan.</th> | Data Induk       Waran       Baucar Jurnal       Perolehan       Pengurusan Arahan Pembayaran       Terlmaan       Panjar       Perakaunan Aset         at Datang<br>ii Tugas Harian<br>Tugas Harian       Selamat Datang Ke IGFMAS Portal       1       1       1       1       1       1       1       1       1       1       1       1       1       1       1       1       1       1       1       1       1       1       1       1       1       1       1       1       1       1       1       1       1       1       1       1       1       1       1       1       1       1       1       1       1       1       1       1       1       1       1       1       1       1       1       1       1       1       1       1       1       1       1       1       1       1       1       1       1       1       1       1       1       1       1       1       1       1       1       1       1       1       1       1       1       1       1       1       1       1       1       1       1       1       1       1       1       1       1 | Data Induk Waran Baucar Jurnal Perolehan Pengurusan Arahan Pembayaran Terimaan Panjar Perakaunan Aset BW / BI     at Datang   at Datang   ii Tugas Harian   Tugas Harian   Tiada penguruuman buat masa ini.     Nama Medan/   Butang   (M)     Terimaan     Mandatori   (M)     Kiik pada medan Terimaan. |

### 3. Skrin Terimaan - iGFMAS Portal dipaparkan.

| Tugasan                                                                                      | Data Induk       | Waran  | Baucar Jurnal  | Perolehan  | Pengurusan Arah | an Pembayaran | Terimaan | Panjar | Perakaunan A | set BW/BI     | Laporan             |
|----------------------------------------------------------------------------------------------|------------------|--------|----------------|------------|-----------------|---------------|----------|--------|--------------|---------------|---------------------|
| Invois / N                                                                                   | ota Debit / Nota | Kredit | Penerimaan Mel | Resit      | Serahan Wang    | Penyata Pemu  | ngut E-F | Resit  | Fungsi Khas  | Baucar Jurnal | Laporan             |
|                                                                                              |                  |        |                |            |                 |               |          |        |              |               | ፍቃ   <u>Open in</u> |
| <ul> <li>Baucar Ju</li> </ul>                                                                | rnal             |        | KEMASKINI B    | AUCAR JURN | AL              |               |          |        |              |               |                     |
| Baucar Jurnal Pelarasan     2     Simpan Semak Data Hantar Perakuan I Kuiri Set Semula Hapus |                  |        |                |            |                 |               |          |        |              |               |                     |
| • Kema                                                                                       | askini           | - 3    | Jana           |            |                 |               |          |        |              |               |                     |
| Statu                                                                                        | s Dokumen        |        |                |            |                 |               |          |        |              |               |                     |

| No. | Nama Medan/<br>Butang   | Mandatori<br>(M) | Tindakan                                           | Catatan |
|-----|-------------------------|------------------|----------------------------------------------------|---------|
| 1   | Baucar Jurnal           | М                | Klik pada medan <b>Baucar Jurnal</b> .             |         |
| 2   | Baucar Jurnal Pelarasan | М                | Klik pada medan <b>Baucar Jurnal</b><br>Pelarasan. |         |
| 3   | Kemaskini               | М                | Klik pada medan <b>Kemaskini</b> .                 |         |

### 4. Skrin Kemaskini - iGFMAS Portal dipaparkan.

| KRITERIA PILIHAN                |                         |    |
|---------------------------------|-------------------------|----|
|                                 |                         |    |
| Tahun Kewangan * 👔 📕            | 2020 D Sehingga         | \$ |
| Pejabat Perakaunan *            | 1102 🗇 2 Sehingga 🔄 🗇   | \$ |
| Pegawai Pengawal Menyedia * 📄   | B6 🗍 Sehingga 🗍         | ⇔  |
| Kumpulan PTJ & PTJ Menyedia * 🔳 | 24010101 🗇 4 hingga 🔲 🗇 | ⇔  |
| No. Dokumen 5                   | Sehingga                | ⇔  |
| Tarikh Dokumen 🔶 🔷              | 6 gga 🕞 👘               | ⇔  |
| Tarikh Dokumen Diterima 7       | Sehingga                | \$ |

| No. | Nama Medan/<br>Butang          | Mandatori<br>(M) | Tindakan                                                                                                    | Catatan |
|-----|--------------------------------|------------------|----------------------------------------------------------------------------------------------------|---------|
| 1   | Tahun Kewangan                 | М                | Pada medan <b>Tahun Kewangan</b> , sistem<br>secara auto akan memaparkan tahun<br>semasa dan boleh diubah kepada tahun<br>sebelumnya.                                                                 |         |
| 2   | Pejabat Perakaunan             | М                | Pada medan <b>Pejabat Perakaunan</b> ,<br>sistem secara auto akan memaparkan<br>kod pejabat perakaunan mengikut ID<br>pengguna dan boleh diubah sekiranya<br>dibenarkan.                              |         |
| 3   | Pegawai Pengawal<br>Menyedia   | М                | Pada medan <b>Pegawai Pengawal</b><br><b>Menyedia</b> , sistem secara auto akan<br>memaparkan kod Pegawai Pengawal<br>Menyedia mengikut ID pengguna dan<br>boleh diubah sekiranya dibenarkan.         |         |
| 4   | Kumpulan PTJ & PTJ<br>Menyedia | М                | Pada medan <b>Kumpulan PTJ &amp; PTJ</b><br><b>Menyedia</b> , sistem secara auto akan<br>memaparkan kod Kumpulan PTJ & PTJ<br>Menyedia mengikut ID pengguna dan<br>boleh diubah sekiranya dibenarkan. |         |
| 5   | No. Dokumen                    | 0                | Kunci masuk (atau pilih daripada butang<br>Carian) No.Baucar Jurnal Pelarasan<br>yang ingin dikemaskini.                                                                                              |         |
| 6   | Tarikh Dokumen                 | 0                | Klik kalendar dan pilih tarikh pilihan atau<br>masukkan tarikh pilihan.                                                                                                    |         |
| 7   | Tarikh Dokumen<br>Diterima     | 0                | Klik kalendar dan pilih tarikh pilihan atau<br>masukkan tarikh pilihan.                                                                                                    |         |

5. Skrin Kemaskini - iGFMAS Portal dipaparkan.

| KE  | MASKINI BAUCAR JURNAL                                                                                                    |                                                                                                    |                                                                                                    |
|-----|----------------------------------------------------------------------------------------------------|----------------------------------------------------------------------------------------------------|----------------------------------------------------------------------------------------------------|
|     | Simpan Semak Data Hantar                                                                                                    | Perakuan I Kuiri                                                                                                    | Set Semula Hapus                                                                                                    |
| I   | KRITERIA PILIHAN                                                                                                    |                                                                                                    |                                                                                                    |
|     | Tahun Kewangan * Pejabat Perakaunan * Pegawai Pengawal Menyedia * Kumpulan PTJ & PTJ Menyedia * No. Dokumen Tarikh Dokumen Tarikh Dokumen Diterima | <ul> <li>2020</li> <li>1102</li> <li>B6</li> <li>24010101</li> <li>20000019</li> <li>13.01.2020</li> <li>13.01.2020</li> </ul> | Sehingga 🗍 🔶<br>Sehingga 🗇 🗳<br>Sehingga <table-cell> 🗳<br/>Sehingga <table-cell> <table-cell></table-cell></table-cell></table-cell> |
| No. | Nama Medan/<br>Butang                                                                                                    | Mandatori<br>(M)                                                                                                    | Tindakan                                                                                                    |
| 1   | Jana                                                                                                    | М                                                                                                    | Klik pada medan <b>Jana</b> .                                                                                                    |

### 6. Skrin Kemaskini - iGFMAS Portal dipaparkan.

| V | View: [Standard View] 💌   Export 🖌 🖓 |                   |                     |                     |                          |                    |            |      |                   |                |                               |  |
|---|--------------------------------------|-------------------|---------------------|---------------------|--------------------------|--------------------|------------|------|-------------------|----------------|-------------------------------|--|
|   | Bil.                                 | Tahun<br>Kewangan | Pejabat<br>Perakaun | Pegawai<br>Pengawal | Kumpulan<br>PTJ &<br>PTJ | Jenis<br>Urusniaga | No. Dokume | en 1 | Tarikh<br>Dokumen | Tarikh<br>Post | Tarikh<br>Dokumen<br>Diterima |  |
|   | 1                                    | 2020              | 1102                | B6                  | 24010101                 | DV                 | 20000019   |      | 13.01.2020        |                | 13.01.2020                    |  |

| No. | Nama Medan/<br>Butang | Mandatori<br>(M) | Tindakan                      | Catatan |
|-----|-----------------------|------------------|-------------------------------|---------|
| 1   | No. Dokumen           | М                | Klik pada baris no. dokumen   |         |
|     |                       |                  | baucar jurnal pilihan sebagai |         |
|     |                       |                  | contoh 20000019.              |         |

# 7. Skrin Kemaskini - iGFMAS Portal dipaparkan.

| Tugasan                                                           | Data Induk                                                  | Waran  | Baucar Jurnal                                                                                                    | Perolehan                                                                                               | Pengurusan                                                                                                    | Arahan Pembayaran                                                                 | Terimaan                                     | Panjar                       | Perakaunan                          | Aset BW / BI             | Laporan        |
|-------------------------------------------------------------------|-------------------------------------------------------------|--------|----------------------------------------------------------------------------------------------------|----------------------------------------------------------------------------------------------------|----------------------------------------------------------------------------------------------------|-----------------------------------------------------------------------------------|----------------------------------------------|------------------------------|-------------------------------------|--------------------------|----------------|
| Invois / N                                                        | lota Debit / Nota                                           | Kredit | Penerimaan Mel                                                                                                    | Resit                                                                                                   | Serahan Wa                                                                                                    | ng Penyata Pemu                                                                   | ngut E-I                                     | Resit                        | Fungsi Khas                         | Baucar Jurnal            | Laporan        |
| Baucar Ju     Baucar Ju     Baucar Ju     Dafta     Kem     Statu | imal<br>Imal Pelarasan<br>Ir<br><b>askini</b><br>Is Dokumen | 2      | KEMASKINI B<br>Simpan S<br>Semak Perun<br>DATA ASAS<br>Tahun<br>Jenis Urusni<br>Pejabat Pera<br>No. Dokume<br>No. Resit<br>Tarikh Doku<br>Pegawai Per<br>Kumpulan P | AUCAR JURN/<br>emak Data<br>tukar Cetal<br>aga<br>akaunan<br>n<br>men<br>ngawal Menyed<br>TJ & PTJ Meny | 3<br>Hantar Sah/Pe<br>Kembali<br>2020<br>DV<br>1102<br>2000001<br>2020240<br>13.01 20<br>13.01 20<br>10.01 20<br>10.01 20<br>10.01 | erakuan I Kuiri Se<br>AR Cleari<br>9<br>10101J000001<br>20<br>KETUA S<br>1 KUMPUL | Igut E-<br>Semula H<br>Ig ABB<br>ETIAUSAHA F | apus<br>PERBENDA<br>ENDAHAR/ | Bula<br>HARAAN (2020)<br>VAN (2019) | Tarikh Post              | Capprall       |
| Kunpular F13 & F                                                  |                                                             |        |                                                                                                    |                                                                                                    |                                                                                                    | BAHAGIA                                                                           | N PENTADBI                                   | RAN 2019 E                   | AHAGIAN PENT                        | ADBIRAN 2019 BAHA        | GIAN PENTADBIR |
| No.                                                               | Nar                                                         | na Me  | dan/                                                                                                    | Mane                                                                                                    | datori                                                                                                    | т                                                                                 | indaka                                       | n                            |                                     | Catat                    | an             |
|                                                                   |                                                             | Butan  | g                                                                                                    | (1                                                                                                    | VI)                                                                                                    |                                                                                   |                                              |                              |                                     |                          |                |
| 1                                                                 | Semak D                                                     | Data   |                                                                                                    |                                                                                                    | M                                                                                                    | Klik pada but                                                                     | ang <b>Se</b>                                | mak [                        | Data                                | Dokumen a                | akan           |
|                                                                   |                                                             |        |                                                                                                    |                                                                                                    |                                                                                                    | selepas Bauc                                                                      | ar Jurn                                      | al sel                       | esai                                | disemak.                 |                |
|                                                                   |                                                             |        |                                                                                                    |                                                                                                    |                                                                                                    | dikemaskini.                                                                      |                                              |                              |                                     |                          |                |
| 2                                                                 | Simpan                                                      |        |                                                                                                    |                                                                                                    | Μ                                                                                                    | Klik pada but                                                                     | ang <b>Sir</b>                               | npan.                        |                                     | Dokumen a<br>disimpan.   | akan           |
| 3                                                                 | Hantar                                                      |        |                                                                                                    |                                                                                                    | M                                                                                                    | Klik pada but                                                                     | ang <b>Ha</b>                                | ntar.                        |                                     | Dokumen a<br>dihantar ur | akan<br>htuk   |

### 8. Skrin Kemaskini - iGFMAS Portal dipaparkan.

| KEMASKINI BAUCAR JURNAL |                                                          |                     |                                   |         |  |  |  |  |  |  |
|-------------------------|----------------------------------------------------------|---------------------|-----------------------------------|---------|--|--|--|--|--|--|
|                         | Transaksi BJ 20000019 telah l                            | beriava dihantar ke | epada Pengesah/Perakuan I         |         |  |  |  |  |  |  |
| Surrent                 |                                                          |                     |                                   |         |  |  |  |  |  |  |
|                         |                                                          |                     |                                   |         |  |  |  |  |  |  |
| SI                      | Simpan Semak Data Hantar Sah/Perakuan I Set Semula Hapus |                     |                                   |         |  |  |  |  |  |  |
| 36                      |                                                          | Kellibali           |                                   |         |  |  |  |  |  |  |
| No.                     | Nama Medan/                                              | Mandatori           | Tindakan                          | Catatan |  |  |  |  |  |  |
|                         | Butang (M)                                               |                     |                                   |         |  |  |  |  |  |  |
| 1                       | Kembali                                                  |                     | Klik pada butang <b>Kembali</b> . |         |  |  |  |  |  |  |

ix. Hapus Kemaskini Baucar Jurnal

Proses di mana Penyedia menghapuskan Baucar Jurnal yang masih belum dihantar kepada Pegawai Peraku 1 (status Simpan).

#### 1. Skrin Selamat Datang - iGFMAS Portal dipaparkan.

| Tugasar                                   | Data Induk                   | Waran  | Baucar Jurna | l Perolehan       | Pengurusan Arahan Pembayaran | Terimaan | Panjar | Perakaunan Aset | BW / E |
|-------------------------------------------|------------------------------|--------|--------------|-------------------|------------------------------|----------|--------|-----------------|--------|
| Tugasa                                    |                              |        |              |                   |                              |          |        |                 |        |
| ()                                        |                              | 4      |              |                   |                              |          |        |                 |        |
| <ul> <li>Selam</li> <li>Senara</li> </ul> | at Datang<br>ai Tugas Harian |        | Selamat Da   | atang Ke iGFMAS F | Portal                       |          |        |                 |        |
| Carian                                    | Tugas Harian                 |        | Tiada peng   | umuman buat masa  | ini.                         |          |        |                 |        |
| No.                                       | Nam                          | a Meda | an/          | Mandato           | ri Tindak                    | an       |        | Catata          | า      |
|                                           | В                            | utang  |              | (M)               |                              |          |        |                 |        |
| 1                                         | Terimaan                     |        |              | М                 | Klik pada medan <b>T</b>     | erimaan. |        |                 |        |

#### 2. Skrin Terimaan - iGFMAS Portal dipaparkan.

Baucar Jurnal Pelarasan

| Tugasan                                                 | Data Induk                                      | Waran            | Baucar Jurnal                                                                                      | Perolehan                                                                                                    | Pengurusan Aral                                                                     | an Pembayaran                                    | Terimaan                                           | Panjar  | Perakaunan A                     | Aset BW/BI    | Laporan                      |
|---------------------------------------------------------|-------------------------------------------------|------------------|----------------------------------------------------------------------------------------------------|----------------------------------------------------------------------------------------------------|-------------------------------------------------------------------------------------|--------------------------------------------------|----------------------------------------------------|---------|----------------------------------|---------------|------------------------------|
| Invois / N                                              | lota Debit / Nota                               | Kredit           | Penerimaan M                                                                                       | el Resit                                                                                                    | Serahan Wang                                                                        | Penyata Pemu                                     | ngut E-F                                           | Resit I | Fungsi Khas                      | Baucar Jurnal | Laporan                      |
| Baucar Ju     Baucar Ju     Daft     Exercise     State | umal<br>Pelarasan<br>ar<br>askini<br>us Dokumen | 2                | KEMASKINI<br>Simpan<br>Jana<br>KRITERI<br>Tahun Ke<br>Pejabat F<br>Pegawai<br>Kumpulai<br>No. Doku | BAUCAR JURN/<br>Semak Data<br>A PILIHAN<br>wangan *<br>erakaunan *<br>Pengawal Menyer<br>PTJ & PTJ Meny<br>men | AL<br>Hantar Perakuan I<br>= 2020<br>= 1102<br>tia * = B6<br>redia * = 2401010<br>• | Kuiri Set Se<br>Sehir<br>Sehir<br>Sehir<br>Sehir | mula Hapus<br>Igga<br>Igga<br>Igga<br>Igga<br>Igga |         | \$<br>\$<br>\$<br>\$<br>\$<br>\$ | 1             | <b>ςΦ</b>   <u>Open in</u> ] |
|                                                         |                                                 |                  | Tarikh Do                                                                                          | kumen Diterima                                                                                                 | ♦                                                                                   | Sehir                                            | igga                                               | 67      | \$                               |               |                              |
| No.                                                     | Nam<br>E                                        | na Med<br>Butang | lan/<br>I                                                                                          | Manda<br>(M)                                                                                                   | tori                                                                                | Tin                                              | dakan                                              |         |                                  | Catatan       | I                            |
| 1                                                       | Baucar Ju                                       | rnal             |                                                                                                    | М                                                                                                    | Klik                                                                                | bada medar                                       | Bauca                                              | r Jurn  | al.                              |               |                              |

Pelarasan.

Klik pada medan Baucar Jurnal

Klik pada medan Kemaskini.

Μ

Μ

2

3

Kemaskini

# 3. Skrin Kemaskini - iGFMAS Portal dipaparkan.

| KRITERIA PILIHAN                |                           |
|---------------------------------|---------------------------|
|                                 |                           |
| Tahun Kewangan * 🛛 🔒            | 2020 🗇 Sehingga 🗇 🖻       |
| Pejabat Perakaunan *            | 1102 🗇 🚽 2 Sehingga 🗖 🗳   |
| Pegawai Pengawal Menyedia * 📄   | B6 🗇 Sehingga 🗖 🗘         |
| Kumpulan PTJ & PTJ Menyedia * 💻 | 24010101 🗇 4 hingga 🔽 🗗 🕏 |
| No. Dokumen 5                   | Sehingga 🔲 🖻              |
| Tarikh Dokumen 🔶 🔷              | 6 ga 🔽 🖻                  |
| Tarikh Dokumen Diterima 7       | Sehingga 🔽 🗗 🖨            |

| No.                            | Nama Medan/        | Nama Medan/ Mandatori Tindakan |                                        | Catatan |
|--------------------------------|--------------------|--------------------------------|----------------------------------------|---------|
|                                | Butang             | (M)                            |                                        |         |
| 1                              | Tahun Kewangan     | М                              | Pada medan <b>Tahun Kewangan</b> ,     |         |
|                                |                    |                                | sistem secara auto akan                |         |
|                                |                    |                                | memaparkan tahun semasa dan            |         |
|                                |                    |                                | boleh diubah kepada tahun              |         |
|                                |                    | sebelumnya.                    |                                        |         |
| 2                              | Pejabat Perakaunan | М                              | Pada medan <b>Pejabat Perakaunan</b> , |         |
|                                |                    |                                | sistem secara auto akan                |         |
|                                |                    |                                | memaparkan kod pejabat                 |         |
|                                |                    |                                | perakaunan mengikut ID pengguna        |         |
|                                |                    |                                | dan boleh diubah sekiranya             |         |
|                                |                    | dibenarkan.                    |                                        |         |
| 3 Pegawai Pengawal<br>Menyedia |                    | М                              | Pada medan <b>Pegawai Pengawal</b>     |         |
|                                |                    |                                | Menyedia, sistem secara auto akan      |         |
|                                |                    |                                | memaparkan kod Pegawai                 |         |
|                                |                    |                                | Pengawal Menyedia mengikut ID          |         |
|                                |                    |                                | pengguna dan boleh diubah              |         |
|                                |                    |                                | sekiranya dibenarkan.                  |         |
| 4                              | Kumpulan PTJ & PTJ | М                              | Pada medan Kumpulan PTJ & PTJ          |         |
|                                | Menyedia           |                                | Menyedia, sistem secara auto akan      |         |
|                                |                    |                                | memaparkan kod Kumpulan PTJ &          |         |
|                                |                    |                                | PTJ Menyedia mengikut ID               |         |
|                                |                    |                                | pengguna dan boleh diubah              |         |
|                                |                    |                                | sekiranya dibenarkan.                  |         |
| 5                              | No. Dokumen        | 0                              | Kunci masuk (atau pilih daripada       |         |
|                                |                    |                                | butang Carian) No.Baucar Jurnal        |         |
|                                |                    |                                | Pelarasan yang ingin dihapuskan.       |         |

| No. | Nama Medan/<br>Butang      | Mandatori<br>(M) | Tindakan                                                                | Catatan |
|-----|----------------------------|------------------|-------------------------------------------------------------------------|---------|
| 6   | Tarikh Dokumen             | 0                | Klik kalendar dan pilih tarikh pilihan<br>atau masukkan tarikh pilihan. |         |
| 7   | Tarikh Dokumen<br>Diterima | 0                | Klik kalendar dan pilih tarikh pilihan<br>atau masukkan tarikh pilihan. |         |

### 4. Skrin Kemaskini - iGFMAS Portal dipaparkan.

| k | KEMASKINI BAUCAR JURI   | IAL        |                 |                               |         |
|---|-------------------------|------------|-----------------|-------------------------------|---------|
|   | Simpan Semak Data       | Hantar     | Perakuan I Kuir | Set Semula Hapus              |         |
|   | KRITERIA PILIHAN        |            |                 |                               |         |
|   |                         |            |                 |                               | _       |
|   | Tahun Kewangan *        | -          | 2020            | Sehingga                      | \$      |
|   | Pejabat Perakaunan *    | -          | 1102            | Sehingga                      | \$      |
|   | Pegawai Pengawal Meny   | edia * 🛛 🗖 | <b>B</b> 6      | Sehingga                      | \$      |
|   | Kumpulan PTJ & PTJ Me   | nyedia * 💻 | 24010101        | Sehingga                      | \$      |
|   | No. Dokumen             | -          | 20000054        | 🗇 Sehingga                    | \$      |
|   | Tarikh Dokumen          | -          | 21.01.2020      | Sehingga 👘                    | \$      |
|   | Tarikh Dokumen Diterima | =          | 21.01.2020      | Sehingga 👘                    | ⇒       |
| N | No. Nama Med            | an/        | Mandatori       | Tindakan                      | Catatan |
|   | Butang                  |            | (M)             |                               |         |
|   | 1 Jana                  |            | М               | Klik pada medan <b>Jana</b> . |         |
|   |                         |            |                 |                               |         |

## 5. Skrin Kemaskini - iGFMAS Portal dipaparkan.

| V | ew: [Standard View] 🔹   Export 🖌 🍞 🖇 |                   |                     |              |                 |                             |                                                              |               |                   |                |                               |
|---|--------------------------------------|-------------------|---------------------|--------------|-----------------|-----------------------------|--------------------------------------------------------------|---------------|-------------------|----------------|-------------------------------|
|   | Bil                                  | Tahun<br>Kewangan | Pejabat<br>Perakaun | Pega<br>Peng | awai<br>gawal   | Kumpulan<br>PTJ &<br>PTJ    | Jenis<br>Urusniaga                                           | No. Dokumen   | Tarikh<br>Dokumen | Tarikh<br>Post | Tarikh<br>Dokumen<br>Diterima |
|   | 1                                    | 2020              | 1102                | B6           |                 | 24010101                    | DV                                                           | 20000054      | 21.01.2020        |                | 21.01.2020                    |
| N | No. Nama Medan/<br>Butang            |                   |                     | Ma           | andatori<br>(M) |                             | Tindakan                                                     |               | Ca                | atatan         |                               |
|   | 1 No. Dokumen                        |                   |                     |              | Μ               | Klik pa<br>baucar<br>contoh | da baris no. doku<br>jurnal pilihan set<br><b>20000054</b> . | imen<br>bagai |                   |                |                               |

6. Skrin Kemaskini - iGFMAS Portal dipaparkan.

| EMASKINI BAUCAR JURNAL                          |                                     |         |
|-------------------------------------------------|-------------------------------------|---------|
| Simpan Semak Data Har<br>Semak Peruntukan Cetak | ntar Sah/Perakuan I Kuiri Set Semul | a Hapus |
| DATA ASAS                                       |                                     |         |
| Tahun<br>Jenis Urusniaga<br>Reisbat Perakaunan  | 2020<br>DV AR Clearing ABB          |         |
| No. Dokumen                                     | 20000054                            |         |
| No. Resit<br>Tarikh Dokumen                     | 202024010101J000013<br>21.01.2020   |         |
|                                                 |                                     |         |

| No. | Nama Medan/<br>Butang | Mandatori<br>(M) | Tindakan                        | Catatan |
|-----|-----------------------|------------------|---------------------------------|---------|
| 1   | Hapus                 | М                | Klik pada butang <b>Hapus</b> . |         |

7. Skrin Kemaskini - iGFMAS Portal dipaparkan.

| Adakah anda pasti untuk<br>menghapuskan dokumen? | RIA   | Penghapusan Dokumen                              |  |
|--------------------------------------------------|-------|--------------------------------------------------|--|
|                                                  |       | Adakah anda pasti untuk<br>menghapuskan dokumen? |  |
|                                                  | ulusi | 0                                                |  |
|                                                  | SETL  |                                                  |  |

| No. | Nama Medan/<br>Butang | Mandatori<br>(M) | Tindakan                     | Catatan |
|-----|-----------------------|------------------|------------------------------|---------|
| 1   | Ya                    | М                | Klik pada butang <b>Ya</b> . |         |

8. Skrin Kemaskini - iGFMAS Portal dipaparkan.

| KEMA       | ASKINI BAUCAR JURNAL                                                  |                         |                  |         |
|------------|-----------------------------------------------------------------------|-------------------------|------------------|---------|
| P B        | 3aucar Jurnal DV No. Dokumen 200000                                   | 54 telah berjaya dihapu | skan             |         |
| Sim<br>Sem | pan Semak Data Hantar Sah<br>ak Peruntukan Cetak <mark>Kembali</mark> | /Perakuan I Kuiri       | Set Semula Hapus |         |
| No.        | Nama Medan/                                                           | Mandatori               | Tindakan         | Catatan |
|            | Butang                                                                | (M)                     |                  |         |

Klik pada butang Kembali.

Kembali

1

iGFMAS\_APP\_UM\_AR-015 v1.0

#### x. Kuiri Baucar Jurnal

Proses di mana Pegawai Peraku 1 atau Peraku 2 membuat kuiri dokumen Baucar Jurnal yang telah dihantar kepada mereka untuk pengesahan/ kelulusan. Baucar Jurnal yang telah dikuiri akan dihantar semula kepada Penyedia untuk tindakan pengemaskinian/ hapus.

1. Skrin **iGFMAS Portal** dipaparkan.

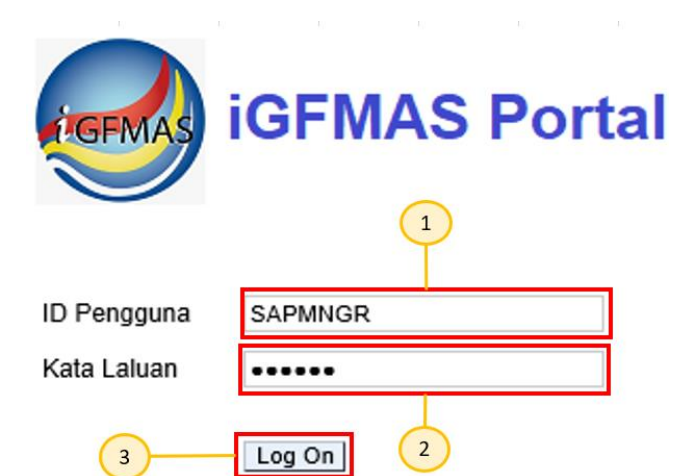

| No. | Nama Medan/<br>Butang | Mandatori<br>(M) | Tindakan                                                                                | Catatan                                   |
|-----|-----------------------|------------------|-----------------------------------------------------------------------------------------|-------------------------------------------|
| 1   | ID Pengguna           | М                | Pada medan <b>ID Pengguna</b> ,<br>masukkan ID Pengguna<br>Pegawai Peraku 1 / Peraku 2. | ID pengguna:<br>nombor kad<br>pengenalan. |
| 2   | Kata Laluan           | М                | Pada medan <b>Kata Laluan</b> ,<br>masukkan kata laluan sebagai<br>contoh "*******".    |                                           |
| 3   | Log On                | М                | Klik <i>Log On.</i>                                                                     |                                           |

2. Skrin Selamat Datang - iGFMAS Portal dipaparkan.

| Data Induk   | Waran                                | Baucar Jurnal                                               | Perolehan                                                                                   | Pengurusan Arahan Pembayaran                                                                                         | Terimaan                                                                                                    |
|--------------|--------------------------------------|-------------------------------------------------------------|---------------------------------------------------------------------------------------------|----------------------------------------------------------------------------------------------------|----------------------------------------------------------------------------------------------------|
|              |                                      |                                                             |                                                                                             |                                                                                                    |                                                                                                    |
|              |                                      |                                                             |                                                                                             |                                                                                                    |                                                                                                    |
|              | •                                    |                                                             |                                                                                             |                                                                                                    |                                                                                                    |
| Datang       |                                      | Colored Date                                                |                                                                                             | D                                                                                                    |                                                                                                    |
| Tugas Harian | 1                                    | Selamat Data                                                | ng Ke IGFMAS                                                                                | Portal                                                                                                    |                                                                                                    |
| ugas Harian  | 4                                    | Tiada pengum                                                | uman buat masa                                                                              | ı ini.                                                                                                    |                                                                                                    |
|              | Data Induk<br>Datang<br>Fugas Harian | Data Induk Waran<br>Datang<br>Fugas Harian 1<br>ugas Harian | Data Induk Waran Baucar Jurnal<br>Datang<br>Tugas Harian 1<br>ugas Harian 1<br>Tiada pengum | Data Induk Waran Baucar Jurnal Perolehan Datang Tugas Harian 1 Selamat Datang Ke iGFMAS I Tiada pengumuman buat masa | Data Induk     Waran     Baucar Jurnal     Perolehan     Pengurusan Arahan Pembayaran       Datang               Tugas Harian     1             Jagas Harian     1 |

| No. | Nama Medan/<br>Butang | Mandatori<br>(M) | Tindakan                                                | Catatan |
|-----|-----------------------|------------------|---------------------------------------------------------|---------|
| 1   | Senarai Tugas Harian  | М                | Klik pada medan <b>Senarai Tugas</b><br><b>Harian</b> . |         |

### 3. Skrin Senarai Tugas Harian - iGFMAS Portal dipaparkan.

Tugasan Data Induk Waran Baucar Jurnal Perolehan Pengurusan Arahan Pembayaran Terimaan Panjar Penakaunan Aset BW / BI Laporan

|                                         |   |                                                                        |          |               |                 |                |                   |                   |                       | l  |
|-----------------------------------------|---|------------------------------------------------------------------------|----------|---------------|-----------------|----------------|-------------------|-------------------|-----------------------|----|
|                                         |   |                                                                        |          |               | 6               | 🖄   Open in Ne | ew Window   Perso | nalize   Help   🕻 | etails   Add to Porta | ĺ. |
|                                         |   |                                                                        |          |               |                 |                |                   |                   |                       |    |
| <ul> <li>Selamat Datang</li> </ul>      | s | w: AI                                                                  |          |               |                 |                |                   |                   | 48                    | l  |
| Separai Tugas Harian                    |   |                                                                        |          |               |                 |                |                   |                   |                       | 1  |
| - Senarar ragas naman                   | E | Perkara                                                                | Daripada | Tarikh Hantar | Tahun Kew angan | PTJ            | No. Dokumen       | Status            | Keterangan            |    |
| <ul> <li>Carian Tugas Harian</li> </ul> |   | Pengesahan/Perakuan Luntuk Baucar Jurnal DV. No. Dokumen 20000019 (10) | SAPUSER  | Today         | 2020            | 24010101       | 20000019          | 10                | Hantar                | l  |
|                                         |   | Pengesahan/Perakuan Luntuk Arahan Pembayaran No. Dokumen 12001002 (00) |          | Aug 8, 2019   | 2019            | 24010101       | 12001002          | 00                |                       |    |

| No. | Nama Medan/<br>Butang | Mandatori<br>(M) | Tindakan                                                                                                    | Catatan |
|-----|-----------------------|------------------|----------------------------------------------------------------------------------------------------|---------|
| 1   | Perkara               | М                | Klik pada no dokumen yang<br>ingin diperaku sebagai contoh:<br>Pengesahan/Perakuan II<br>untuk Baucar Jurnal DV No.<br>Dokumen 20000019 (10). |         |

### 4. Skrin *Task* - iGFMAS Portal dipaparkan.

| PIN | DAHA  | N/PELARASA | N DIMASUK K | IRA KE DAL | AM AKAU                | N DI BAWA           | 4                        |              |                      |        |       |           |      |               |               |                     |                          |                     |                                        |   |
|-----|-------|------------|-------------|------------|------------------------|---------------------|--------------------------|--------------|----------------------|--------|-------|-----------|------|---------------|---------------|---------------------|--------------------------|---------------------|----------------------------------------|---|
| Ta  | ambah | Hapus      |             |            |                        |                     |                          |              |                      |        |       |           |      |               |               |                     |                          |                     |                                        |   |
|     |       |            |             |            | F                      | OD DIPERT.          | ANGGUNG                  |              |                      |        |       |           |      |               |               |                     | KOD MEME                 | BAYAR               |                                        | - |
|     | Bil.  | Kategori   | Subsidiari  | Kod Akaun  | Special<br>G/L<br>Ind. | Pegawai<br>Pengawal | Kumpulan<br>PTJ &<br>PTJ | Vot/<br>Dana | Program/<br>Aktiviti | Projek | Setia | Subsetia  | СР   | Amaun (DT) RM | Amaun (KT) RM | Pegawai<br>Pengawal | Kumpulan<br>PTJ &<br>PTJ | Pejabat<br>Perakaun | Kod Kegunaan<br>Pusat<br>Tanggungjawab |   |
|     | 1     | Akaun GL   |             | H0161199   |                        | B6                  | 24010101                 | G000         |                      |        |       |           |      | 400.00        | 0.00          |                     |                          |                     |                                        |   |
|     | 2     | Pelanggan  | 6000004790  | L1111103   |                        | B6                  | 24010101                 | G000         |                      |        |       |           |      | 0.00          | 400.00        |                     |                          |                     |                                        | - |
|     |       |            |             |            |                        |                     |                          |              |                      |        | J     | umlah Kaw | alan | 400.00        | 400.00        |                     |                          |                     |                                        |   |
| CA  |       | KUIRI      |             |            |                        |                     |                          |              |                      |        |       |           |      |               |               |                     |                          |                     |                                        |   |
| Γ   |       |            |             |            |                        |                     |                          |              |                      |        |       |           |      |               |               |                     |                          |                     | 1                                      |   |

| No. | Nama Medan/<br>Butang | Mandatori<br>(M) | Tindakan                                                                                                    | Catatan |
|-----|-----------------------|------------------|----------------------------------------------------------------------------------------------------|---------|
| 1   | Catatan Kuiri         | Μ                | Pada medan <b>Catatan Kuiri</b> , kunci<br>masuk catatan kuiri untuk<br>tindakan pembetulan oleh<br>Penyedia. |         |

5. Skrin Task - iGFMAS Portal dipaparkan.

| PENGESAHAN/PERAKUAN I BAUC                                                                    | PENGESAHAN/PERAKUAN I BAUCAR JURNAL |                                         |  |  |  |  |  |
|-----------------------------------------------------------------------------------------------|-------------------------------------|-----------------------------------------|--|--|--|--|--|
| Workitem ID: 000004292892                                                                     | Vorkitem ID: 000004292892           |                                         |  |  |  |  |  |
| Simpan Semak Data Hantar Sah/Perakuan I Kuiri Set S 1 Hapus<br>Semak Peruntukan Cetak Kembali |                                     |                                         |  |  |  |  |  |
| DATA ASAS                                                                                     |                                     |                                         |  |  |  |  |  |
| Tahun                                                                                         | 2020                                |                                         |  |  |  |  |  |
| Jenis Urusniaga                                                                               | DV                                  | AR Clearing ABB                         |  |  |  |  |  |
| Pejabat Perakaunan                                                                            | 1102                                |                                         |  |  |  |  |  |
| No. Dokumen                                                                                   | 20000019                            |                                         |  |  |  |  |  |
| No. Resit                                                                                     | 202024010101J000001                 |                                         |  |  |  |  |  |
| Tarikh Dokumen                                                                                | 13.01.2020                          |                                         |  |  |  |  |  |
| Pegawai Pengawal Menyedia                                                                     | B6                                  | KETUA SETIAUSAHA PERBENDAHARAAN (2020)  |  |  |  |  |  |
| Kumpulan PTJ & PTJ Menyedia                                                                   | 24010101                            | KUMPULAN PTJ PERBENDAHARAAN (2019)      |  |  |  |  |  |
|                                                                                               |                                     | BAHAGIAN PENTADBIRAN 2019 BAHAGIAN PENT |  |  |  |  |  |

| No. | Nama Medan/<br>Butang | Mandatori<br>(M) | Tindakan                        | Catatan |
|-----|-----------------------|------------------|---------------------------------|---------|
| 1   | Kuiri                 | М                | Klik pada butang <b>Kuiri</b> . |         |

6. Skrin *Task* - iGFMAS Portal dipaparkan.

| Baucar Jurn |                                 | <u> </u> |
|-------------|---------------------------------|----------|
| i           | Adakah anda pasti untuk kuiri ? |          |

| No. | Nama Medan/<br>Butang | Mandatori<br>(M) | Tindakan                     | Catatan                  |
|-----|-----------------------|------------------|------------------------------|--------------------------|
| 1   | Ya                    | М                | Klik pada butang <b>Ya</b> . | Dokumen akan<br>dikuiri. |

7. Skrin Task - iGFMAS Portal dipaparkan.

| PENGESAHAN/PERAKUAN I BAUCAR JURNAL                                                                                                    |
|----------------------------------------------------------------------------------------------------|
| 📝 Transaksi BJ DV dengan No. Dokumen 20000019 telah berjaya dikuiri                                                                       |
| Workitem ID: 000004292892                                                                                                    |
| Simpan     Semak Data     Hantar     Sah/Perakuan I     Kuiri     Set Semula     Hapus       Semak Peruntukan     Cetak     Kembali     1 |

| No. | Nama Medan/<br>Butang | Mandatori<br>(M) | Tindakan                          | Catatan |
|-----|-----------------------|------------------|-----------------------------------|---------|
| 1   | Kembali               |                  | Klik pada butang <b>Kembali</b> . |         |

xi. Kemaskini Selepas Dikuiri

Proses di mana Penyedia mengemaskini Baucar Jurnal yang telah dikuiri oleh Pegawai Peraku 1 atau Peraku 2. Baucar Jurnal yang telah dikemaskini akan dihantar kepada Pegawai Peraku 1 untuk pengesahan.

1. Skrin iGFMAS Portal Penyedia dipaparkan.

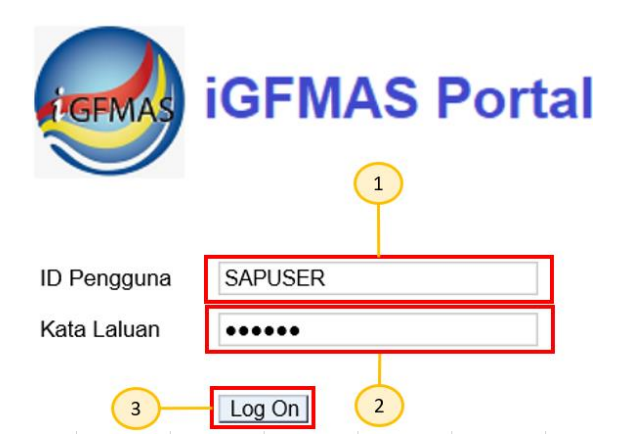

| No. | Nama Medan/<br>Butang | Mandatori<br>(M) | Tindakan                                                                             | Catatan                                   |
|-----|-----------------------|------------------|--------------------------------------------------------------------------------------|-------------------------------------------|
| 1   | ID Pengguna           | M                | Pada medan <b>ID Pengguna</b> ,<br>masukkan ID Pengguna<br>Penyedia.                 | ID pengguna:<br>nombor kad<br>pengenalan. |
| 2   | Kata Laluan           | М                | Pada medan <b>Kata Laluan</b> ,<br>masukkan kata laluan sebagai<br>contoh "*******". |                                           |
| 3   | Log On                | М                | Klik <i>Log On.</i>                                                                  |                                           |

## 2. Skrin Selamat Datang - iGFMAS Portal dipaparkan.

|   | Tuga                                               | san Data Induk                        | Waran               | Baucar Jurnal         | Perolehan              | Pengurusan Arahan Pem                         | ibayaran Te | rimaan |  |  |  |  |  |
|---|----------------------------------------------------|---------------------------------------|---------------------|-----------------------|------------------------|-----------------------------------------------|-------------|--------|--|--|--|--|--|
|   | Tuga                                               | asan                                  |                     |                       |                        |                                               |             |        |  |  |  |  |  |
|   |                                                    |                                       |                     |                       |                        |                                               |             |        |  |  |  |  |  |
| • | Selamat Datang                                     |                                       |                     |                       |                        |                                               |             |        |  |  |  |  |  |
|   | Selamat Datang     Selamat Datang Ke iGFMAS Portal |                                       |                     |                       |                        |                                               |             |        |  |  |  |  |  |
|   | • Ca                                               | rian Tugas Harian                     | (1                  | Tiada pengum          | uman buat masa         | ini.                                          |             |        |  |  |  |  |  |
|   | Carian Tugas Harian                                |                                       |                     |                       |                        |                                               |             |        |  |  |  |  |  |
|   |                                                    |                                       |                     |                       |                        |                                               |             |        |  |  |  |  |  |
| ľ | No.                                                | Nama Med                              | an/                 | Mandatori             |                        | Tindakan                                      | Catata      | in     |  |  |  |  |  |
|   | No.                                                | Nama Med<br>Butang                    | an/                 | Mandatori<br>(M)      |                        | Tindakan                                      | Catata      | IN     |  |  |  |  |  |
|   | <b>No.</b><br>1                                    | Nama Med<br>Butang<br>Senarai Tugas H | an/<br>arian        | Mandatori<br>(M)<br>M | Klik pada m            | <b>Tindakan</b><br>Jedan <b>Senarai Tugas</b> | Catata      | In     |  |  |  |  |  |
|   | <b>No.</b><br>1                                    | Nama Med<br>Butang<br>Senarai Tugas H | <b>an/</b><br>arian | Mandatori<br>(M)<br>M | Klik pada m<br>Harian. | Tindakan<br>Iedan Senarai Tugas               | Catata      | in     |  |  |  |  |  |

# 3. Skrin Senarai Tugas Harian - iGFMAS Portal dipaparkan.

| Tugasar                    | n Data Induk    | Waran | Baucar Jurnal      | Perolehan         | Pengurusan Arahan P         | embayaran | Terimaan   | Panjar              | Perakaunan Aset | BW / BI  | L  |  |
|----------------------------|-----------------|-------|--------------------|-------------------|-----------------------------|-----------|------------|---------------------|-----------------|----------|----|--|
| Tugasa                     |                 |       |                    |                   |                             |           |            |                     |                 |          |    |  |
|                            |                 | -     |                    |                   |                             |           |            |                     |                 |          | ¢  |  |
| Selam                      | at Datang       |       | Show: Al           | -                 |                             |           |            |                     |                 |          |    |  |
| • Senar                    | ai Tugas Harian |       | E. Perkara         |                   |                             | Daripada  | Tarikh Har | ntar <del>≂</del> 1 | ahun Kew angan  | PTJ      | Nc |  |
| <ul> <li>Carian</li> </ul> | Tugas Harian    |       | Pembetulan<br>(22) | untuk Baucar Jurr | nal DV No. Dokumen 2000001: |           | Today      |                     |                 |          |    |  |
|                            |                 |       | Pembetulan         | untuk Pindahan A  | set No. Dokumen 24000180    | SAPMNGR   | Today      |                     | 2019            | 24010101 |    |  |
|                            |                 |       |                    |                   |                             |           | -          |                     |                 |          | _  |  |
| No.                        | Nam             | a Med | an/                | Mandat            | ori                         | Tindakan  |            |                     |                 | Catatan  |    |  |
|                            | В               | utang |                    | (M)               |                             |           |            |                     |                 |          |    |  |
| 1                          | Perkara         |       |                    | М                 | Klik pada                   | no doku   | men yai    | ng ingi             | n               |          |    |  |
|                            |                 |       |                    |                   | dikemask                    | ini sebag | jai conto  | oh:                 |                 |          |    |  |
|                            |                 |       |                    |                   | Pembetu                     | lan untu  | k Bauc     | ar                  |                 |          |    |  |
|                            |                 |       |                    |                   | Jurnal D                    | V No. Do  | kumen      |                     |                 |          |    |  |
|                            |                 |       |                    |                   |                             |           |            |                     |                 |          |    |  |

### 4. Skrin *Task* - iGFMAS Portal dipaparkan.

| ł | KUIRI BAUCAR JURNAL         |                     |                                            |
|---|-----------------------------|---------------------|--------------------------------------------|
| , | Workitem ID: 000004292928   |                     |                                            |
|   | Simpan Semak Data Hantar    | Salt/Pe 3 Ki        | uiri Set Semula Hapus                      |
|   | Semak Peruntukan Cetak K    | embali              |                                            |
|   | DATA ASAS                   |                     |                                            |
|   | Tahun                       | 2020                |                                            |
|   | Jenis Urusniaga             | DV                  | AR Clearing ABB                            |
|   | Pejabat Perakaunan          | 1102                |                                            |
|   | No. Dokumen                 | 20000019            |                                            |
|   | No. Resit                   | 202024010101J000001 |                                            |
|   | Tarikh Dokumen              | 13.01.2020          |                                            |
|   | Pegawai Pengawal Menyedia   | B6                  | KETUA SETIAUSAHA PERBENDAHARAAN (2020)     |
|   | Kumpulan PTJ & PTJ Menyedia | 24010101            | KUMPULAN PTJ PERBENDAHARAAN (2019)         |
|   |                             |                     | BAHAGIAN PENTADBIRAN 2019 BAHAGIAN PENTADB |

| No. | Nama Medan/<br>Butang | Mandatori<br>(M) | Tindakan                           | Catatan               |
|-----|-----------------------|------------------|------------------------------------|-----------------------|
| 1   | Semak Data            | М                | Klik pada butang <b>Semak Data</b> | Dokumen akan          |
|     |                       |                  | selepas Baucar Jurnal selesai      | disemak.              |
|     |                       |                  | dikemaskini.                       |                       |
| 2   | Simpan                | М                | Klik pada butang Simpan.           | No. dokumen akan      |
|     |                       |                  |                                    | disimpan.             |
| 3   | Hantar                | М                | Klik pada butang Hantar.           | Dokumen akan          |
|     |                       |                  |                                    | dihantar untuk proses |
|     |                       |                  |                                    | perakuan.             |

## 5. Skrin *Task* - iGFMAS Portal dipaparkan.

| KUIRI BAUCAR JURNAL                                                                                                    |
|----------------------------------------------------------------------------------------------------|
| 📝 Transaksi BJ 20000019 telah berjaya dihantar kepada Pengesah/Perakuan I                                                               |
| Workitem ID: 000004292928                                                                                                    |
| Simpan     Semak Data     Hantar     Sah/Perakuar     Kuiri     Set Semula     Hapus       Semak Peruntukan     Cetak     Kembali     1 |

| No. | Nama Medan/<br>Butang | Mandatori<br>(M) | Tindakan                          | Catatan |
|-----|-----------------------|------------------|-----------------------------------|---------|
| 1   | Kembali               |                  | Klik pada butang <b>Kembali</b> . |         |

xii. Hapus Kuiri

Proses di mana Penyedia menghapuskan Baucar Jurnal yang telah dikuiri oleh Pegawai Peraku 1 atau Peraku 2.

i. Skrin **iGFMAS Portal** Penyedia dipaparkan.

|      | IGFMAS IGFMAS Portal    |                           |                       |                                                                                                    |                                                      |  |  |  |  |  |
|------|-------------------------|---------------------------|-----------------------|----------------------------------------------------------------------------------------------------|------------------------------------------------------|--|--|--|--|--|
|      |                         | (                         | 1                     |                                                                                                    |                                                      |  |  |  |  |  |
| ID P | engguna                 | SAPUSER                   |                       |                                                                                                    |                                                      |  |  |  |  |  |
| Kata | Laluan                  | •••••                     |                       | 1                                                                                                    |                                                      |  |  |  |  |  |
|      | 3                       | Log On                    | 2                     | - <b>-</b>                                                                                                    |                                                      |  |  |  |  |  |
| No.  | Nam                     | - Madau/                  |                       |                                                                                                    |                                                      |  |  |  |  |  |
|      | , itan                  | a wedan/                  | Mandatori             | Tindakan                                                                                                    | Catatan                                              |  |  |  |  |  |
|      | B                       | la Medan/<br>Sutang       | Mandatori<br>(M)      | Tindakan                                                                                                    | Catatan                                              |  |  |  |  |  |
| 1    | ID Penggu               | a Medan/<br>Sutang<br>na  | Mandatori<br>(M)<br>M | Tindakan<br>Pada medan ID Pengguna,                                                                                                    | Catatan<br>ID pengguna:                              |  |  |  |  |  |
| 1    | ID Penggu               | Butang<br>na              | Mandatori<br>(M)<br>M | Tindakan<br>Pada medan ID Pengguna,<br>masukkan ID Pengguna Penyedia.                                                                               | Catatan<br>ID pengguna:<br>nombor kad                |  |  |  |  |  |
| 1    | ID Penggu               | a Medan/<br>Butang<br>na  | Mandatori<br>(M)<br>M | Tindakan<br>Pada medan ID Pengguna,<br>masukkan ID Pengguna Penyedia.                                                                               | Catatan<br>ID pengguna:<br>nombor kad<br>pengenalan. |  |  |  |  |  |
| 1    | ID Penggu<br>Kata Lalua | na medan/<br>Butang<br>na | Mandatori<br>(M)<br>M | Tindakan<br>Pada medan ID Pengguna,<br>masukkan ID Pengguna Penyedia.<br>Pada medan Kata Laluan,                                                    | Catatan<br>ID pengguna:<br>nombor kad<br>pengenalan. |  |  |  |  |  |
| 1    | ID Penggu<br>Kata Lalua | na medan/<br>Butang<br>na | Mandatori<br>(M)<br>M | Tindakan<br>Pada medan ID Pengguna,<br>masukkan ID Pengguna Penyedia.<br>Pada medan Kata Laluan,<br>masukkan kata laluan sebagai                    | Catatan<br>ID pengguna:<br>nombor kad<br>pengenalan. |  |  |  |  |  |
| 2    | ID Penggu<br>Kata Lalua | na                        | Mandatori<br>(M)<br>M | Tindakan<br>Pada medan ID Pengguna,<br>masukkan ID Pengguna Penyedia.<br>Pada medan Kata Laluan,<br>masukkan kata laluan sebagai<br>contoh "******* | Catatan<br>ID pengguna:<br>nombor kad<br>pengenalan. |  |  |  |  |  |

# 2. Skrin Selamat Datang - iGFMAS Portal dipaparkan.

| Tugasan                     | Data Induk   | Waran | Baucar Jurnal | Perolehan                       | Pengurusan Arahan Pembayaran | Terimaan |  |  |  |
|-----------------------------|--------------|-------|---------------|---------------------------------|------------------------------|----------|--|--|--|
| Tugasan                     |              |       |               |                                 |                              |          |  |  |  |
|                             |              |       |               |                                 |                              |          |  |  |  |
|                             |              | •     |               |                                 |                              |          |  |  |  |
| <ul> <li>Selamat</li> </ul> | Datang       |       |               |                                 |                              |          |  |  |  |
| ▲ Separai I                 | Fuque Harian | 1     | Selamat Data  | Selamat Datang Ke iGFMAS Portal |                              |          |  |  |  |
| Carian Tr                   | ugas Harian  |       | Tiada pengum  | uman buat masa                  | a ini.                       |          |  |  |  |

| No. | Nama Medan/<br>Butang | Mandatori<br>(M) | Tindakan                                                | Catatan |
|-----|-----------------------|------------------|---------------------------------------------------------|---------|
| 1   | Senarai Tugas Harian  | М                | Klik pada medan <b>Senarai Tugas</b><br><b>Harian</b> . |         |

## 3. Skrin Senarai Tugas Harian - iGFMAS Portal dipaparkan.

| Tugasan                                  | Data Induk | Waran | Bau          | icar Jurnal       | Perolehan                       | Pengurusan Arahan Pembayaran | Terimaan   | Panjar     | Perakau |
|------------------------------------------|------------|-------|--------------|-------------------|---------------------------------|------------------------------|------------|------------|---------|
| Tugasan                                  |            |       |              |                   |                                 |                              |            |            |         |
|                                          |            |       |              |                   |                                 |                              |            |            |         |
|                                          |            | •     |              |                   |                                 |                              |            |            |         |
| <ul> <li>Selamat I</li> </ul>            | Datang     |       | Sho          | W: Al             | -                               |                              |            |            |         |
| <ul> <li>Senarai Tugas Harian</li> </ul> |            |       | B            | Perkara           |                                 |                              | Daripada   | Tarikh Han | tar     |
| <ul> <li>Carian Tugas Harian</li> </ul>  |            |       |              |                   |                                 |                              |            |            | •       |
|                                          |            |       | Pembetulan u | intuk Baucar Jurr | al DV No. Dokumen 20000023 (22) |                              | Jan 13, 20 | 20         |         |

| No. | Nama Medan/<br>Butang | Mandatori<br>(M) | Tindakan                                                                                                    | Catatan |
|-----|-----------------------|------------------|----------------------------------------------------------------------------------------------------|---------|
| 1   | Perkara               | М                | Klik pada No dokumen yang ingin<br>dihapuskan sebagai contoh:<br><b>Pembetulan untuk Baucar</b><br>Jurnal DV No. Dokumen<br>20000023 (22). |         |

### 4. Skrin *Task* - iGFMAS Portal dipaparkan.

| KUIRI BAUCAR JURNAL                                                                                                    |                     |                                            |  |  |  |  |  |
|----------------------------------------------------------------------------------------------------|---------------------|--------------------------------------------|--|--|--|--|--|
| Vorkitem ID: 000004286280                                                                                                    |                     |                                            |  |  |  |  |  |
| Simpan     Semak Data     Hantar     Sah/Perakuan I     Kuiri     Set Semula     Hapus       Semak Peruntukan     Cetak     Kembali |                     |                                            |  |  |  |  |  |
| DATA ASAS                                                                                                    |                     |                                            |  |  |  |  |  |
| Tahun                                                                                                    | 2020                |                                            |  |  |  |  |  |
| Jenis Urusniaga                                                                                                    | DV                  | AR Clearing ABB                            |  |  |  |  |  |
| Pejabat Perakaunan                                                                                                    | 1102                |                                            |  |  |  |  |  |
| No. Dokumen                                                                                                    | 20000023            |                                            |  |  |  |  |  |
| No. Resit                                                                                                    | 202024010101J000004 |                                            |  |  |  |  |  |
| Tarikh Dokumen                                                                                                    | 13.01.2020          |                                            |  |  |  |  |  |
| Pegawai Pengawal Menyedia                                                                                                    | B6                  | KETUA SETIAUSAHA PERBENDAHARAAN (2020)     |  |  |  |  |  |
| Kumpulan PTJ & PTJ Menyedia                                                                                                    | 24010101            | KUMPULAN PTJ PERBENDAHARAAN (2019)         |  |  |  |  |  |
|                                                                                                    |                     | BAHAGIAN PENTADBIRAN 2019 BAHAGIAN PENTADE |  |  |  |  |  |
|                                                                                                    |                     |                                            |  |  |  |  |  |

| No. | Nama Medan/<br>Butang | Mandatori<br>(M) | Tindakan                        | Catatan |
|-----|-----------------------|------------------|---------------------------------|---------|
| 1   | Hapus                 | М                | Klik pada butang <b>Hapus</b> . |         |

### 5. Skrin *Task* - iGFMAS Portal dipaparkan.

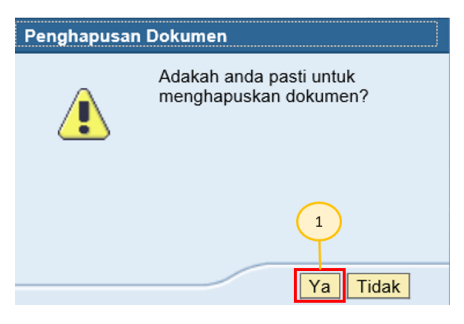

| No. | Nama Medan/<br>Butang | Mandatori<br>(M) | Tindakan                     | Catatan |
|-----|-----------------------|------------------|------------------------------|---------|
| 1   | Ya                    | М                | Klik pada butang <b>Ya</b> . |         |

#### 6. Skrin *Task* - iGFMAS Portal dipaparkan.

| KUIRI BAUCAR JURNAL                                                                              |                     |                                        |  |  |  |  |  |
|--------------------------------------------------------------------------------------------------|---------------------|----------------------------------------|--|--|--|--|--|
| Z Baucar Jurnal DV No. Dokumen 20000023 telah berjaya dihapuskan                                 |                     |                                        |  |  |  |  |  |
| Workitem ID: 000004286280                                                                        |                     |                                        |  |  |  |  |  |
| Simpan Semak Data Hantar Sah/Perakuan I Kuiri Set Semula Hapus<br>Semak Peruntukan Cetak Kembali |                     |                                        |  |  |  |  |  |
| DATA ASAS                                                                                        |                     |                                        |  |  |  |  |  |
| Tahun                                                                                            | 2020                |                                        |  |  |  |  |  |
| Jenis Urusniaga                                                                                  | DV                  | AR Clearing ABB                        |  |  |  |  |  |
| Pejabat Perakaunan                                                                               | 1102                |                                        |  |  |  |  |  |
| No. Dokumen                                                                                      | 20000023            |                                        |  |  |  |  |  |
| No. Resit                                                                                        | 202024010101J000004 |                                        |  |  |  |  |  |
| Tarikh Dokumen                                                                                   | 13.01.2020          |                                        |  |  |  |  |  |
| Pegawai Pengawal Menyedia                                                                        | B6                  | KETUA SETIAUSAHA PERBENDAHARAAN (2020  |  |  |  |  |  |
| Kumpulan PTJ & PTJ Menyedia                                                                      | 24010101            | KUMPULAN PTJ PERBENDAHARAAN (2019)     |  |  |  |  |  |
|                                                                                                  |                     | BAHAGIAN PENTADBIRAN 2019 BAHAGIAN PEN |  |  |  |  |  |
|                                                                                                  |                     |                                        |  |  |  |  |  |

| No. | Nama Medan/<br>Butang | Mandatori<br>(M) | Tindakan                          | Catatan |
|-----|-----------------------|------------------|-----------------------------------|---------|
| 1   | Kembali               |                  | Klik pada butang <b>Kembali</b> . |         |

#### xiii. Status Dokumen

Proses di mana pengguna boleh menyemak status dan maklumat Baucar Jurnal Pelarasan yang telah disediakan.

### 1. Skrin Selamat Datang - iGFMAS Portal dipaparkan.

| Tugasan                    | Data Induk             | Waran                 | Baucar Jurnal | Perolehan       | Pengurusan          | Arahan Pembayaran | Terimaan                         | Panjar      | Perakaunan Ase | BW / BI | Laporan     |
|----------------------------|------------------------|-----------------------|---------------|-----------------|---------------------|-------------------|----------------------------------|-------------|----------------|---------|-------------|
| Tugasar                    |                        |                       |               |                 |                     |                   |                                  |             |                |         |             |
|                            |                        | 4                     |               |                 |                     |                   |                                  |             |                |         | දුන්   Open |
| • Selama                   | at Datang              |                       | Salamat Data  |                 | Destal              |                   |                                  |             |                |         |             |
| <ul> <li>Senara</li> </ul> | i Tugas Harian         |                       | Selamat Data  | ig ke ioriwas i | Portai              |                   |                                  |             |                |         |             |
| <ul> <li>Carian</li> </ul> | Tugas Harian           |                       | Tiada pengum  | uman buat masa  | a ini.              |                   |                                  |             |                |         |             |
|                            |                        |                       |               |                 |                     |                   |                                  |             |                |         |             |
|                            |                        |                       |               |                 |                     |                   |                                  |             |                |         |             |
| No.                        | Nar                    | na Me                 | dan/          | Man             | datori              | -                 | Tindaka                          | in          | l              | Catata  | an          |
| No.                        | Nar                    | na Me                 | dan/          | Man             | datori              |                   | Tindaka                          | In          |                | Catata  | an          |
| No.                        | Nar                    | na Me<br>Butan        | dan/<br>g     | Mano<br>(I      | datori<br>M)        |                   | Tindaka                          | IN          |                | Catata  | an          |
| No.                        | Nar                    | na Me<br>Butan        | dan/<br>g     | Mano<br>(I      | datori<br>M)        |                   | <b>Findak</b> a                  | in          |                | Catata  | an          |
| <b>No.</b>                 | <b>Nar</b><br>Terimaar | <b>na Me</b><br>Butan | dan/<br>g     | Mano<br>(I      | <b>datori</b><br>M) | Klik pada me      | <b>Tindaka</b><br>edan <b>Te</b> | in<br>rimaa | n.             | Catata  | an          |

#### 2. Skrin Daftar - iGFMAS Portal dipaparkan.

| Tugasan                         | Data Induk      | Waran  | Baucar Jurnal  | Perolehan  | Pengurusan A   | Arahan Pembayaran | Terimaan   | Panjar  | Perakaunan As | set BW / BI   |
|---------------------------------|-----------------|--------|----------------|------------|----------------|-------------------|------------|---------|---------------|---------------|
| Invois / No                     | ta Debit / Nota | Kredit | Penerimaan Mel | Resit      | Serahan Wan    | ig Penyata Pemu   | ngut E-F   | Resit F | ungsi Khas    | Baucar Jurnal |
|                                 |                 |        |                |            |                |                   |            |         |               |               |
| <ul> <li>Baucar Jurr</li> </ul> | nal             | 4      |                |            |                |                   |            |         |               |               |
| ■ Baucar Jurr                   | nal Pelarasan 🛁 | 2      | STATUS DOK     | UMEN BAUCA | R JURNAL       |                   |            |         |               | $\bigcirc$    |
| <ul> <li>Daftar</li> </ul>      |                 |        | Simpan         | Semak Data | Hantar Perakua | an I Kuiri Set Se | mula Hapus | 5       |               |               |
| Kemas                           | skini           | $\sim$ | Jana           |            |                |                   |            |         |               |               |
| • Status                        | Dokumen         | 3      | KRITERIA       | PILIHAN    |                |                   |            |         |               |               |

| No. | Nama Medan/<br>Butang      | Mandatori<br>(M) | Tindakan                                                   | Catatan |
|-----|----------------------------|------------------|------------------------------------------------------------|---------|
| 1   | Baucar Jurnal              | М                | Klik pada medan <b>Baucar Jurnal</b> .                     |         |
| 2   | Baucar Jurnal<br>Pelarasan | М                | Klik pada medan <b>Baucar Jurnal</b><br><b>Pelarasan</b> . |         |
| 2   | Status Dokumen             | М                | Klik pada medan <b>Status Dokumen</b> .                    |         |

| STATUS DOKUMEN BAUCAR JURN             | IAL                   |                  |            |        |
|----------------------------------------|-----------------------|------------------|------------|--------|
| Simpan Semak Data Hantar               | Perakuan I            | Kuiri Set Semula | Hapus      |        |
| KRITERIA PILIHAN                       | 1                     | ~                |            |        |
| Tahun Kewangan *                       | 2020                  | 2<br>Sehingga    | Ø          | \$     |
| Pejabat Perakaunan *                   | 1102                  | Sehingga         | ٥          | \$     |
| Pegawai Pengawal Menyedia *            | B6 17                 | 4 ehingga        |            | ₽<br>₽ |
| No. Dokumen                            | *                     | Se 6 a           |            | 0 \$   |
| Tarikh Dokumen                         |                       | Sehingga         |            | \$     |
| Tarikh Dokumen Diterima<br>Tarikh Post | *                     | Se a             | 107<br>177 | r<br>t |
| Bulan Perakaunan                       | < D                   | 9 ehinoga        | ٥          | \$     |
| Status Dokumen                         | <ul> <li>I</li> </ul> | 3 10             | đ          | \$     |

| No. | Nama Medan/        | Mandatori | Tindakan                               | Catatan |
|-----|--------------------|-----------|----------------------------------------|---------|
|     | Butang             | (M)       |                                        |         |
| 1   | Tahun Kewangan     | М         | Pada medan <b>Tahun Kewangan</b> ,     |         |
|     |                    |           | sistem secara auto akan memaparkan     |         |
|     |                    |           | tahun semasa dan boleh diubah          |         |
|     |                    |           | kepada tahun sebelumnya.               |         |
| 2   | Pejabat Perakaunan | М         | Pada medan <b>Pejabat Perakaunan</b> , |         |
|     |                    |           | sistem secara auto akan memaparkan     |         |
|     |                    |           | kod pejabat perakaunan mengikut ID     |         |
|     |                    |           | pengguna dan boleh diubah sekiranya    |         |
|     |                    |           | dibenarkan.                            |         |
| 3   | Pegawai Pengawal   | М         | Pada medan <b>Pegawai Pengawal</b>     |         |
|     | Menyedia           |           | Menyedia, sistem secara auto akan      |         |
|     |                    |           | memaparkan kod Pegawai Pengawal        |         |
|     |                    |           | Menyedia mengikut ID pengguna dan      |         |
|     |                    |           | boleh diubah sekiranya dibenarkan.     |         |

| No. | Nama Medan/<br>Butang          | Mandatori<br>(M) | Tindakan                                                                                                    | Catatan |
|-----|--------------------------------|------------------|----------------------------------------------------------------------------------------------------|---------|
| 4   | Kumpulan PTJ & PTJ<br>Menyedia | М                | Pada medan <b>Kumpulan PTJ &amp; PTJ</b><br><b>Menyedia</b> , sistem secara auto akan<br>memaparkan kod Kumpulan PTJ &<br>PTJ Menyedia mengikut ID pengguna<br>dan boleh diubah sekiranya<br>dibenarkan. |         |
| 5   | No. Dokumen                    | 0                | Kunci masuk (atau pilih daripada<br>butang Carian) No.Baucar Jurnal<br>Pelarasan yang ingin disemak.                                                                                                    |         |
| 6   | Tarikh Dokumen                 | 0                | Klik kalendar dan pilih tarikh pilihan<br>atau masukkan tarikh pilihan.                                                                                                    |         |
| 7   | Tarikh Dokumen Diterima        | 0                | Klik kalendar dan pilih tarikh pilihan<br>atau masukkan tarikh pilihan.                                                                                                    |         |
| 8   | Tarikh Post                    | 0                | Klik kalendar dan pilih tarikh pilihan<br>atau masukkan tarikh pilihan.                                                                                                    |         |
| 9   | Bulan Perakaunan               | 0                | Pada medan Bulan Perakaunan,<br>masukkan pilihan bulan perakaunan<br>atau klik calendar dan masukkan<br>pilihan bulan sebagai contoh " <b>01</b> ".                                                      |         |
| 10  | Status Dokumen                 | 0                | Kunci masuk (atau pilih daripada<br>butang Carian) status dokumen yang<br>ingin disemak.                                                                                                    |         |
| 11  | Jana                           | М                | Klik pada medan <b>Jana</b> .                                                                                                    |         |

| View | [Standard View        | /] 🔻                | Export 🦼            |                          |                    |                                          |                                             |                   |                               |                                                      |                                         |                  |
|------|-----------------------|---------------------|---------------------|--------------------------|--------------------|------------------------------------------|---------------------------------------------|-------------------|-------------------------------|------------------------------------------------------|-----------------------------------------|------------------|
| Bi   | il. Tahun<br>Kewangan | Pejabat<br>Perakaun | Pegawai<br>Pengawal | Kumpulan<br>PTJ &<br>PTJ | Jenis<br>Urusniaga | No. Dokumen                              | No.<br>Dokumen<br>Kawalan                   | Tarikh<br>Dokumen | Tarikh<br>Post                | Tarikh<br>Dokumen<br>Diterima                        | Bulan<br>Perakaun                       | Status<br>Dokume |
|      | 1 2020                | 1102                | B6                  | 24010101                 | DV                 | 2000020                                  | 480000001                                   | 13.01.2020        | 13.01.2020                    | 13.01.2020                                           | 1                                       | 80               |
| No.  | Nai                   | ma Med<br>Butang    | an/                 | Ма                       | ndatori<br>(M)     |                                          | Tindaka                                     | n                 |                               | Ca                                                   | tatan                                   |                  |
| 1    | No. Dok               | umen                |                     |                          | М                  | Klik pada<br>pilihan s<br><b>2000002</b> | a baris no.<br>eperti conto<br>2 <b>0</b> . | dokume<br>oh:     | n Pe<br>me<br>do<br>jur<br>Do | ngguna<br>enyemal<br>kumen l<br>nal di ko<br>okumen. | boleh<br>< status<br>baucar<br>blum Sta | itus             |

xiv. Cetak Baucar Jurnal (Skrin Status Dokumen)

Proses di mana pengguna boleh mencetak Baucar Jurnal Pelarasan yang telah disediakan.

1. Skrin Selamat Datang - iGFMAS Portal dipaparkan.

|                                               | N                            |       | -l(           | Man             | leter:            | Tinad            |             |                 | 0-1-1   |            |
|-----------------------------------------------|------------------------------|-------|---------------|-----------------|-------------------|------------------|-------------|-----------------|---------|------------|
| <ul> <li>Senarai</li> <li>Carian T</li> </ul> | Tugas Harian<br>Tugas Harian |       | Tiada pengum  | iuman buat masa | ı ini.            |                  |             |                 |         |            |
| • Selamat                                     | Turne Union                  |       | Selamat Data  | ng Ke iGFMAS I  | Portal            |                  |             |                 |         |            |
|                                               | t Datas a                    |       |               |                 |                   | (1               | .)          |                 |         |            |
|                                               |                              |       |               |                 |                   |                  |             |                 |         | 📢   Open i |
| Tugasan                                       |                              |       |               |                 |                   |                  |             |                 |         |            |
| Tugasan                                       | Data Induk                   | Waran | Baucar Jurnal | Perolehan       | Pengurusan Arahan | Pembayaran Terin | naan Panjar | Perakaunan Aset | BW / BI | Laporan    |

Μ

| 2. | Skrin Daftar - iGFMAS Portal dipaparkan. |
|----|------------------------------------------|

Terimaan

1

| Tugasan                                                                                                    | Data Induk      | Waran  | Baucar Jurnal  | Perolehan | Pengurusan Arah | an Pembayaran | Terimaan | Panjar  | Perakaunan Ase | BW/BI        |
|----------------------------------------------------------------------------------------------------|-----------------|--------|----------------|-----------|-----------------|---------------|----------|---------|----------------|--------------|
| Invois / No                                                                                                    | ta Debit / Nota | Kredit | Penerimaan Mel | Resit     | Serahan Wang    | Penyata Pemu  | ngut E-F | Resit I | ungsi Khas 🛛 E | aucar Jurnal |
|                                                                                                    |                 |        |                |           |                 |               |          |         |                |              |
| Baucar Jurr                                                                                                    | nal             |        | _              |           |                 |               |          |         |                | (1)          |
| Baucar Jurnal Pelarasan 2     STATUS DOKUMEN BAUCAR JURNAL     Simpan Semak Data Hantar Perakuan 1 Kuiri Set Semula Hapus |                 |        |                |           |                 |               |          |         |                |              |
| <ul> <li>Kemas</li> </ul>                                                                                                 | skini           | $\sim$ | Jana           |           |                 |               |          |         |                |              |
| <ul> <li>Status</li> </ul>                                                                                                | Dokumen         | 3      | KRITERIA       | PILIHAN   |                 |               |          |         |                |              |

Klik pada medan **Terimaan**.

| No. | Nama Medan/<br>Butang   | Mandatori<br>(M) | Tindakan                                                  | Catatan |
|-----|-------------------------|------------------|-----------------------------------------------------------|---------|
| 1   | Baucar Jurnal           | М                | Klik pada medan <b>Baucar Jurnal</b> .                    |         |
| 2   | Baucar Jurnal Pelarasan | М                | Klik pada medan <b>Baucar Jurnal</b><br><b>Pelarasan.</b> |         |
| 3   | Status Dokumen          | М                | Klik pada medan <b>Status</b><br>Dokumen.                 |         |

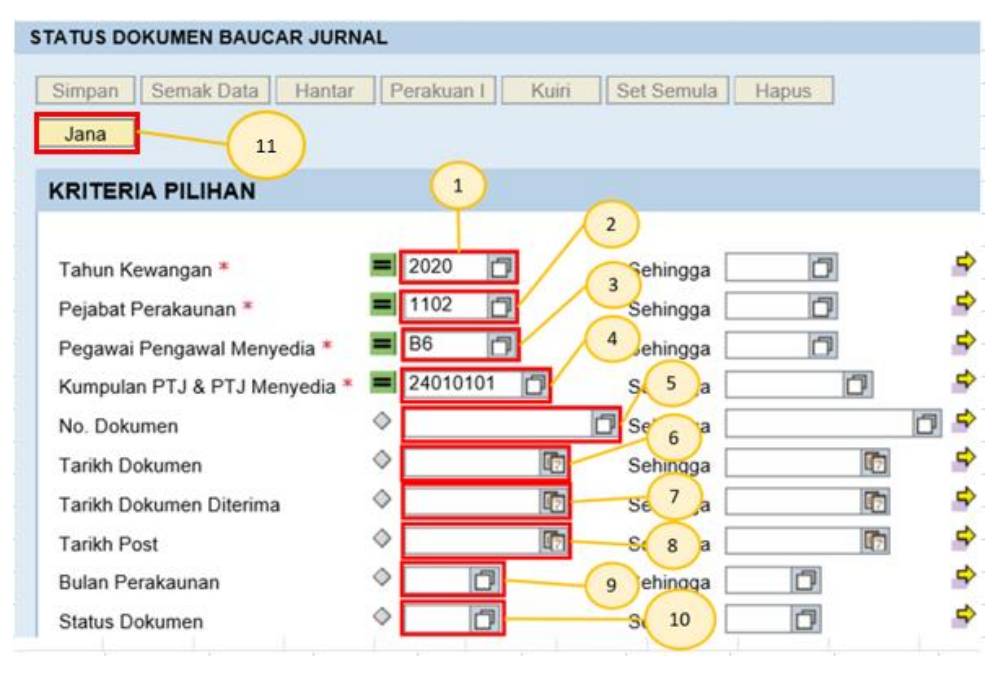

| No. | Nama Medan/<br>Butang           | Mandatori<br>(M) | Tindakan                                                                                                    | Catatan |
|-----|---------------------------------|------------------|----------------------------------------------------------------------------------------------------|---------|
| 1   | Tahun Kewangan                  | М                | Pada medan <b>Tahun Kewangan</b> , sistem secara auto akan<br>memaparkan tahun semasa dan boleh diubah kepada<br>tahun sebelumnya.                                                          |         |
| 2   | Pejabat<br>Perakaunan           | М                | Pada medan <b>Pejabat Perakaunan</b> , sistem secara auto<br>akan memaparkan kod pejabat perakaunan mengikut ID<br>pengguna dan boleh diubah sekiranya dibenarkan.                          |         |
| 3   | Pegawai<br>Pengawal<br>Menyedia | М                | Pada medan <b>Pegawai Pengawal Menyedia</b> , sistem<br>secara auto akan memaparkan kod Pegawai Pengawal<br>Menyedia mengikut ID pengguna dan boleh diubah<br>sekiranya dibenarkan.         |         |
| 4   | Kumpulan PTJ &<br>PTJ Menyedia  | М                | Pada medan <b>Kumpulan PTJ &amp; PTJ Menyedia</b> , sistem<br>secara auto akan memaparkan kod Kumpulan PTJ & PTJ<br>Menyedia mengikut ID pengguna dan boleh diubah<br>sekiranya dibenarkan. |         |
| 5   | No. Dokumen                     | 0                | Kunci masuk (atau pilih daripada butang Carian)<br>No.Baucar Jurnal Pelarasan yang ingin dicetak.                                                                                           |         |
| 6   | Tarikh Dokumen                  | 0                | Klik kalendar dan pilih tarikh pilihan atau masukkan tarikh<br>pilihan.                                                                                                    |         |
| 7   | Tarikh Dokumen<br>Diterima      | 0                | Klik kalendar dan pilih tarikh pilihan atau masukkan tarikh<br>pilihan.                                                                                                    |         |

| No. | Nama Medan/      | Mandatori | Tindakan                                                                                                    | Catatan |
|-----|------------------|-----------|----------------------------------------------------------------------------------------------------|---------|
|     | Butang           | (M)       |                                                                                                    |         |
| 8   | Tarikh Post      | 0         | Klik kalendar dan pilih tarikh pilihan atau masukkan tarikh<br>pilihan.                                                                          |         |
| 9   | Bulan Perakaunan | 0         | Pada medan Bulan Perakaunan, masukkan pilihan bulan<br>perakaunan atau klik calendar dan masukkan pilihan bulan<br>sebagai contoh " <b>01</b> ". |         |
| 10  | Status Dokumen   | 0         | Kunci masuk (atau pilih daripada butang Carian) status dokumen yang ingin dicetak.                                                               |         |
| 11  | Jana             | М         | Klik pada medan <b>Jana</b> .                                                                                                    |         |

### 4. Skrin Status Dokumen - iGFMAS Portal dipaparkan.

| \ | iew: [S | Standard View     | ] 🔽                 | Export 🖌            |                          |                    |             |   |                           |                   |                |                               |                   |
|---|---------|-------------------|---------------------|---------------------|--------------------------|--------------------|-------------|---|---------------------------|-------------------|----------------|-------------------------------|-------------------|
|   | Bil.    | Tahun<br>Kewangan | Pejabat<br>Perakaun | Pegawai<br>Pengawal | Kumpulan<br>PTJ &<br>PTJ | Jenis<br>Urusniaga | No. Dokumen | 1 | No.<br>Dokumen<br>Kawalan | Tarikh<br>Dokumen | Tarikh<br>Post | Tarikh<br>Dokumen<br>Diterima | Bulan<br>Perakaun |
|   | 1       | 2020              | 1102                | B6                  | 24010101                 | DV                 | 20000020    |   | 480000001                 | 13.01.2020        | 13.01.2020     | 13.01.2020                    | 1                 |

| No. | Nama Medan/<br>Butang | Mandatori<br>(M) | Tindakan                                                                    | Catatan |
|-----|-----------------------|------------------|-----------------------------------------------------------------------------|---------|
| 1   | No. Dokumen           | М                | Klik pada baris no. dokumen<br>pilihan seperti contoh:<br><b>20000020</b> . |         |

| STATUS DOKUMEN BAUCAR JUR                            | NAL                 |                                            |
|------------------------------------------------------|---------------------|--------------------------------------------|
| Simpan Semak Data Hantar<br>Semak Peruntukan Cetak H | Sah/Perakuan I K    | uiri Set Semula Hapus                      |
| DATA ASAS                                            |                     |                                            |
| Tahun 1                                              | 2020                |                                            |
| Jenis Urusniaga                                      | DV                  | AR Clearing ABB                            |
| Pejabat Perakaunan                                   | 1102                |                                            |
| No. Dokumen                                          | 20000020            |                                            |
| No. Resit                                            | 202024010101J000002 |                                            |
| Tarikh Dokumen                                       | 13.01.2020          |                                            |
| Pegawai Pengawal Menyedia                            | B6                  | KETUA SETIAUSAHA PERBENDAHARAAN (2020)     |
| Kumpulan PTJ & PTJ Menyedia                          | 24010101            | KUMPULAN PTJ PERBENDAHARAAN (2019)         |
|                                                      |                     | BAHAGIAN PENTADBIRAN 2019 BAHAGIAN PENTADB |

| No. | Nama Medan/<br>Butang | Mandatori<br>(M) | Tindakan                        | Catatan |
|-----|-----------------------|------------------|---------------------------------|---------|
| 1   | Cetak                 | Μ                | Klik pada butang <b>Cetak</b> . |         |

# 6. Skrin Status Dokumen - iGFMAS Portal dipaparkan.

| npar | n Se                         | mak Data              | Hanta                                                     | ar Sa                | ah/Pe   | erakua                                                                                        | n I          | Kui    | iri Se               | t Sem  | ula Ha      | ipus         |                  |                       |                      |
|------|------------------------------|-----------------------|-----------------------------------------------------------|----------------------|---------|-----------------------------------------------------------------------------------------------|--------------|--------|----------------------|--------|-------------|--------------|------------------|-----------------------|----------------------|
| mba  | li                           | 1                     | )                                                         |                      |         |                                                                                               |              |        |                      |        |             |              |                  |                       |                      |
|      | ( <b>i</b> )                 |                       |                                                           |                      |         |                                                                                               |              | KEF    | RAJAAN M<br>AUCAR JU | ALAYS  | SIA         |              | (Kew             | . 306E - P<br>Muka su | n. 1/2016<br>rat 1/1 |
|      |                              |                       |                                                           |                      |         |                                                                                               |              | Tah    | iun Kewan            | gan 20 | 20          |              |                  |                       |                      |
|      | Jenis                        | Urusniaga             | Pejab                                                     | at Perakau           | inan    | No.                                                                                           | Dokume       | n      | Tarikh Dok           | umen   | Tarikh Doku | men Diterima | Bulan Perakaunan | AF                    | 958(a)               |
|      |                              | DV                    |                                                           | 1102                 |         | 20                                                                                            | 000020       |        | 13.01.20             | 020    | 13.0        | 1.2020       | 01               |                       |                      |
| Kod  | Pegawai P                    | engawal Menyedia      |                                                           | Bő                   |         | Perihal Pe                                                                                    | egawai Pe    | engawa | I : KETUA SET        | AUSAH  | A PERBENDAH | ARAAN (2020) |                  |                       |                      |
| Kod  | Kod Kumpulan PTJ & PTJ Menye |                       | Perihal Kumpulan PTJ : KUMPULAN PTJ PERBENDAHARAAN (2019) |                      |         |                                                                                               |              |        |                      |        |             |              |                  |                       |                      |
|      |                              |                       | -                                                         |                      |         | Perihal PTJ : BAHAGIAN PENTADBIRAN 2019 BAHAGIAN PENTADBIRAN 2019 BAHAGIAN PENTADBIRAN 2019 B |              |        |                      |        |             |              |                  | 2019 BAHA             | GIAN                 |
| Peri | ihal                         |                       | teste                                                     |                      |         |                                                                                               |              |        |                      |        |             |              |                  |                       |                      |
|      |                              |                       |                                                           |                      |         |                                                                                               |              |        |                      |        |             |              |                  |                       |                      |
|      |                              |                       |                                                           |                      | K       | GUNAA                                                                                         | N MEM        | BATA   | LKAN REKO            | D BAU  | CAR JURNA   | L SAHAJA     |                  |                       |                      |
| No.  | Dokumer                      | Kawalan               |                                                           |                      |         |                                                                                               |              |        |                      |        | No. D       | lokumen      |                  |                       |                      |
|      |                              |                       |                                                           | P                    | INDA    | HAN / P                                                                                       | ELARA        | SAN [  | DIMASUK KI           | RA KE  | DALAM AKA   | UN DI BAWAH  |                  |                       |                      |
|      |                              |                       |                                                           |                      |         |                                                                                               | KOD D        | IPERT  | ANGGUNG              |        |             |              |                  | KOD M                 | MBAYA                |
| Bil. | Pegawai<br>Pengawal          | Kumpulan PTJ &<br>PTJ | Vot /<br>Dana                                             | Program/<br>Aktiviti | Projek  | Setia                                                                                         | Sub<br>Setia | CP     | Kod Akaun            | Kod    | Subsidiari  | Amaun (DT)   | Amaun (KT)       | Pegawai<br>Pengawal   | Kumpula              |
|      |                              |                       |                                                           | KedKeen              |         | usat Tano                                                                                     | nunniawa     | ab     |                      |        |             |              |                  |                       | PTJ & P              |
|      |                              |                       |                                                           | nou negu             | i aan i | a son rong                                                                                    | 1901.9)01.00 |        |                      |        |             |              |                  |                       | PTJ&P                |

| No. | Nama Medan/<br>Butang | Mandatori<br>(M) | Tindakan                          | Catatan |
|-----|-----------------------|------------------|-----------------------------------|---------|
| 1   | Kembali               |                  | Klik pada butang <b>Kembali</b> . |         |

| STATUS DOKUMEN BAUCAR JURNAL                                                                                                    |                                   |                                                                                  |  |  |  |
|----------------------------------------------------------------------------------------------------|-----------------------------------|----------------------------------------------------------------------------------|--|--|--|
| Simpan     Semak Data     Hantar     Sah/Perakuan I     Kuiri     Set Semula     Hapus       Semak Peruntukan     Cetak     Kembali     1 |                                   |                                                                                  |  |  |  |
| DATA ASAS                                                                                                    |                                   |                                                                                  |  |  |  |
| Tahun<br>Jenis Urusniaga<br>Pejabat Perakaunan<br>No. Dokumen                                                                             | 2020<br>DV<br>1102<br>20000020    | AR Clearing ABB                                                                  |  |  |  |
| No. Resit<br>Tarikh Dokumen                                                                                                    | 202024010101J000002<br>13.01.2020 | ]                                                                                |  |  |  |
| Pegawai Pengawal Menyedia                                                                                                    | B6                                | KETUA SETIAUSAHA PERBENDAHARAAN (2020)                                           |  |  |  |
| Kumpulan PTJ & PTJ Menyedia                                                                                                    | 24010101                          | KUMPULAN PTJ PERBENDAHARAAN (2019)<br>BAHAGIAN PENTADBIRAN 2019 BAHAGIAN PENTADB |  |  |  |

| No. | Nama Medan/<br>Butang | Mandatori<br>(M) | Tindakan                          | Catatan |
|-----|-----------------------|------------------|-----------------------------------|---------|
| 1   | Kembali               |                  | Klik pada butang <b>Kembali</b> . |         |

## 8. Skrin Status Dokumen - iGFMAS Portal dipaparkan.

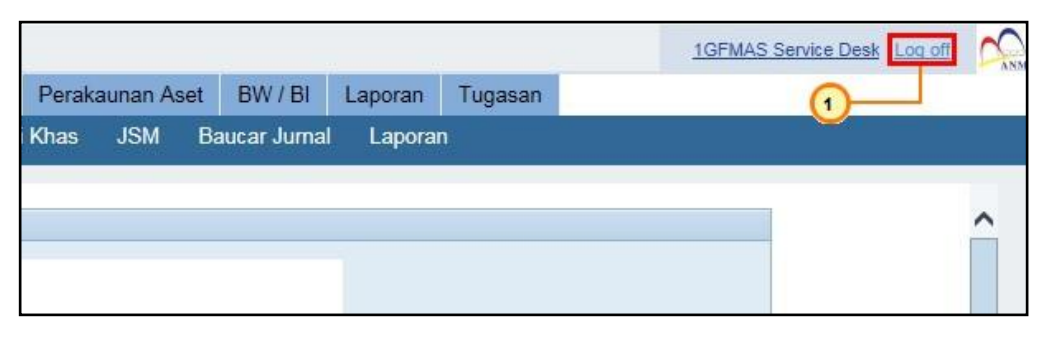

| No. | Nama Medan/<br>Butang | Mandatori<br>(M) | Tindakan                        | Catatan         |
|-----|-----------------------|------------------|---------------------------------|-----------------|
| 1   | Log off               |                  | Klik pada medan <i>Log off.</i> | Log Off jika    |
|     |                       |                  |                                 | Pengguna ingin  |
|     |                       |                  |                                 | keluar daripada |
|     |                       |                  |                                 | portal iGFMAS.  |

9. Skrin SAP NetWeaver Portal -- Webpage Dialog dipaparkan.

| Are | you you want to                                                                                                 | log off? |  |   |  |  |
|-----|----------------------------------------------------------------------------------------------------|----------|--|---|--|--|
|     |                                                                                                    |          |  |   |  |  |
| 1.2 | The second second second second second second second second second second second second second second second se |          |  |   |  |  |
| Yes | No                                                                                                    |          |  |   |  |  |
| Yes | No                                                                                                    |          |  | _ |  |  |
| Yes | NO                                                                                                    |          |  |   |  |  |
| Yes | NO                                                                                                    |          |  |   |  |  |

| No. | Nama Medan/<br>Butang | Mandatori<br>(M) | Tindakan                      | Catatan |
|-----|-----------------------|------------------|-------------------------------|---------|
| 1   | Yes                   | М                | Klik pada butang <b>Yes</b> . |         |